МИНИСТЕРСТВО ОБРАЗОВАНИЯ И НАУКИ РОССИЙСКОЙ ФЕДЕРАЦИИ

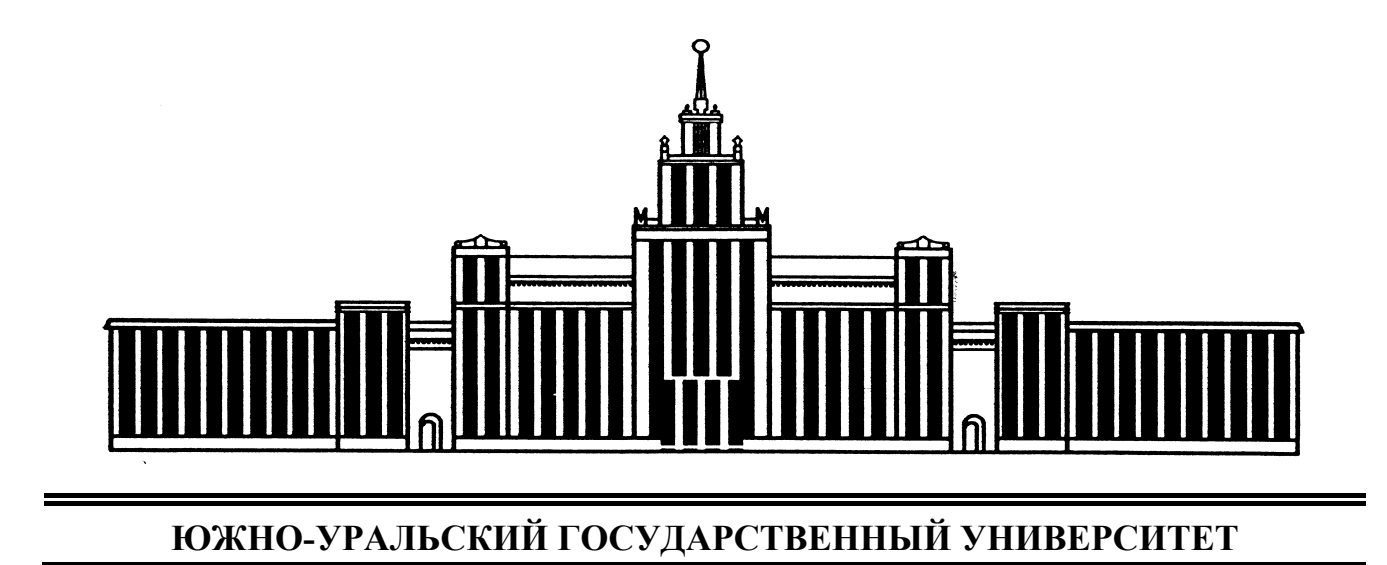

621(07) B932

Я.В. Высогорец, С.Г. Чиненов

# САПР ТП «ВЕРТИКАЛЬ»

Учебное пособие для самостоятельной работы

| Челябинск |  |
|-----------|--|
| 2012      |  |

Министерство образования и науки Российской Федерации Южно-Уральский государственный университет Филиал в г. Миассе Кафедра «Технология производства машин»

621(07) B932

Я.В. Высогорец, С.Г. Чиненов

# САПР ТП «Вертикаль»

Учебное пособие для самостоятельной работы

Челябинск Издательский центр ЮУрГУ 2012

#### УДК 621.002.2 (076.5) + + 658.512-52(076.5) В932

Одобрено учебно-методической комиссией машиностроительного факультета филиала ЮУрГУ в г. Миассе.

> *Рецензенты:* В.Б. Ступко, С.А. Овсянников

#### Высогорец, Я.В.

B932

САПР ТП «Вертикаль»: учебное пособие для самостоятельной работы
 / Я.В. Высогорец, С.Г. Чиненов. – Челябинск: Издательский центр ЮУрГУ, 2012. – 48 с.

Учебное пособие предназначено для выполнения практических работ по курсам «САПР ТП» и «САПР ТПП» студентами дневной и заочной форм обучения специальностей 151001, 200503. В пособии описываются процессы создания технологий изготовления деталей и их сборки, расчет режимов резания, выбор оборудования, инструментов и других составляющих технологических процессов механической обработки и сборки в ПО «Вертикаль».

УДК 621.002.2 (076.5) + + 658.512-52(076.5)

© Издательский центр ЮУрГУ, 2012

#### введение

К 2012 году практически не осталось работающих на производстве людей, не согласных с тем, что мы живем в информационную эру, эру информационных технологий. Не являются исключениями и такие отрасли как машиностроение, станкостроение, приборостроение, и уж тем более не является исключением образовательная и научная инфраструктура, обеспечивающая производство кадрами, новыми и идеями, продуктами, направлениями развития.

Информационные технологии на производстве применяются либо в цехе в виде станков с числовым программным управлением (ЧПУ), обрабатывающих центров, роботов и т.д., либо в инженерных бюро — в виде компьютеров, оснащенных специализированным программным обеспечением (САПР).

Системы САПР (системы автоматизировано проектирования) как правило, делят в соответствии с международной классификацией на системы CAD (computer aided design), CAM (computer aided manufacturing) и CAE (computer aided engineering). Также выделяют системы PLM (product lifecycle management) и PDM (product data management).

САD и CAE представляют собой конструкторские САПР-продукты, предназначенные для двухмерного, трехмерного и параметрического моделирования, а также проведения всех сопутствующих расчетов на прочность, долговечность и др.

К современным CAD, применяемым в отечественном машиностроении относят: Компас-3D, SolidWorks, T-Flex, AutoCAD и некоторые другие. Одним из наиболее распространенных CAE продуктов в нашей стране является ANSYS — универсальная программная система конечно-элементного анализа.

«Тяжелые» САПР, такие как PRO/ENGINEER, Unigrafics и CATIA, которые объединяют в себе САD, САМ и САЕ технологии также заняли свою нишу в отечественной промышленности.

PLM и PDM системы, обеспечивающие управление информацией об изделии и связанных с ним процессах на протяжении всего его жизненного цикла, начиная с проектирования и производства до снятия с эксплуатации в настоящее время только начинают выпускаться отечественными производителями («Лоцман» — http://machinery.ascon.ru/software/tasks/items/?prcid=167&prpid=889) и внедряться на некоторых предприятиях.

САМ-системы призваны автоматизировать технологический труд. Такой труд может практически исключаться из производственного цикла за счет обеспечения, генерирующего управляющие программы на станки с ЧПУ напрямую с двухмерных или трехмерных моделей, созданных конструкторами. Примерами таких программ являются: ГеММа-3D, Edgecam, ESPRIT, Mastercam, Feature-САМ, Винтех RCAM.

Если с автоматизацией труда отечественными конструкторами вопрос фактически решен и уже мало кому необходимо доказывать преимущества компьютерного проектирования перед ручным, то в отношении технологических служб ситуация в корне отличается. В настоящее время существует ярко выраженная необходимость в автоматизации деятельности отечественных технологических служб предприятий, которые оснащены не всегда новым и не всегда программируемым оборудованием. Если в первое десятилетие нового тысячелетия этот процесс тормозился отсутствием подходящего отечественного программного обеспечения, то в настоящее время имеет место инерционность сотрудников технологических служб, не желающих перестраивать свой труд, не желающих обучаться, повышать квалификацию и т.д.

Тем не менее, процесс технологического перевооружения уже запущен, на предприятия приходят молодые специалисты, обученные автоматизированному технологическому проектированию, внедряются PLM и PDM-системы, другими словами полный переход от ручного технологического проектирования к автоматизированному по сути является вопросом ближайшего десятилетия.

Одними из первых отечественных САПР ТП являются «Компас-АВТОПРОЕКТ» фирмы «Аскон» (http://ascon.ru/) и «ТехноПРО» фирмы «Топ Системы (http://www.tflex.ru/)». Однако оба этих продукта обладали рядом существенных недостатков, вследствие чего были отвергнуты отечественным машиностроением.

На смену им пришли программные продукты «Вертикаль» (Аскон — http://machinery.ascon.ru/software/tasks/items/?prcid=8&prpid=420), который в настоящее время является одним из лидеров (а по сути — лидером) отечественных САПР ТП/САМ продуктов, Спрут-ТП, Т-FLEX ЧПУ, T-FLEX NC Tracer и некоторые другие.

В данном методическом пособии рассмотрено проектирование технологических процессов механической обработки и сборки с помощью программного продукта «Вертикаль», включая получение трехмерных и двухмерных моделей деталей, выполненных в Компас-3D, составление маршрута технологического процесса, выбор оборудования, станочных приспособлений, режущего и измерительного инструмента, средств индивидуальной защиты (СИЗ), смазывающеохлаждающих жидкостей (СОЖ), разработку и прикрепление операционных эскизов, расчет режимов резания, норм времени, конечное формирования комплекта технологической документации. Основное внимание уделяется технологическим процессам механической обработки и сборки.

Пособие рекомендуется к использовано для самостоятельной работы студентов.

# 1. ИНТЕРФЕЙС ПРОГРАММЫ. ОСНОВНЫЕ ОПЕРАЦИИ И ИНСТРУМЕНТЫ

1.1. Создание, открытие, сохранение документа. Интерфейс программы

Перед началом работы необходимо запустить программу. Запуск программы «Вертикаль» осуществляется либо открытием любого файла, созданного в данном программном обеспечении, либо из меню

«Пуск/Программы/Аскон/Вертикаль». Для оптимизации запуска можно создать для «Вертикаль» ярлык на рабочем столе, либо на панели быстрого запуска.

После запуска программы и ввода пароля (по умолчанию: пользователь «Администратор», пароль «111») появится окно (рис. 1).

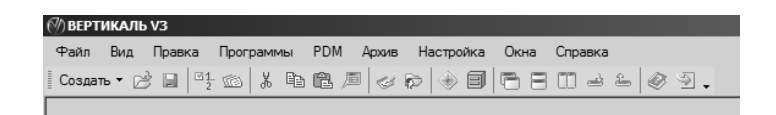

#### Рис. 1. Интерфейс «Вертикаль» при запуске

Следующим шагом после запуска, как правило, является создание нового документа. Это можно сделать одним из трех способов:

- нажав комбинацию клавиш Ctrl+N на клавиатуре;
- нажав соответствующую пиктограмму на инструментальной панели (слово «Создать»);
- при помощи меню Файл/Создать.

При выполнении любого из этих действий появится следующее меню (рис. 2), в котором перечислены виды документов, разрабатываемых в программном обеспечении (ПО) «Вертикаль»:

- технологический процесс на деталь;
- технологический процесс на сборку;
- типовой/групповой технологический процесс.

|   | Файл                                                                          | п Вид Правка | Программы | PDM | Архив | Настройка | Ок |
|---|-------------------------------------------------------------------------------|--------------|-----------|-----|-------|-----------|----|
|   | Созд                                                                          | цать • 🖻 📄 🔮 | · 💿 🐰 🖻   | Ĉ,  |       | > 🔿 🗐     |    |
| Γ | 60                                                                            | ТП на деталь |           |     |       |           |    |
|   | $\mathcal{C}_{\mathcal{G}}$                                                   | ТП на сборку |           |     |       |           |    |
|   | ${}^{(\!\!\!\!\!\!\!\!\!\!\!\!\!\!\!\!\!\!\!\!\!\!\!\!\!\!\!\!\!\!\!\!\!\!\!$ | ΤΤΠ/ΓΤΠ      |           |     |       |           |    |

Рис. 2. Меню «Создать»

Имеет смысл начать с составления технологического процесса изготовления детали (ТП на деталь). При выборе данного пункта интерфейс программы изменится на представленный на рис. 3.

На рис. 4 показана готовая технология изготовления детали, выполненная в ПО «Вертикаль».

| ВЕРТИКАЛЬ V3 - [           | Новая технология]                  |                                                                                                    |
|----------------------------|------------------------------------|----------------------------------------------------------------------------------------------------|
| 💮 Файл Вид Пр              | завка Программы PDM Аркив Настройи | ка Онія Стравка _ d × .                                                                                                    |
| Создать • 🖄 🖬              | ○ 3 B B B Ø Ø ● ● ●                | ▶ ■ □ → ← @ ᡚ.                                                                                                    |
| Справочники                | ктэ ии                             | Технологииз обработои детали 30-эсодоть                                                                                             |
|                            | % 12 m                             |                                                                                                    |
| (Free                      | 🗉 🌚 Новая деталь                   |                                                                                                    |
| Opennenia Materiala        |                                    |                                                                                                    |
|                            |                                    |                                                                                                    |
| The                        |                                    |                                                                                                    |
| Fe                         |                                    |                                                                                                    |
| Основной материал<br>(МиС) |                                    |                                                                                                    |
| 24                         |                                    |                                                                                                    |
| MAX .                      |                                    |                                                                                                    |
| Ken ECKD                   |                                    |                                                                                                    |
|                            | Показывать в технологии            |                                                                                                    |
| No                         | -<br>                              | Текст темералик Атдибль Комментарии в карлы. Чертек "Доламенты. Ресчет эктотории. Основной изтерика. Комплектират. Предгоромур карт |
| ~                          | California comun                   |                                                                                                    |
| Цек - Участок              | - Chinage Margina                  |                                                                                                    |

Рис. 3. Интерфейс ПО «Вертикаль». Новая технология изготовления детали

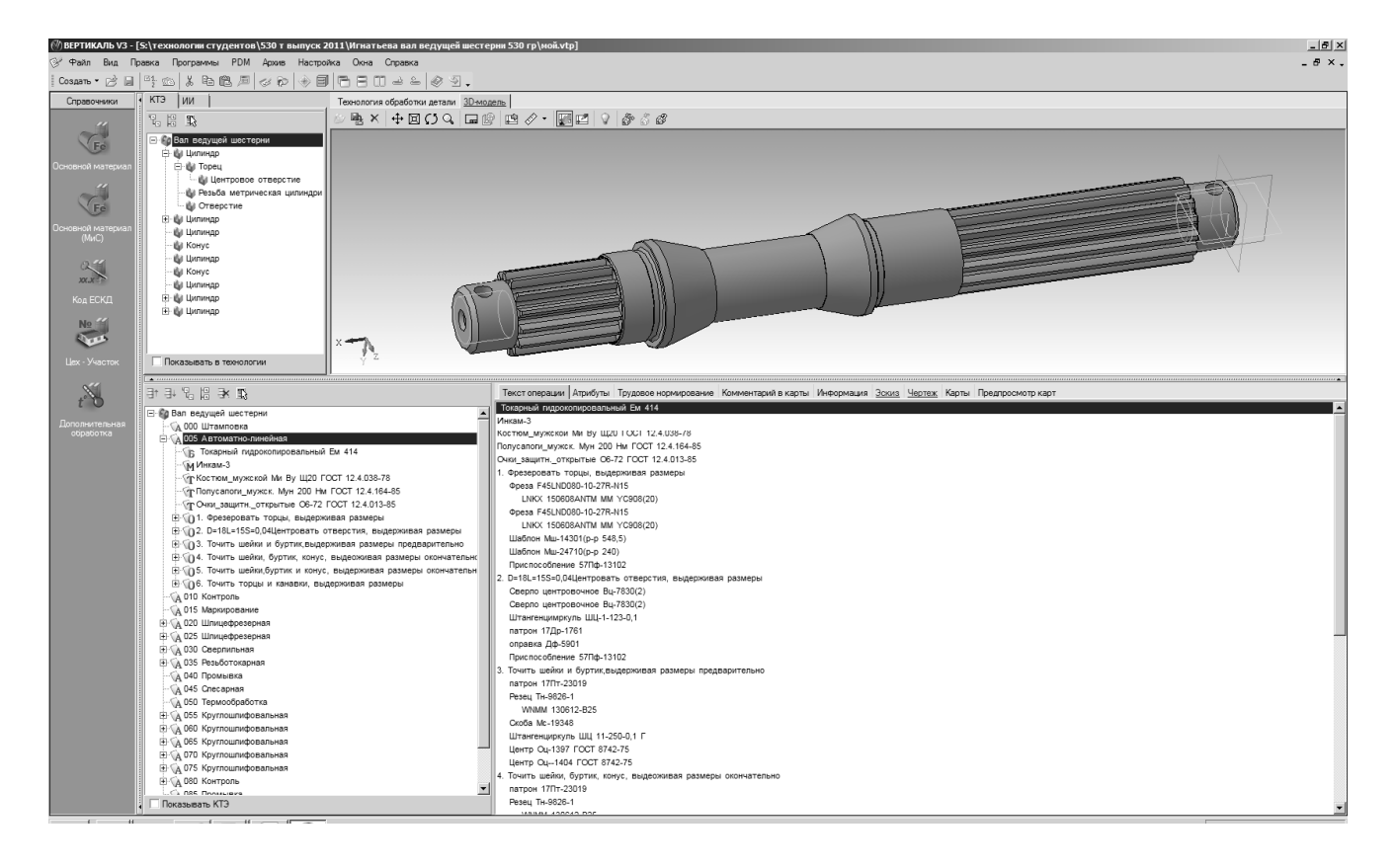

Рис. 4. Интерфейс ПО «Вертикаль». Готовая технология изготовления детали

Согласно описанию производителей, интерфейс «Вертикаль» содержит: заголовок окна, основное меню, инструментальную панель, панель вызова справочников и программ, дерево конструкторско-технологических элементов (КТЭ) с вкладками и дерево технологического процесса (ТП) рис. 5.

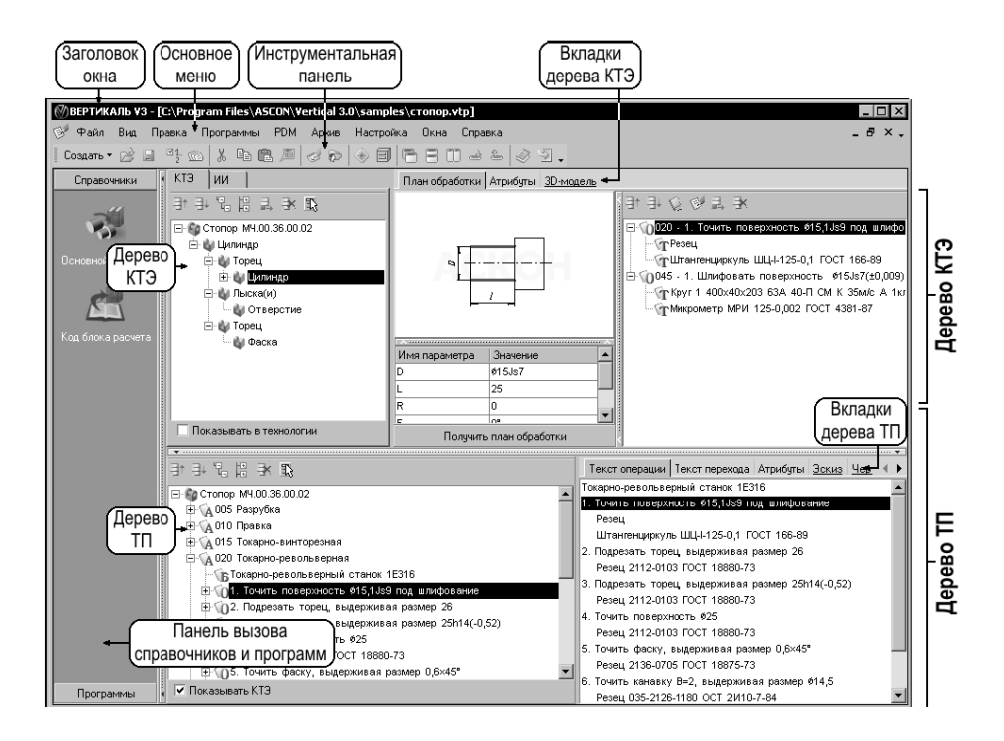

Рис. 5. Компоненты интерфейса «Вертикаль»

Открыть документ можно одним из трех способов:

- нажав комбинацию клавиш Ctrl+O на клавиатуре;
- нажав соответствующую пиктограмму на инструментальной панели (желтая открывающая папка, следующая после «Создать»);
- при помощи меню Файл/Открыть.

Сохранить документ можно одним из трех способов:

- нажав комбинацию клавиш Ctrl+S на клавиатуре;
- нажав соответствующую пиктограмму на инструментальной панели («Синяя дискета»);
- при помощи меню Файл/Сохранить.

Если в меню «Файл» выбрать пункт «Сохранить как», то текущую технологию можно сохранить и как типовой/групповой технологический процесс (рис. 6).

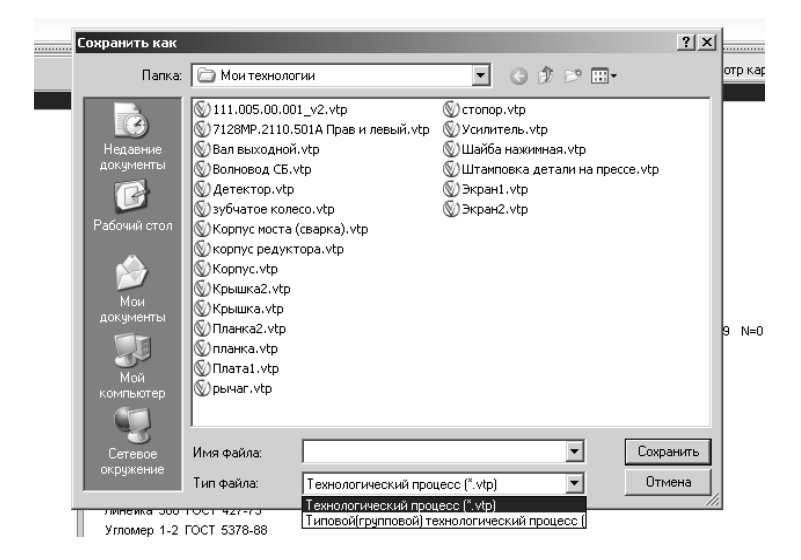

Рис. 6. Сохранение технологии

#### 1.2 Описание основного инструментария ПО «Вертикаль»

#### 1.2.1 Основное меню

Основное меню программы содержит следующие подменю (см. рис. 5):

- Файл;
- Вид;
- Правка;
- Программы;
- PDM;
- Архив;
- Настройка;
- Окна;
- Справка.

Меню «Файл» (рис. 7) содержит стандартные для приложений Windows команды: «Создать», «Открыть», «Сохранить», «Сохранить как», «Закрыть», «Выход», несколько документов, которые редактировались в «Вертикаль» последними. Также меню содержит две нетипичные для приложений Windows команды: «Открыть план обработки», с помощью которой начинающие технологи могут выбрать обработку той или иной поверхности из набора вариантов (рис. 8, 9), а также «Отправить по почте», с помощью которой можно отправить разработанную технологию на какой-либо электронный адрес.

| Ø  | BEPT           | ГИК         | АЛЬ V3   | 3 - [ <b>5</b> :\3a | дания\Выс | огорец   | CAILD  | _TI | 1\Fyc          |
|----|----------------|-------------|----------|---------------------|-----------|----------|--------|-----|----------------|
| B  | Φai            | ăл          | Вид      | Правка              | Программи | ы РОМ    | 1 Apx  | αив | Ha             |
| 0  |                | Co          | здать    |                     |           |          |        | ۲   |                |
| Г  | Ż              | От          | крыть    |                     |           | Ctr      | +0     |     | -              |
|    | ${}^{\otimes}$ | От          | крыть і  | план обра           | ботки     |          |        |     | -              |
|    |                | Co          | хранит   | ь ТП                |           | (        | Ctrl+S |     | ален           |
|    |                | Co          | хранит   | ь ТП как            |           |          |        |     | раще           |
|    | e              | От          | правит   | ь по почте          | •         |          |        |     |                |
|    |                | 3a          | крыть    |                     |           |          |        |     |                |
|    |                | <u>1</u> \$ | 5:\Зада  | ния\Высо            | горец\\ТП | тяги.vtp |        |     |                |
|    |                | <u>2</u> 9  | 5:\техно | ологии сту          | дентов\\м | ой.vtp   |        |     |                |
| Oc |                | <u>3</u> F  | F:\Вал\; | m.vtp               |           |          |        |     | апеці<br>м (по |
|    |                | <u>4</u> F  | F:\Tex n | роцесс Ва           | ала.vtp   |          |        |     | и (по<br>ьная  |
|    |                | <u>5</u> F  | :\верти  | ıкаль.vtp           |           |          |        |     |                |
| Oc | 9              | Вь          | код      |                     |           |          |        |     |                |

Рис.7. Меню «Файл»

|                                                   |                   |                                    | 1             | 1                      |                        |              |  |  |  |
|---------------------------------------------------|-------------------|------------------------------------|---------------|------------------------|------------------------|--------------|--|--|--|
| (2) Универсальны технологических справочник - К13 |                   |                                    |               |                        |                        |              |  |  |  |
| 1° ° • • • • • • • • • • • • •                    | 📕 🖄 🗳 📲 🤇         | 5 (5°   14 4 🔿 d) C (2, 9          | 🏺 🗑 🖂 🗸   🛷 🕙 |                        |                        |              |  |  |  |
| Выбранный объект КТЭ\Поверхнос                    | ти вращения\Цилин | др\Цилиндр открытый наружный       |               |                        |                        |              |  |  |  |
| ⊡-ктэ (                                           | 🎁 Данные 🗐        | Изображения 🧭 Атрибуты 🔿 Докум     | енты          |                        |                        |              |  |  |  |
| Плоские поверхности                               | Ссылка на Спра    | Наименование КТЭ                   | Цвет          | Идентификатор          | Внешний ключ           | Описание КТЭ |  |  |  |
| — Поверхности вращения                            |                   | Цилиндр открытый наружный          | Синий светлый | Dy10ZqblH1V69DSRrPLkuc | s1RpSqcxKkL1uLKXHe5L4d |              |  |  |  |
| Пирец                                             |                   | Цилиндр полуоткрытый наружный 1    | Синий светлый | lbA.0q2LifywAXKWhkzzkc | s1RpSqcxKkL1uLKXHe5L4d |              |  |  |  |
| Lonning)                                          |                   | Цилиндр полуоткрытый наружный 2    | Черный        | fKs3xsadJcwtONSN9DmAid | s1RpSqcxKkL1uLKXHe5L4d |              |  |  |  |
| Сферическая поверхность                           |                   | Цилиндр полуоткрытый наружный 3    | Черный        | Kb0dHsKSPYSQ55THHjsMRc | s1RpSqcxKkL1uLKXHe5L4d |              |  |  |  |
| Фасонная поверхность вращен                       |                   | Цилиндр закрытый наружный          | Синий светлый | pSbiAJL1foUe1BX6_mry.d | s1RpSqcxKkL1uLKXHe5L4d |              |  |  |  |
| <ul> <li>Винтовые канавки</li> </ul>              |                   |                                    |               |                        |                        |              |  |  |  |
| Шестерни                                          |                   |                                    |               |                        |                        |              |  |  |  |
|                                                   |                   |                                    |               |                        |                        |              |  |  |  |
| Червяки                                           |                   |                                    |               |                        |                        |              |  |  |  |
| Эвездочки                                         |                   |                                    |               |                        |                        |              |  |  |  |
| 🕀 Шлицы                                           |                   |                                    |               |                        |                        |              |  |  |  |
| ⊕ Рейки                                           |                   |                                    |               |                        |                        |              |  |  |  |
| Отверстия, выемки цилиндрическ                    |                   |                                    |               |                        |                        |              |  |  |  |
| Фаски, галтели                                    |                   |                                    |               |                        |                        |              |  |  |  |
| Кольцевые канавки                                 |                   |                                    |               |                        |                        |              |  |  |  |
| • Рифления, шкалы                                 |                   |                                    |               |                        |                        |              |  |  |  |
| <u>⊕</u> Пазы                                     |                   |                                    |               |                        |                        |              |  |  |  |
|                                                   |                   |                                    |               |                        |                        |              |  |  |  |
|                                                   |                   |                                    |               |                        |                        |              |  |  |  |
|                                                   |                   |                                    |               |                        |                        |              |  |  |  |
|                                                   |                   |                                    |               |                        |                        |              |  |  |  |
|                                                   |                   |                                    |               |                        |                        |              |  |  |  |
| vv                                                |                   |                                    |               |                        |                        |              |  |  |  |
|                                                   |                   |                                    |               |                        |                        |              |  |  |  |
|                                                   |                   |                                    |               |                        |                        |              |  |  |  |
|                                                   |                   |                                    |               |                        |                        |              |  |  |  |
|                                                   | *                 |                                    |               |                        |                        |              |  |  |  |
|                                                   | Использовать      |                                    | Объект        |                        |                        |              |  |  |  |
| G +·-·-·+                                         |                   |                                    |               |                        |                        |              |  |  |  |
|                                                   |                   |                                    |               |                        |                        |              |  |  |  |
| 1                                                 |                   |                                    |               |                        |                        |              |  |  |  |
| 1                                                 |                   |                                    |               |                        |                        |              |  |  |  |
|                                                   | Объекты фильтр    | ации Результаты поиска Избранное В | в работе      |                        |                        |              |  |  |  |
| 1:5                                               |                   |                                    |               |                        |                        |              |  |  |  |
| <u> </u>                                          |                   | J                                  | ] ] ]         |                        |                        | 11.          |  |  |  |

Рис. 8. Выбор обрабатываемой поверхности для получения плана обработки

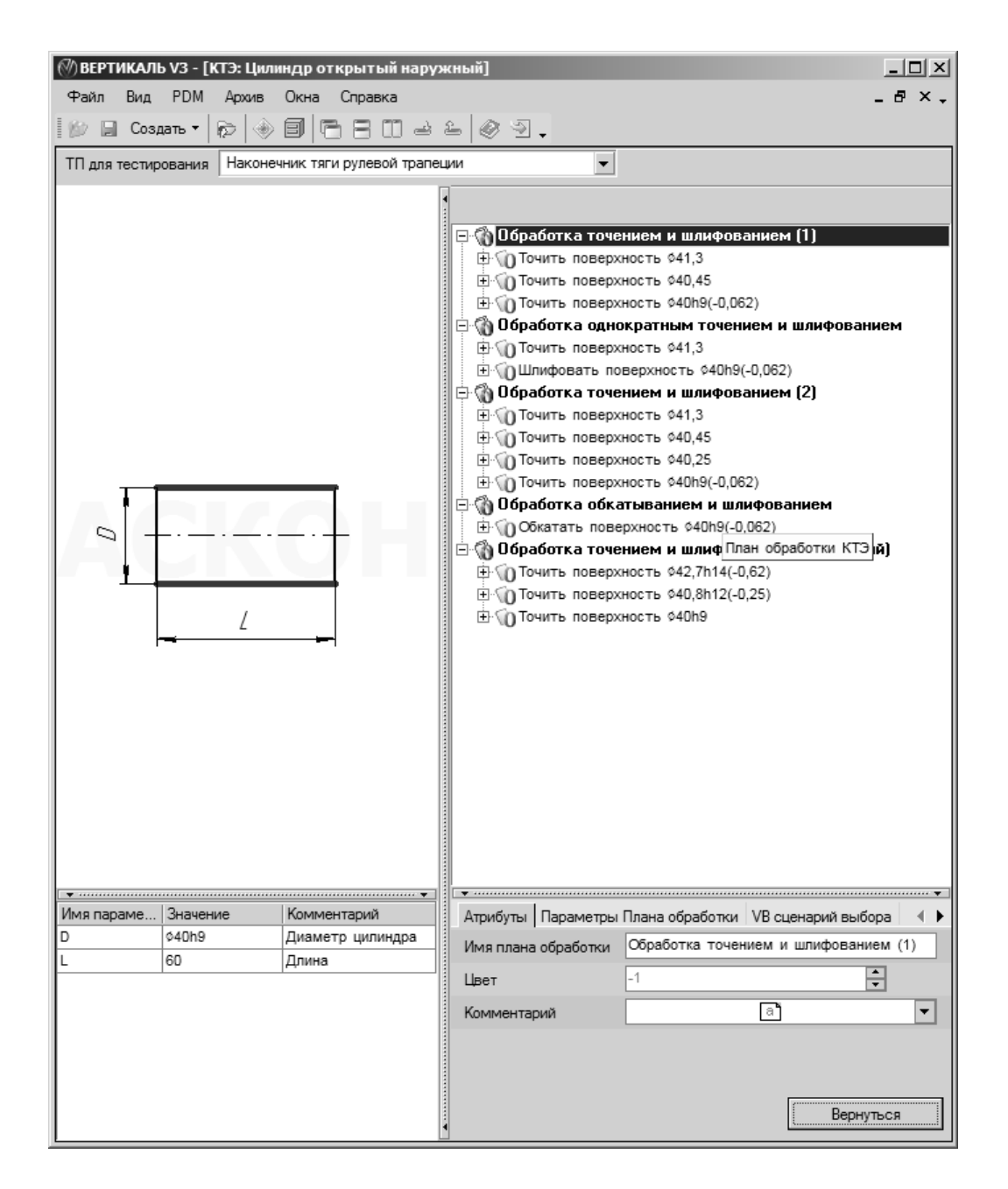

Рис. 9. Выбор плана обработки цилиндрической поверхности

Меню «Вид» (рис. 10) содержит две команды: «Рабочий стол» и «Библиотека пользователя». При нажатии команды «Рабочий стол» в интерфейсе программы появляется дополнительный столбец со значками слева с заголовком «Рабочий стол» (рис. 11). В этом столбце удобно переключаться между различными технологиями, особенно если редактируются одновременно несколько технологий. Также переключаться между окнами можно при помощи сочетания клавиш: «Ctrl+Tab», либо с помощью меню основного меню «Окна» (рис. 12). Меню «Окна» содержит команды: «Закрыть все», «Каскад», два вида расположения окон мозаикой, «Свернуть все», «Восстановить все» и список открытых документов, нажимая на которые между ними можно переключаться. Эти команды идентичны остальным приложениям Windows и в более подробных комментариях не нуждаются.

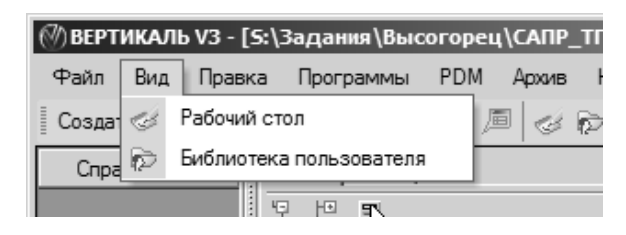

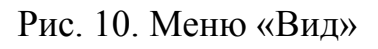

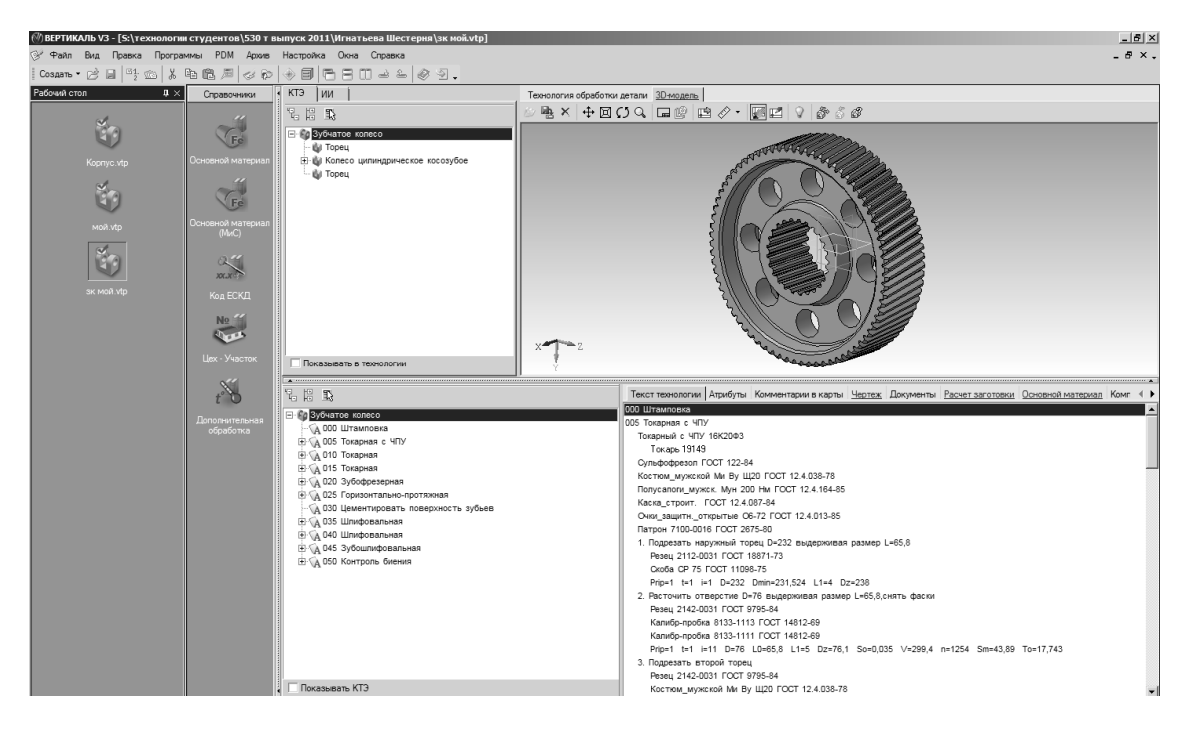

Рис. 11. Включенная опция «Рабочий стол»

| ж 2011\Игнатьева вал ведущей шестерни 530 гр\мой.vtp] |             |                                                                 |      |  |  |  |  |  |
|-------------------------------------------------------|-------------|-----------------------------------------------------------------|------|--|--|--|--|--|
| тройка 🛛                                              | Окн         | а Справка                                                       |      |  |  |  |  |  |
| 0 C                                                   |             | Закрыть все                                                     |      |  |  |  |  |  |
| э ии                                                  | 6           | Каскад                                                          | дель |  |  |  |  |  |
| 出 1                                                   | Ξ           | Мозаика горизонтально                                           | 9 I  |  |  |  |  |  |
| 🕅 Вал                                                 |             | Мозаика вертикально                                             |      |  |  |  |  |  |
| т.                                                    | <u></u>     | Свернуть все                                                    |      |  |  |  |  |  |
| Е 🔮 Ц                                                 | 2           | Восстановить все                                                |      |  |  |  |  |  |
| — 🌒 Ці<br>— 🎒 Кі                                      | ~           | <u>1</u> S:\технологии студентов\\мой.vtp                       |      |  |  |  |  |  |
| - 🏟 Ц                                                 |             | <u>2</u> S:\технологии студентов\\Игнатьева корпус\Корпус.vtp   |      |  |  |  |  |  |
| - 🕼 K                                                 |             | <u>3</u> S:\технологии студентов\\Игнатьева Шестерня\зк мой.vtp |      |  |  |  |  |  |
| ц ф                                                   | 12 TRUT (PA | P                                                               |      |  |  |  |  |  |

Рис. 12. Меню «Окна»

При выборе пункта «Библиотека пользователя» меню «Вид» в интерфейсе программы появляется дополнительный столбец слева с заголовком «Библиотека пользователя» (если был открыт «Рабочий стол», то он исчезнет) (рис. 13).

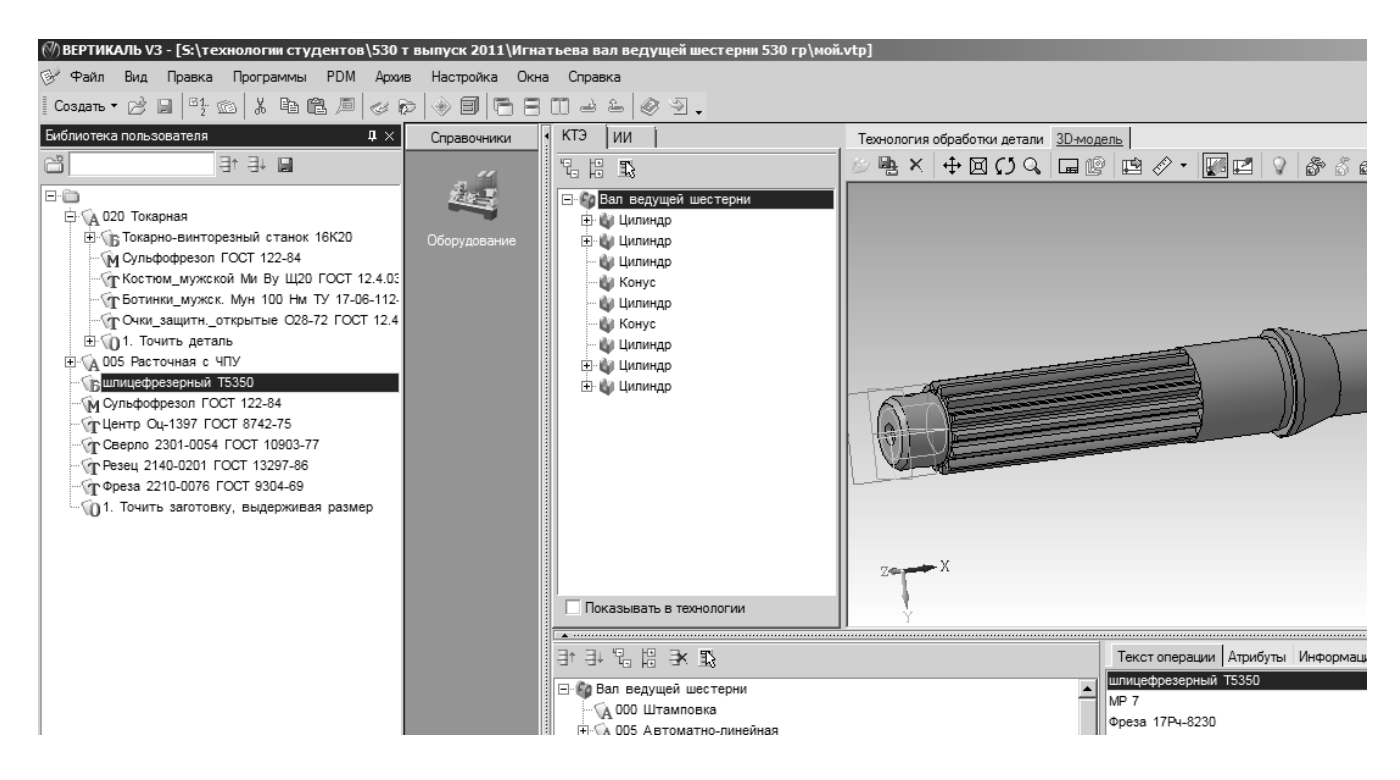

Рис. 13. Включенная опция «Библиотека пользователя»

Библиотека пользователя содержит список наиболее часто используемых технологом параметров технологического процесса — это могут быть целые операции, режущий и измерительный инструмент, станки, СОЖ, СИЗ и др. Добавление элементов в библиотеку из тех.процесса, а также в тех.процесс из библиотеки осуществляется с помощью функции «drag and drop» (переносом с нажатой левой клавишей мыши), либо с помощью операции «скопировать-вставить (Ctrl+C – Ctrl+V)».

Меню «Правка» содержит команды «Отменить», «Вырезать», «Копировать», «Вставить», «Вставить символ», «Проверить данные в ТП» (рис. 14).

| <b>КАЛЬ V</b> З | 3 - [S | :\технологии студ  | ентов   | \530 т в | ыпуск 2 |
|-----------------|--------|--------------------|---------|----------|---------|
| Вид             | Пра    | авка Программы     | PDM     | Архив    | Настрой |
| • 🖻             |        | Отменить           |         |          | ) 🛞 🗐   |
| ка польз        | Ж      | Вырезать           | Ctr     | +X       | Справоч |
|                 | Ē      | Копировать         |         | F5       |         |
|                 | Ē      | Вставить           |         | F6       | 6       |
| 320 Тока        | 凅      | Вставить символ    |         |          |         |
| Покар<br>Какар  |        | Проверить данные и | в ТП    |          | Опера   |
| П Костк         | м_м    | ужской Ми Ву Щ20   | FOCT 12 | 2.4.03   | N≘      |

Рис. 14. Меню «Правка»

Все перечисленные команды, кроме последней, идентичны остальным приложениям Windows и подробно рассматриваться не будут, при нажатии «Проверить данные в ТП» осуществляется проверка разработанной технологии средствами «Вертикаль» (рис. 15), после проверки в окне отражаются ошибки или конфликты, обнаруженные приложением.

|                                                                                                    | r 🔿 🗊 🗗 🖻 🕻                                                                    | 122 0 9.                                                                                                    |                                                  |                                                                                                    |
|----------------------------------------------------------------------------------------------------|--------------------------------------------------------------------------------|----------------------------------------------------------------------------------------------------|--------------------------------------------------|----------------------------------------------------------------------------------------------------|
| Библиотека пользователя 🏾 📮 🗙                                                                                                    | Справочники                                                                    | ктэ ии і                                                                                                    |                                                  | Технология обработки детали 3D-модель                                                                                                    |
|                                                                                                    |                                                                                | °L # 13                                                                                                    |                                                  | │⊘≞×\┿⊠COへ,☐@@@⊘・፼₫\\龄≬₡                                                                                                    |
| До 202 Токарная     До 202 Токарная     До 204 Токарно-винторезный станок 16К20     До ульфофрезол ГОСТ 122-84     До ульфофрезол ГОСТ 122-84     До 204 Токарно-вин проверки | Операция                                                                       | <ul> <li>Корпус</li> <li>Конус</li> <li>Килиндр</li> <li>Килиндр</li> <li>Килиндр</li> <li>Килиндр</li> </ul> |                                                  |                                                                                                    |
| Отооразить: все ооъекты                                                                                                    |                                                                                |                                                                                                    |                                                  |                                                                                                    |
| Бизнес-объект                                                                                                    | Имя класса                                                                     |                                                                                                    | Справочник                                       |                                                                                                    |
| 🕼 🗹 Зенковать отверстия                                                                                                    | Основные перехо                                                                | ды                                                                                                    | /TC                                              |                                                                                                    |
| Расточная                                                                                                    | Операции                                                                       |                                                                                                    | /TC                                              | Z                                                                                                    |
| Объект был удален из справочника                                                                                                    | ктэ                                                                            |                                                                                                    | /TC                                              |                                                                                                    |
| Объект был удален из справочника                                                                                                    | Станочные присп                                                                | особления                                                                                                    | /TC                                              |                                                                                                    |
|                                                                                                    |                                                                                |                                                                                                    |                                                  | Координатно-расточной станок 2431                                                                                                    |
|                                                                                                    | Mura annufuna                                                                  |                                                                                                    |                                                  | Токарь-расточник 19163                                                                                                    |
| Объект технологии                                                                                                    | Имя атрибута<br>Ф. Брок размета DD                                             | Старое значение                                                                                               | Новое значени                                    | Такарь-расточник 19163<br>эние<br>Оульфофрезол ГОСТ 122-84                                                                                                    |
| Сбъект технологии                                                                                                    | Имя атрибута<br>Блок расчета PP                                                | Старое значение<br>Зенкование<br>г СОД BBEZ BLOCK=mK1bi                                                       | Новое значени                                    | Токарь-расточник 19163<br>эние<br>Оульфофрезол ГОСТ 12-84<br>Косттом, мужской Ми Ву Щ20 ГОСТ 12.4.038-78<br>Босттом, мужской Ми Ву Щ20 ГОСТ 12.4.038-78                                                                                                    |
| Объект технологии  4 Зенковать отверстия D=>18                                                                                                    | Имя атрибута<br>Влок расчета PP<br>Location блока расчет                       | Старое значение<br>Зенкование<br>г COD_RREZ.BLOCK=mK1biz                                                      | Новое значени                                    | Токарь-расточник 19163<br>Эние<br>Оульфофрезол ГОСТ 122-84<br>Костюм_мужской Ми Ву Щ20 ГОСТ 12.4.038-78<br>Ботинки_мужск. Мун 100 Ни ТУ 17-06-112-85<br>Отинки_мужск. Мун 000 Ни ТУ 17-06-112-85                                                                                                    |
| Объект технологии<br>Ф 4. Зенковать отверстия D=\$18                                                                                                    | Имя атрибута<br>Блок расчета РР<br>Location блока расчет<br>Ключевое слово пер | Старое значение<br>Зенкование<br>r COD_RREZ.BLOCK=mK1biz<br>в Зенковать                                       | Новое значени<br>:Q1<br>Зенковать                | Токарь-расточник 19163<br>вине<br>Сульфофрезол ГОСТ 12-84<br>Костюм_мужской Ми Ву Щ20 ГОСТ 12.4.038-78<br>Ботинки_мужск. Мун 100 Ни ТУ 17-06-112-85<br>Очки_защитн_открытые О28-72 ГОСТ 12.4.013-85<br>Паторн 7100-0007 ГОСТ 2675-80                                                                                                    |
| Объект технологии  4. Зенковать отверстия D=018                                                                                                    | Имя атрибута<br>Влок расчета PP<br>Location блока расчет<br>Ключевое слово пер | Старое значение<br>Зенкование<br>г COD_RREZ.BLOCK=mK1biz<br>в Зенковать                                       | Новое значени<br>201<br>Зенковать                | Токарь-расточник 19163<br>уние<br>уние<br>Сульфофезол ГОСТ 122-84<br>Костом_мужской Ми ВУ Щ20 ГОСТ 12.4.038-78<br>Ботиники_мужской Ми ВУ Щ20 ГОСТ 12.4.038-78<br>Ботиники_мужско. Мун 100 Ни ТУ 17-06-112-85<br>Очки_защити_открытые 028-72 ГОСТ 12.4.013-85<br>Патрон 7100-0007 ГОСТ 2675-80<br>1. Расточнть отверстия (первое отв. D=0150 длинной L=49)                                                                                                    |
| Объект технологии                                                                                                    | Иня атрибута<br>Блок расчета PP<br>Location блока расчет<br>Ключевое слово пер | Старое значение<br>Зенкование<br>r COD_RREZ.BLOCK=mK1biz<br>в Зенковать                                       | Новое значени<br>201<br>Зенковать                | Токарь-расточник 19163<br>Эние<br>Оульфофезол ГОСТ 12-84<br>Костюм, мужской Ми ВУ Щ20 ГОСТ 12.4.038-78<br>Богники_мужск. Мун 100 Ни ТУ 17-06-112-85<br>Очки_защити_открытые 028-72 ГОСТ 12.4.013-85<br>Патрон 7100-0007 ГОСТ 2675-80<br>1. Расточить отверстия (первое отв. D=0150 длинной L=49)<br>Резец 2140-0525 ГОСТ 18872-73                                                                                                    |
| Объект технологии<br>Ф 4. Зенковать отверстия D=\$18                                                                                                    | Имя атрибуга<br>Блок расчета РР<br>Сосаtiол блока расче<br>Ключевое слово пер  | Старое значение<br>Зенкование<br>r COD_RREZ.BLOCK=mK1biz<br>з Зенковать                                       | Новое значени<br>201<br>Зенковать                | Токарь-расточник 19163<br>эние<br>Сульфофрезол ГОСТ 12-84<br>Костюм, мужской Ми Ву Щ20 ГОСТ 12.4.038-78<br>Ботинки, мужск. Мун 100 Нм ТУ 17-06-112-85<br>Очки, защитноткрытые С28-72 ГОСТ 12.4.013-85<br>Патрон 7100-0007 ГОСТ 2675-80<br>1. Расточить отверстия (первое отв. D=0150 длинной L=49)<br>Резец 2140-0525 ГОСТ 1827-73<br>Калибр-пробия 8140-0013 ГОСТ 14820-69                                                                                                    |
| Объект технологии<br>В 4. Зенковать отверстия D=018                                                                                                    | Имя атрибута<br>Влок расчета РР<br>Сосаtion блока расчет<br>Ключевое слово пер | Старое значение<br>Зенкование<br>г COD_RREZ.BLOCK=mK1biz<br>Зенковать                                         | Новое значени<br>201<br>Зенковать                | Эние         Токарь-расточник 19163           Эние         Оульфофрезол ГОСТ 12-84           Оульфофрезол ГОСТ 122-84         Костюм, мужской Ми Ву Щ20 ГОСТ 12.4.038-78           Ботинки, мужск. Мун 100 Нм ТУ 17-06-112-85         Оник, защити, открытые С28-72 ГОСТ 12.4.013-85           Патрон 7100-0007 ГОСТ 2675-80         1. Расточить отверстия (первое отв. D=0150 длинной L=49)           Резец 2140-0525 ГОСТ 18872-73         Калибр-пробив 8140-0013 ГОСТ 14820-69           Prip=4 t=4 i=1 D=150 L0=49 L1=1 Dz=150,04         Расточить отверстия (первое отв. D=0150 длинной L=49)                                                                                                    |
| Объект технологии<br>4. Зениовать отверстия D=\$18                                                                                                    | Имя атрибута<br>Влок расчета РР<br>Сосаtion блока расчет<br>Ключевое слово пер | Старое значение<br>Зенкование<br>г COD_RREZ.BLOCK=mK1biz<br>Зенковать                                         | Новое значени<br>201<br>Зенковать                | Токарь-расточник 19163<br>Сульфофрезол ГОСТ 122-84<br>Косттом_мужской Ми ВУ Щ20 ГОСТ 12.4.038-78<br>Ботиники_мужской Ми ВУ Щ20 ГОСТ 12.4.038-78<br>Ботиники_мужско. Мун 100 Ни ТУ 17-06-112-85<br>Очки_защити_открытые 028-72 ГОСТ 12.4.013-85<br>Патрон 7100-0007 ГОСТ 2675-80<br>1. Расточнть отверстия (первое отв. D=0150 длинной L=49)<br>Резец 2140-0525 ГОСТ 18872-73<br>Калибр-пробка 8140-0013 ГОСТ 14820-69<br>Рлр=4 te4 i=1 D=150 L0-49 L1=1 Dz=150,04<br>2. Сверлить отверстия D=016 длинной L=15                                                                                                    |
| Объект технологии<br>4. Зениовать отверстия D=\$18                                                                                                    | Имя атрибута<br>Влок расчета РР<br>Location блока расчет<br>Ключевое слово пер | Старое значение<br>Зенкование<br>ГСОД_RREZ.BLOCK-mK1biz<br>Зенковать                                          | Новое значени<br>201<br>Зенковать                | Токарь-расточник 19163<br>Сульфофезол ГОСТ 12-84<br>Костном_мужской Ми ВУ Щ20 ГОСТ 12.4.038-78<br>Ботиник_мужской Ми ВУ Щ20 ГОСТ 12.4.038-78<br>Ботиник_мужско. Мун 100 Ни ТУ 17-06-112-85<br>Очки_защитн_открытые 028-72 ГОСТ 12.4.013-85<br>Патрон 7100-0007 ГОСТ 2675-80<br>1. Расточить отверстия Перерее отв. D=0150 длинной L=49)<br>Резец 2140-0525 ГОСТ 18872-73<br>Калибр-пробив 8140-0013 ГОСТ 14820-69<br>Рлір=4 т=4 і=1 D=150 L0=49 L1=1 D=150,04<br>2. Сверлить отверстия D=016 длинной L=15<br>Сверло 2801-0054 ГОСТ 10903-77                                                                                                    |
| Объект технологии                                                                                                    | Иня атрибута<br>Блок расчета РР<br>Location блока расче<br>Ключевое слово пер  | Старое значение<br>Зенкование<br>СОD_RREZ.BLOCK=mK1biz<br>Зенковать                                           | Новое значени<br>201<br>Зенковатъ                | Такарь-расточник 19163<br>Сульфофрезол ГОСТ 122-84<br>Косттом, мужской Ми ВУ Щ20 ГОСТ 12.4.038-78<br>Ботники_мужск. Мун 100 Ни ТУ 17-06-112-85<br>Очки_защитиоткрытые 028-72 ГОСТ 12.4.013-85<br>Патрон 7100-0007 ГОСТ 2675-80<br>1. Расточить отверстия (первое отв. D=0150 длинной L=49)<br>Резец 2140-0525 ГОСТ 18872-73<br>Калибр-пробка 8140-0013 ГОСТ 14820-69<br>Ргір=4 t=4 і=1 D=150 длинной L=15<br>Сверлить отверстия D=016 длинной L=15<br>Сверли 2601-0054 ГОСТ 10903-77<br>Ргір=9 t=9 і=1 L=15 L1=3 Se0_488 V=17,8 n=314 Sm=153,232 To=0,117                                                                                                    |
| Объект технологии                                                                                                    | Имя атрибута<br>Влок расчета РР<br>Сосаtion блока расчет<br>Ключевое слово пер | Старое значение<br>Зенкование<br>СОД_REZ_BLOCK=mK1bic<br>Зенковать                                            | Новое значени<br>сол<br>Зенковать                | Токарь-расточник 19163     Токарь-расточник 19163     Сульфофрезол ГОСТ 12-94     Костом, мужской Ми Ву Щ20 ГОСТ 12.4.038-78     Ботинки, мужск. Мун 100 Ни ТУ 17-06-112-85     Онги, защитн., открытые 028-72 ГОСТ 12.4.013-85     Патрон 7100-0007 ГОСТ 2675-80     1. Расточить отверстия (первое отв. D=0150 длинной L=49)     Резец 2140-0525 ГОСТ 18872-73     Калибр-пробжа 8140-0013 ГОСТ 14820-69     Рије-4 t=4 i=1 D=150 L0=49 L1=1 Dz=150,04     2. Сверлить отверстия D=016 длинной L=15     Серпо 2201-0054 ГОСТ 10903-77     Рије-9 t=9 i=1 L=15 L1=3 So=0,488 V=17,8 n=314 Sm=153,232 To=0,117     3. Зенкеровать отверстия D=015 длинной L=15     зенкер 02301-0054 ГОСТ 1231-21                                                                                           |
| Объект технологии  4. Зенковать отверстия D=\$18                                                                                                    | Имя атрибута<br>Влок расчета РР<br>Сосаtion блока расчет<br>Ключевое слово пер | Старое значение<br>Зенкование<br>СОД_RREZ.BLOCK=mK1biz<br>Зенковать<br>Обновит                                | Новое значени<br>соц<br>Зенковать                | стокарь расточник 19163     Сульфофрезол ГОСТ 122-84     Сульфофрезол ГОСТ 122-84     Костюм, мужской Ми Ву Щ20 ГОСТ 12.4.038-78     Ботинки, мужск. Мун 100 Нм ТУ 17-06-112-85     Они, защитн., открытые СО28-72 ГОСТ 12.4.013-85     Патрон 7100-0007 ГОСТ 2675-80     1. Расточить отверстия (первое отв. D=0150 длинной L=49)     Резец 2140-0525 ГОСТ 18872-73     Калибрпробив 8140-0013 ГОСТ 14820-69     Рија-4 t=4 i=1 D=150 L0=49 L1=1 Dz=150,04     2. Сверлить отверстия D=016 длинной L=15     Севрло 2801-0054 ГОСТ 10903-77     Рија-9 t=9 i=1 L=15 L1=3 So=0,488 V=17,8 n=314 Sm=153,232 To=0,117     3. Зенкеровать отверстия D=015 длинной L=15     зенкер 2320-0055 ГОСТ 321-71     Рија-1 t=1 L=15 Do=16 L1=3 So=0.917 V=20.2 n=358 Sm=328.286 TO                      |
| Объект технологии                                                                                                    | Имя атрибута<br>Влок расчета РР<br>Location блока расчет<br>Ключевое слово пер | Старое значение<br>Зенкование<br>г COD_RREZ.BLOCK=mK1biz<br>Sенковать<br>Обновит                              | Новое значени<br>соц<br>Зенковать<br>Б<br>Отмена | Токарь-расточник 19163     Сульфофрезол ГОСТ 122-84     Костюм_мужской Ми ВУ Щ20 ГОСТ 12.4.038-78     Ботиник_мужской Ми ВУ Щ20 ГОСТ 12.4.038-78     Ботиник_мужской Ми ВУ Щ20 ГОСТ 12.4.013-85     Патрон 7100-0007 ГОСТ 2675-80     1. Расточить отверстия (первое отв. D=0150 длинной L=49)     Резец 2140-0525 ГОСТ 18872-73     Калибр-пробхв 8140-0013 ГОСТ 14820-89     Рира-4 t=4 i=1 D=150 LD=49 L1=1 D=150,044     2. Сверлить отверстия D=016 длинной L=15     Севрлоть отверстия D=015 длинной L=15     Севрлить отверстия D=015 длинной L=15     Севрлить отверстия D=015 длинной L=15     Зенковать отверстия D=015 длинной L=15     Зенковать отверстия D=015 длинной L=15     Зенковать отверстия D=018     Зенковать отверстия D=018     Зенковаха 2353-0143 ГОСТ 14953-80 |

Рис. 15. Программная проверка данных в технологическом процессе

Меню «Программы» содержит команды: «Формирователь карт ВЕРТИ-КАЛЬ» и «Дерево технологий» (рис. 16).

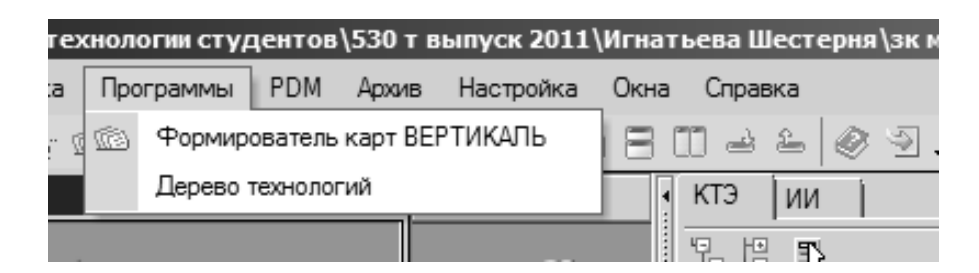

Рис. 16. Меню «Программы»

При нажатии на строчку «Формирователь карт» вызывается подпрограмма, интерфейс которой изображен на рис. 17. После появления данного окна можно отредактировать несколько опций, таких как: «объединение операционных документов», «сквозная нумерация», «закрытие после формирования» и некоторые другие (см. рис. 17). Далее следует нажать кнопку «Старт», после чего происходит формирование комплекта технологических документов (рис. 18).

| Мастер форми  | ования технологической докумен | тации                | ×      |
|---------------|--------------------------------|----------------------|--------|
| ×             |                                |                      |        |
| Журнал        |                                | Код с                | ошибки |
|               |                                |                      |        |
|               |                                |                      |        |
|               |                                |                      |        |
|               |                                |                      |        |
|               |                                |                      |        |
|               |                                |                      |        |
|               |                                |                      |        |
|               |                                |                      |        |
|               |                                |                      |        |
|               |                                |                      |        |
|               |                                |                      |        |
| Формирова     | ь комплект 🗹 Заполня           | ть блок изменений    |        |
| 🗹 Объединять  | операционные документы         |                      |        |
| 🗹 Сквозная ну | иерация 🗹 Закрыть              | о после формирования |        |
| Всего         | 0 %                            |                      |        |
| Документ      | 0 %                            | C                    | тарт   |
|               |                                |                      |        |
|               |                                |                      |        |

Рис. 17. Меню «Программы». Формирователь карт

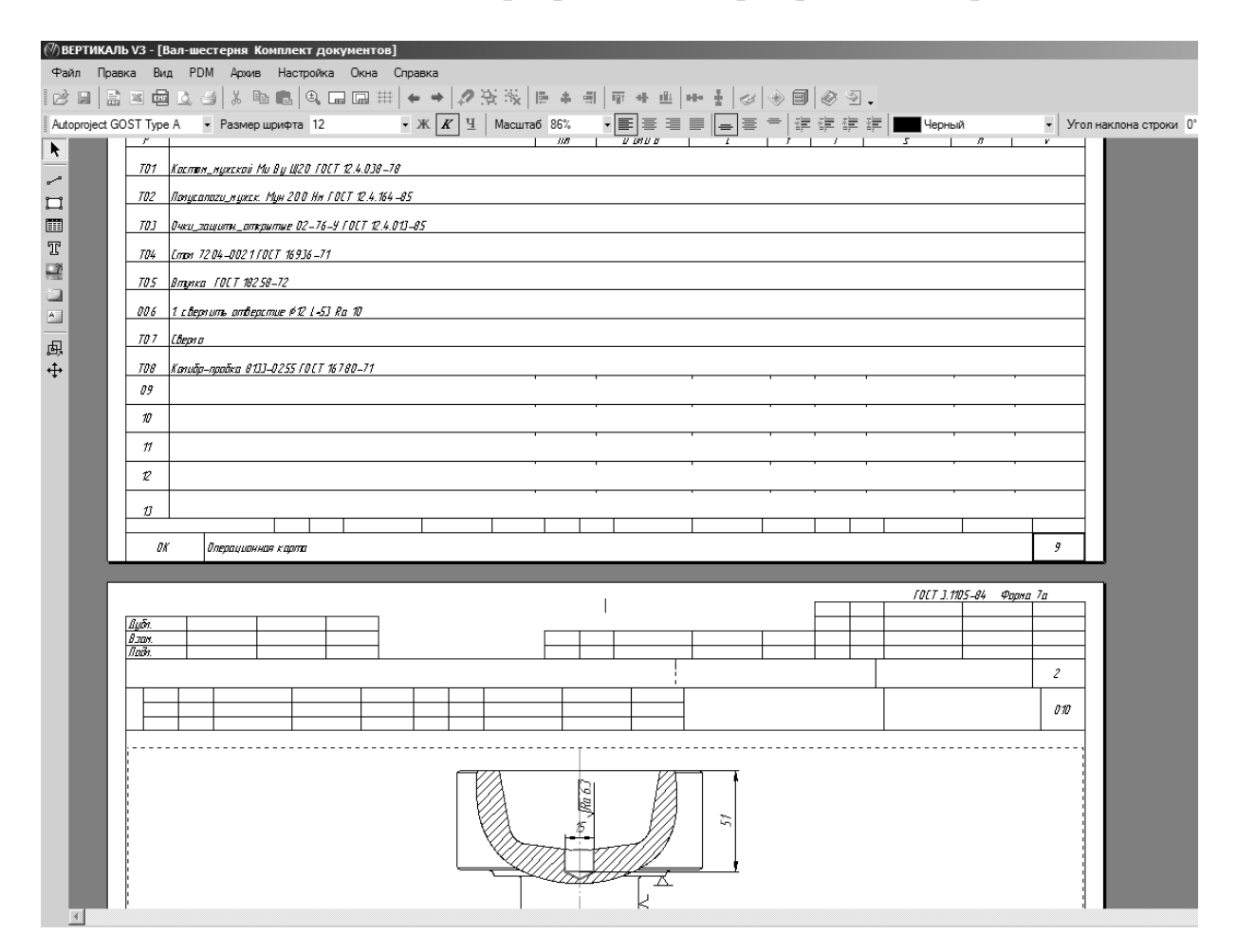

Рис. 18. Подпрограмма редактирования технологической документации

Технологическая документация редактируется в специальном приложении (см. рис. 18). Здесь можно открывать, сохранять, редактировать, экспортировать

технологические карты, а также производить с ними действия, характерные для текстовых редакторов. Более подробно работа с картами описании ниже в соответствующем разделе.

При нажатии на строчку «Дерево технологий» вызывается подпрограмма, интерфейс которой изображен на рис.19. Интерфейс содержит два окна, в которых отражаются технологии для выбранных деталей. С помощью данной подпрограммы удобно сравнивать похожие технологии, либо две технологии, созданные для обработки одной детали, либо сборочной единицы (см. рис.19).

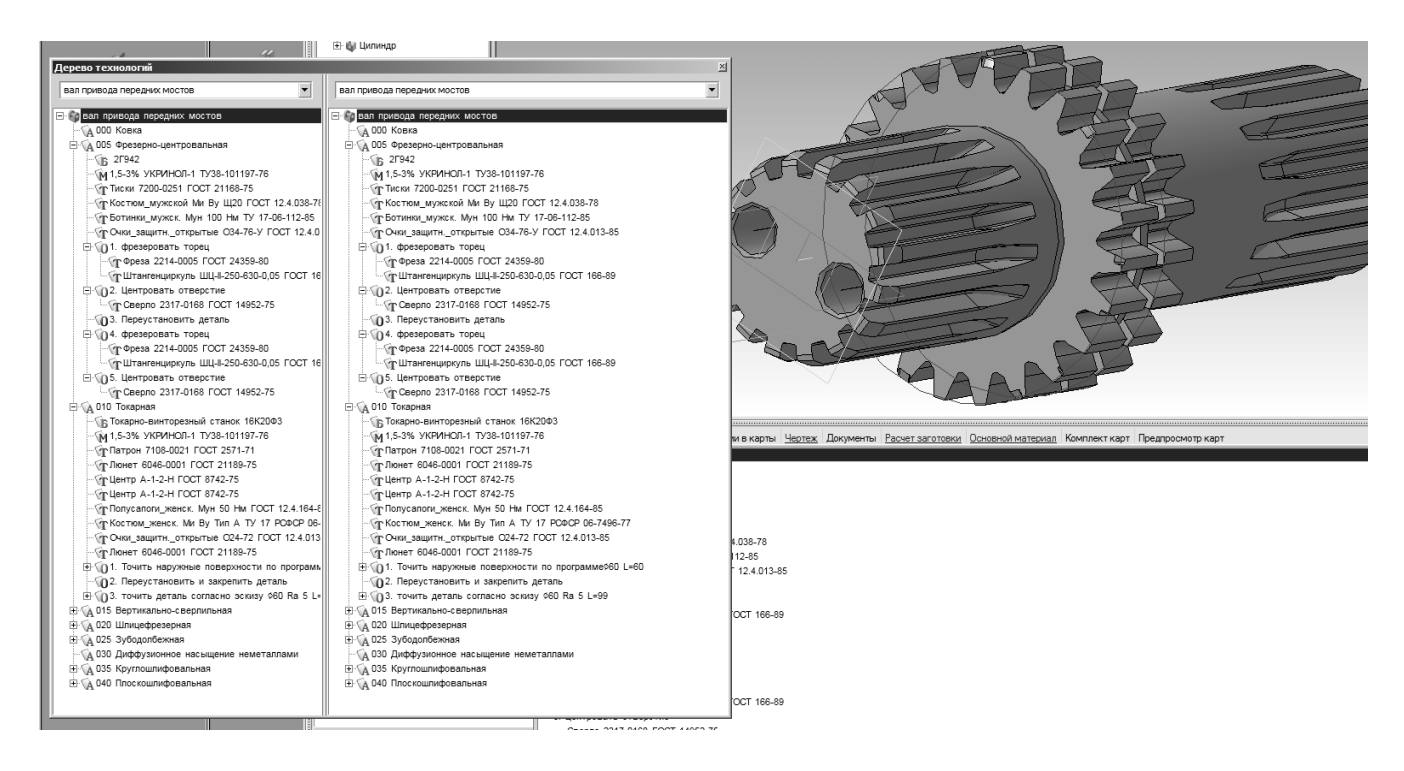

Рис. 19. Меню «Программы». Дерево технологий

При нажатии на кнопку PDM (см. рис. 16) появляется список команд, связанных с PLM-приложением, разработанным фирмой Аскон «Лоцман».

Система ЛОЦМАН: PLM обеспечивает:

• централизованное структурированное хранение технической документации на изделие;

• управление информацией о структуре, вариантах конфигурации изделий и входимости компонентов в различные изделия;

• управление процессом разработки изделия; интеграцию компонентов Комплекса — САПР, САПР ТП, корпоративных справочников.

Система ЛОЦМАН: PLM аккумулирует всю информацию, необходимую для конструкторско-технологической подготовки производства продукции машиностроительного предприятия. На этапе подготовки производства система обеспечивает накопление данных о результатах конструкторско-технологического проектирования и обмен информацией между инженерными службами.

Утвержденные данные и документация передаются в соответствующие службы предприятия для материально-технического обеспечения, производства и

эксплуатации выпускаемых изделий. При помощи ЛОЦМАН:PLM может быть организовано управление изменениями производственной документации (<u>http://machinery.ascon.ru/software/tasks/items/?prcid=167&prpid=889</u>, puc. 20, 21).

Более подробную информацию по PLM-системе «Лоцман» фирмы Аскон можно посмотреть на сайте производителя:

http://ascon.ru/

http://machinery.ascon.ru/software/tasks/items/?prcid=167&prpid=889 http://construction.ascon.ru/software/developers/items/?prpid=823 http://ascon.ru/press/news/items/?news=1090.

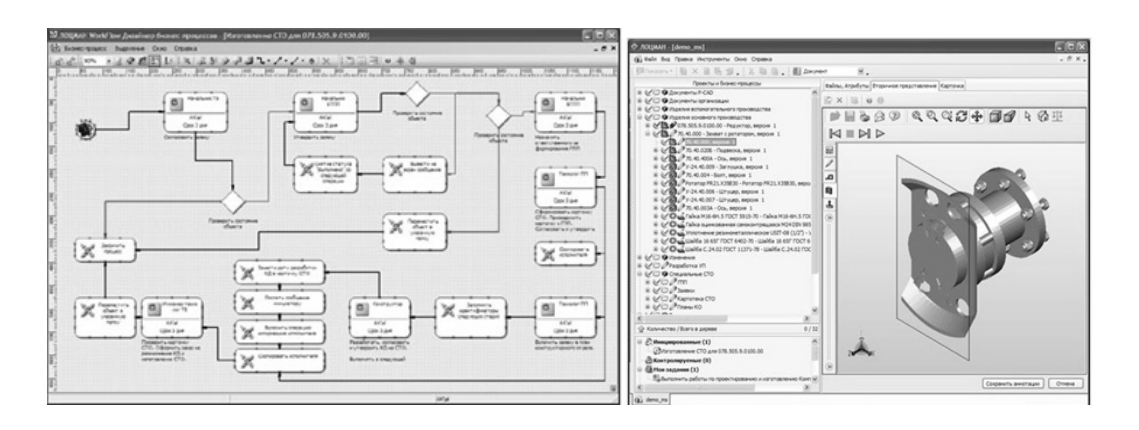

Рис. 20. PLM «Лоцман», конструкторский раздел

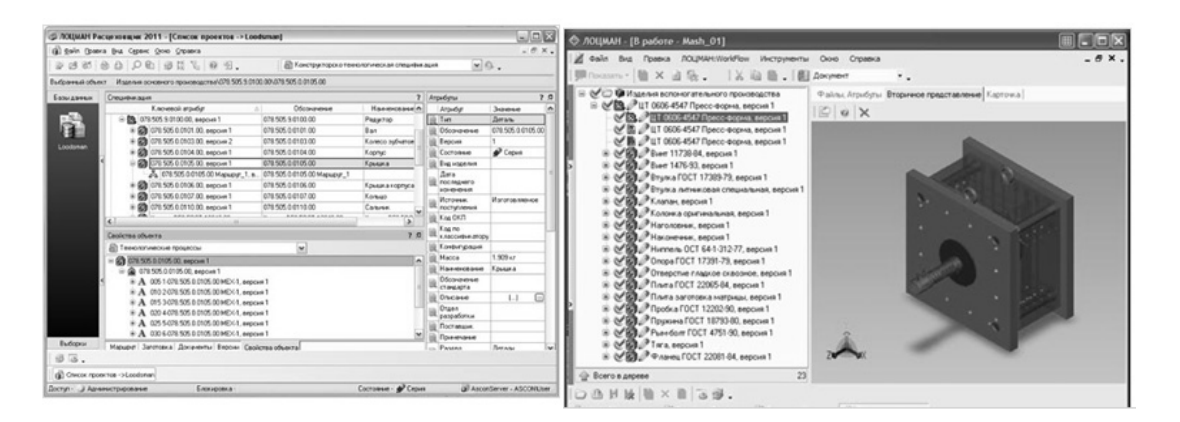

Рис. 21. PLM «Лоцман», технологический раздел

Меню «Архив» предназначено для работы с электронным архивом технологий — просмотра, редактирования, экспорта в него, импорта из него, и других операций (рис. 22, 23).

| 🕅 ВЕРТИКАЛЬ V3 - [5:\технологии      | студентов\53     | 0 т выпуск 2011\демен | тьев 530 вал пр |
|--------------------------------------|------------------|-----------------------|-----------------|
| 🞯 Файл Вид Правка Програм            | ммы PDM Ар       | хив Настройка Окна    | Справка         |
| 🛛 Создать 🕶 📄 🔛 🖾 🕺 🛛                | • • <b>₽</b>   9 | Электронный архив     | 022 0           |
| Рабочий стол ${f l}	imes {f l}	imes$ | Справочн         | Сохранить             |                 |
|                                      |                  |                       |                 |

Рис. 22. Меню «Архив»

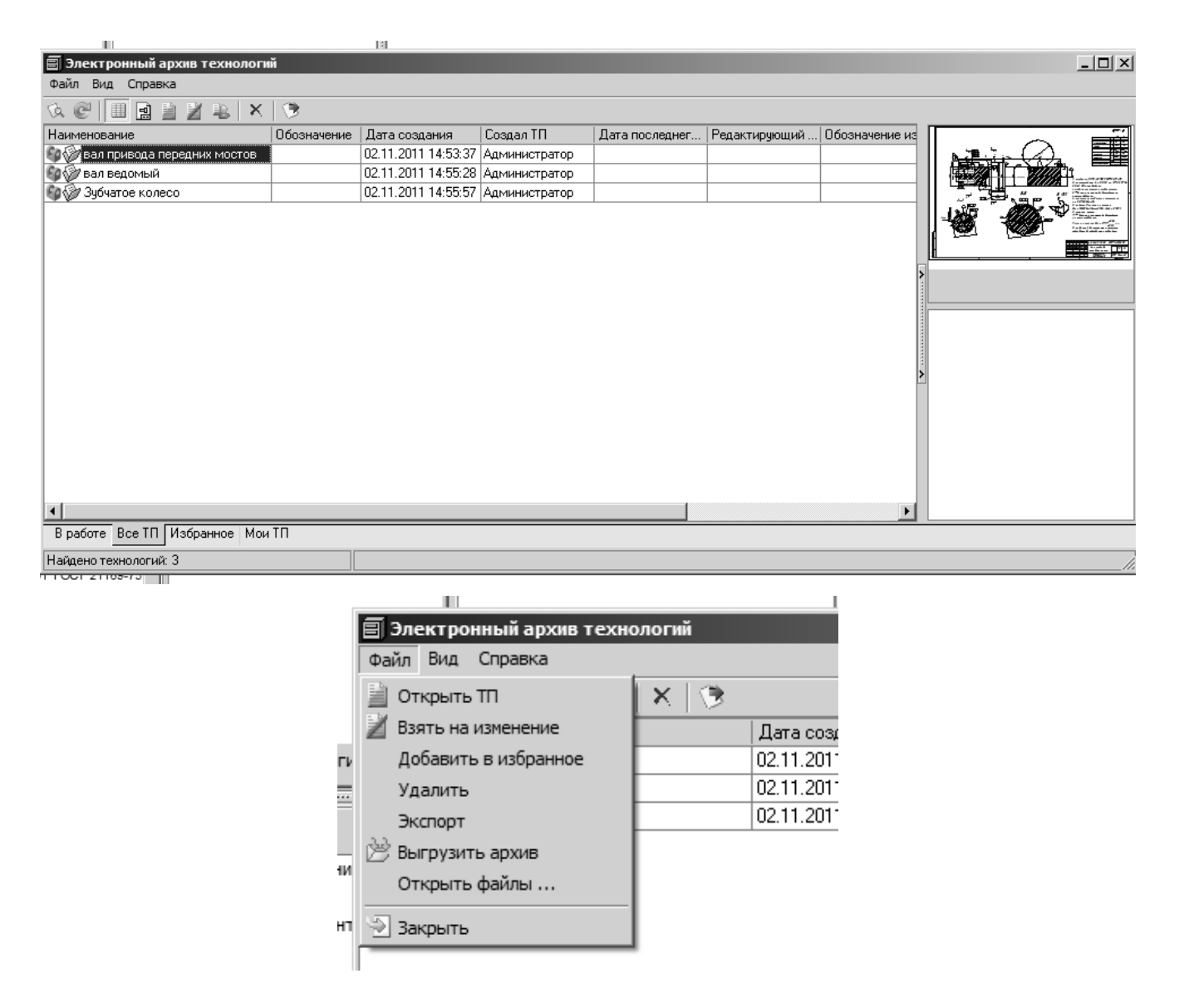

Рис. 23. Электронный архив технологий

Меню «Настройка» содержит две команды: «Автонумерация» и «Настройка параметров» (рис. 24).

| 🕅 ВЕРТИКА   | ЛР  | /3 - [ <b>5</b> :\те | хнологи    | и студ | ентов  | з\530 т в | ыпу      | ск 2011 | ∖демен   | тьев 530 і | вал прив | ода передних |
|-------------|-----|----------------------|------------|--------|--------|-----------|----------|---------|----------|------------|----------|--------------|
| 🚱 Файл      | Вид | Правка               | Програ     | аммы   | PDM    | Архив     | Had      | тройка  | Окна     | Справка    |          |              |
| Создать 🕶   | Ż   | <b>□ □</b> 1<br>2    | K (20      |        | 10     | 60        | 11.<br>2 | Автону  | мерация  |            | 0 2      | •            |
| Рабочий сто | л   |                      | <b>џ</b> × | G      | правоч | ники      | 1        | Настро  | йка пара | аметров    |          | План обработ |
|             | _   | 4                    |            |        |        |           | E        | 다 크나 영  |          | L BK B     |          |              |

Рис. 24. Меню «Настройка»

В настройке автонумерации редактируется шаг по операциям, номер первой операции, количество символов в номере операции и некоторые другие параметры (рис. 25).

| Настройка автонумерации    | X                  | Настройка автонумерации    | ×                   |
|----------------------------|--------------------|----------------------------|---------------------|
| Nº Nº Nº                   |                    | No No No                   |                     |
| Нумерация операций Нумерац | ия переходов       | Нумерация операций Нумерац | ия переходов        |
| Наименование               | Нумерация операций | Наименование               | Нумерация переходов |
| Родительский фильтр        | dse                | Родительский фильтр        | operations          |
| Дочерний фильтр            | operations         | Дочерний фильтр            | steps               |
| Имя атрибута               | IndexOper          | Имя атрибута               | NumStep             |
| Вкл/Выкл нумерацию         |                    | Вкл/Выкл нумерацию         |                     |
| Начать с                   | 0                  | Начать с                   | 1                   |
| Шаг                        | 5                  | War                        | 1                   |
| Вкл/Выкл дополнение нулями |                    | Вкл/Выкл дополнение нулями |                     |
| Количество символов        | 3                  | Количество символов        | 0                   |
|                            |                    |                            |                     |
|                            | Вакрыть Применить  |                            | Закрыть Применить   |
|                            |                    |                            |                     |

Рис. 25. Меню «Настройка». Автонумерация

В «настройке параметров» редактируются опции автосохранения и некоторые другие (рис. 26).

| Настройка параметров<br>Общие настройки |                |        | × |
|-----------------------------------------|----------------|--------|---|
| Ţ <u></u> Ţ                             |                |        |   |
| Пример текста Пример текс               | та             |        |   |
| Сохранять последние 5 🔺 ранее о         | открытых фалов |        |   |
| Настройки технологии                    |                |        |   |
| ПОтображать закладки в многострочном    | режиме         |        |   |
| Автосохранение технологий               |                |        |   |
| Включить автосохранение                 |                |        |   |
| Автосохранение каждые 10 📺 м            | ин.            |        |   |
|                                         |                |        |   |
| [                                       | ОК             | Отмена |   |

Рис. 26. Меню «Настройка». Настройка параметров

Меню «Окна» и «Справка» (рис. 27, 28) идентичны подобным меню других приложений Windows (Microsoft Office и др.), поэтому отдельно рассматриваться в данном пособии не будут.

| ка Программы PDM Архив Настро | йка | Окна      | Справка                                             |               |
|-------------------------------|-----|-----------|-----------------------------------------------------|---------------|
| ; ∞   X 🖻 🖻 🔎 🖉 🖗   🚸 🖻       | IC. |           | Закрыть все                                         |               |
| стэ ии і                      | Te  | 2         | Каскад                                              |               |
| 6 B S                         | 10  | 3         | Мозаика горизонтально                               | ≝ V \$* \$ \$ |
| ∃· 🚱 Вал-шестерня             |     | 10        | Мозаика вертикально                                 |               |
| 🕀 🍿 Цилиндр                   |     | <u>ين</u> | Свернуть все                                        |               |
| 🗄 🍿 Цилиндр                   |     | £         | Восстановить все                                    |               |
| 🕀 🎲 Цилиндр                   |     |           | 10)                                                 |               |
| 🕀 🦓 Цилиндр                   | L   | ¥         | <u>1</u> 5:\технологии студентов \\вал-шестерня.vtp |               |

Рис. 27. Меню «Окна»

| мы   | PDM | Архив | Настрой | ка | Окна     | Спр | авка                     |                 |
|------|-----|-------|---------|----|----------|-----|--------------------------|-----------------|
| è (  | 1 / | I 🖗   | -<br>-  |    | 80       | ۲   | Помощь                   |                 |
| ĺ    |     |       |         | Te | хнологи: |     | Руководство пользователя |                 |
|      |     |       | (       | Ø  | ₿ ×      |     | Новое в версии           | > - 📰 🖆 🖓 💣 🖞 🕼 |
| терн | я   |       |         |    | _        | _   | О Программе              |                 |

Рис. 28. Меню «Справка»

1.2.2 Инструментальная панель

Инструментальная панель содержит наиболее часто используемые команды основного меню. Первые три пиктограммы предназначены для создания, открытия и сохранения документа (рис. 29).

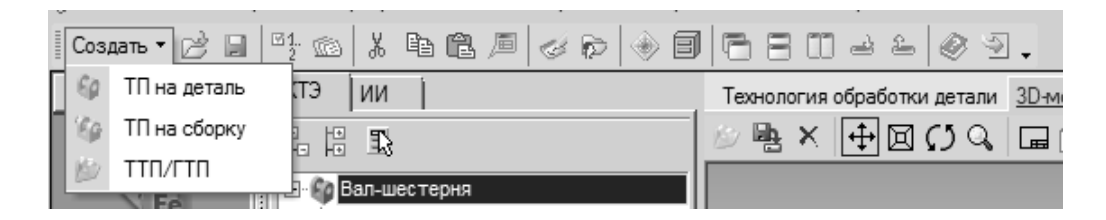

Рис. 29. Инструментальная панель. Подменю «Создать»

Для удобства восприятия пиктограммы объединены в группы, которые разделены вертикальными линиями (см. рис. 29). Вторая группа состоит из двух пиктограмм, предназначенных для редактирования параметров автонумерации и запуска подпрограммы «формирователь карт», см. рис. 30, 17, 18, 25.

| Создать • 🖻 📄 🌉 📾 👗 🛍 🛍 🖉 🥪 🛞     | 🕞 📔 Создать 🕶 📄 🖾 🗐 🖉 💮 🖉 👘                  |
|-----------------------------------|----------------------------------------------|
| Справочники Кта Сила Втонумерация | Справочники КТЭ Формирователь карт ВЕРТИКАЛЬ |

Рис. 30. Пиктограммы «Автонумерация», «Формирователь карт»

Далее идет группа из четырех пиктограмм: «вырезать, копировать, вставить, вставить символ». На рис. 31 изображены эти пиктограммы, а также клавиши, при нажатии которых осуществляются идентичные действия. На рис. 32 изображен интерфейс подпрограммы «вставить символ».

| 🕅 ВЕРТИКАЛЬ V3 - [S:\технологии студентов\530 т выпуск 2011\ 💶 🕮                                                                        | ВЕРТИКАЛЬ V3 - [5:\технологии студентов\530 т выпуск 2011\                                                                                                    |
|----------------------------------------------------------------------------------------------------|----------------------------------------------------------------------------------------------------|
| 🕑 Файл Вид Правка Программы PDM Архив Настройка Окна                                                                                    | 🕑 Файл Вид Правка Программы PDM Архив Настройка Окна                                                                                                    |
| Справка 💶 🗗 🗙 🗸                                                                                                    | Справка 💶 🗗 🗙 🗸                                                                                                    |
| Создать • 🖉 🔒 🦉 📾 👗 🛍 🛍 🔎 🥪 🖗 🖯 🖯 🔗 🐥                                                                                                   | Создать • 🖻 📄 🗳 🔊 🐰 🛅 🛱 🖉 🤣 🖗 🗐 🗄 🗔 🔗 🐥                                                                                                    |
| Справочники Показ Вырезать Сtrl+X Текс 4                                                                                                | Справочники Показыва Копировать F5 Текс ()                                                                                                    |
|                                                                                                    |                                                                                                    |
| 🕅 ВЕРТИКАЛЬ V3 - [S:\технологии студентов\530 т выпуск 2011\ 💶 🗵 🗙                                                                      | 🕐 ВЕРТИКАЛЬ V3 - [S:\технологии студентов\530 т выпуск 2011\ 💶 🗵                                                                                                |
| (У) ВЕРТИКАЛЬ V3 - [S:\технологии студентов\530 т выпуск 2011\                                                                          | (Й) ВЕРТИКАЛЬ V3 - [S:\технологии студентов\530 т выпуск 2011\□ X                                                                                               |
| О) ВЕРТИКАЛЬ V3 - [S:\технологии студентов\530 т выпуск 2011\           Э Файл Вид Правка Программы РDM Архив Настройка Окна<br>Справка | (У) ВЕРТИКАЛЬ V3 - [S:\технологии студентов\530 т выпуск 2011\ □ × У Файл Вид Правка Программы РDM Архив Настройка Окна<br>Справка - ピ×                         |
|                                                                                                    | (У) ВЕРТИКАЛЬ V3 - [S:\технологии студентов\530 т выпуск 2011\         _□         ×           (У) Файл Вид Правка Программы РDM Архив Настройка Окна<br>Справка |

Рис. 31. Пиктограммы «вырезать, копировать, вставить, вставить символ»

| Ta                | Таблица символов 🗵 |   |              |   |   |   |                                  |    |   |   |   |   |   |   |    |   |   |   |   |   |   |   |   |   |   |
|-------------------|--------------------|---|--------------|---|---|---|----------------------------------|----|---|---|---|---|---|---|----|---|---|---|---|---|---|---|---|---|---|
| Шрифт Autoproject |                    |   |              |   |   |   | ] 🔲 Закрыть после выбора символа |    |   |   |   |   |   |   |    |   |   |   |   |   |   |   |   |   |   |
| т                 | т                  | + | î            | ŀ | ÷ | ÷ |                                  |    |   |   |   | ļ | " | # | \$ | % | & | ' | ( | ) | * | + | , | - |   |
| /                 | 0                  | 1 | 2            | 3 | 4 | 5 | 6                                | 7  | 8 | 9 | : | - | < | = | >  | ? | @ | А | В | С | D | Е | F | G | Н |
| 1                 | J                  | Κ | L            | Μ | Ν | 0 | Ρ                                | Q  | R | S | Т | U | V | W | Х  | Υ | Ζ | [ | 1 | ] | Λ | _ | Σ | а | b |
| с                 | d                  | е | f            | g | h | i | j                                | k  | L | m | n | 0 | р | q | r  | s | t | u | v | w | х | у | z | { |   |
| }                 | ~                  | ٥ | $\checkmark$ | ≈ | ÷ | ≼ | ,,                               | 5  | ≽ | ø |   | ‰ | ρ | σ | δ  | 0 | 1 | 2 | 3 | 4 | 5 | 6 | 7 | × | 8 |
| 9                 |                    | + | -            | 0 | 1 | 2 | 3                                | 4  |   | 6 | 7 | 8 | 9 | • | +  | § | Ë | - | E | « | ٦ |   | _ | Ï | ۰ |
| ±                 | L                  | i | 2            | 2 | ¶ | - | ë                                | N⁰ | e | » | ⊲ | ⊳ |   | ï | А  | Б | В | Г | Д | Е | Ж | 3 | И | Й | К |
| Л                 | Μ                  | Н | 0            | П | Ρ | С | Т                                | У  | φ | Х | Ц | Ч | Ш | Щ | Ъ  | Ы | Ь | Э | Ю | Я | а | б | в | Г | д |
| e                 | ж                  | 3 | И            | й | К | Л | М                                | Н  | 0 | П | р | С | т | у | ф  | х | ц | ч | ш | щ | Ъ | Ы | Ь | э | ю |

Рис. 32. Результат нажатия пиктограммы «вставить символ»

После кнопок «вырезать, копировать, вставить, вставить символ» идет группа из пиктограмм «Лоцман-технолог» и «Электронный архив» (рис. 33).

| 🕅 ВЕРТИКАЛЬ V3 - [S:\технологии студентов\530 т выпуск 2011\Игнатьева Шесте… 💶 🗙 | 🕅 ВЕРТИКАЛЬ V3 - [5:\технологии студентов\530 т выпуск 2011\Игнатьева Шесте 💶 🗙 |
|----------------------------------------------------------------------------------|---------------------------------------------------------------------------------|
| 🞯 Файл Вид Правка Программы PDM Архив Настройка Окна Справка 💶 🗗 🗙 🗸             | 🞯 Файл Вид Правка Программы PDM Архив Настройка Окна Справка 💶 🗗 🗙 🗸            |
| Создать • 🖻 🖬 🗳 🚳 🖡 🖉 🖉 🖗 🗐 🔁 🗄 🖴 🖉 🖉 🗸                                          | Создать • 🖄 🖬 🖞 🖄 🐇 🛍 🛍 🖉 🛷 🖓 🗐 🔁 🗄 🗃 🖉 🖓 .                                     |
| Справочники Показывать КТЭ ПОЦМАН-Технолог                                       | Справочники Показывать КТЭ Электронный архив                                    |

Рис. 33. Пиктограммы «Лоцман-технолог» и «Электронный архив»

Следующая группа иконок содержит команды из набора «Окна» основного меню программы. Данные кнопки предназначены для оптимизации отображения группы окон на экране: «каскад, мозаика горизонтальная и вертикальная, свернуть все, восстановить все» (рис. 34).

Последняя группа пиктограмм на инструментальной панели включает в себя команды: «помощь» и «выход». Первая вызывает помощник «Вертикаль», вторая выходит из технологии/программы (рис. 35).

| 🕅 ВЕРТИКАЛЬ V3 - [5:\технологии студентов\530 т выпуск 2011\Игнатьева Шесте 💶 🗷 | 🕅 ВЕРТИКАЛЬ V3 - [S:\технологии студентов\530 т выпуск 2011\Игнатьева Шесте 💶 🗙   |
|---------------------------------------------------------------------------------|-----------------------------------------------------------------------------------|
| 🞯 Файл Вид Правка Программы PDM Архив Настройка Окна Справка 🗕 🗗 🗙 🗸            | 🞯 Файл Вид Правка Программы PDM Архив Настройка Окна Справка 💶 🗗 🗙 🗸              |
| Создать • 🖄 🔒 🤔 📾 👗 🖻 🛍 🔎 🥪 🎓 💽 🗄 🗎 🖉 🥥 🖓 .                                     | Создать • 🖄 🖬 🖏 🐰 🛍 🛍 🖉 🛷 🖗 🗐 🗖 🔂 🗆 🗠 🖉 🕘 🗸                                       |
| Справочники Показывать КТЭ Каскад                                               | Справочники Показывать КТЭ Мозаика горизонтально                                  |
| 🕖 ВЕРТИКАЛЬ V3 - [S:\технологии студентов\530 т выпуск 2011\Игнатьева Шесте 💶 🗷 | 🕅 ВЕРТИКАЛЬ V3 - [S:\технологии студентов\530 т выпуск 2011\Игнатьева Шесте 💶 🞞 🗶 |
| 🞯 Файл Вид Правка Программы PDM Архив Настройка Окна Справка 💶 🗗 🗙 🗸            | 🞯 Файл Вид Правка Программы PDM Архив Настройка Окна Справка 💶 🗗 🗙 🗸              |
| Создать ▼ 📄 📑 2 🖄 👗 🛍 🕮 🔎 🛷 🖗 🛞 🖨 🗖 🛄 🛁 ≗   ⊘  🤉 .                              | Создать • 🖻 🖬 🥞 📾 🐰 🖻 🛍 🔎 🦪 🖗 🗑 👘 🖨 🗄 💭 🖉 🥥 🕘 🖕                                   |
| Справочники Показывать КТЭ Мозаика вертикально                                  | Справочники Показывать КТЭ Свернуть все                                           |
| (7) ВЕРТИКАЛЬ V3 - [S:\технологии студентов\                                    | 530 т выпуск 2011\Игнатьева Шесте 🗖 🗖 🗙                                           |
| 🕑 Файл Вид Правка Программы PDM                                                 | Архив Настройка Окна Справка 💶 🗗 🗙 🗸                                              |
| 🛛 Создать 🗸 🖻 🔛 🖾 🖉 🕮 🔎                                                         |                                                                                   |
| Справочники                                                                     | Восстановить вск                                                                  |

Рис. 34. Пиктограммы «каскад, мозаика горизонтальная и вертикальная, свернуть все, восстановить все»

| C tant bid tipolia tipolpaniai ton tipalo tidolpania ciala cipalita | <ul> <li>сама вид правка программы пол доль пастрояка скла справка.</li> </ul> |       |
|---------------------------------------------------------------------|--------------------------------------------------------------------------------|-------|
| Создать • 🖄 🖬 🧐 🖉 🕼 🖓 🕼 🕼 🖉 🥔 🖗 🗐 🖻 🗄 🗃 🖉 🚽 🗸                       | Создать т 🖄 🖬 и 🐇 🛍 🛍 🖉 🛷 🖗 🗐 🔁 🗄 🛁 🕹                                          | 0     |
| Справочники ТПоказывать КТЭ Т                                       | Справочники                                                                    | Текст |

Рис. 35. Пиктограммы «помощь», «выход»

#### 2. ФОРМИРОВАНИЕ НОВОЙ ТЕХНОЛОГИИ ИЗГОТОВЛЕНИЯ ДЕТАЛИ

Формирование новой технологии изготовления детали начинается с создания нового документа и его сохранения (рис. 1, 2, 3, 6, 7). После этого необходимо нажать на вкладку «Атрибуты» в группе вкладок, находящихся правее дерева технологии, и внести туда соответствующие данные: фамилию разработчика, фамилию проверяющего, название детали, контрольные даты, указать материал детали (рис. 36).

|                               | Текст технологии Атрибуты Комментарии в ка | рты <u>Чертеж</u> Докуме | енты Расчет заготовки | Основной материал | Комплект карт | Предпросмотр карт |
|-------------------------------|--------------------------------------------|--------------------------|-----------------------|-------------------|---------------|-------------------|
| 🖃 🚱 Вал привода задних мостов | Вид доп.обработки                          |                          |                       |                   |               |                   |
| - 🖓 000 Поковка               | ID дополнительной обработки                |                          |                       |                   |               |                   |
| <ul> <li></li></ul>           | Длина                                      | 292                      |                       |                   |               |                   |
| ⊕ Q15 Вертикально-сверлильная | Диаметр (Высота детали)                    | 75                       |                       |                   |               |                   |
| - Q 025 Спесарная             | Ширина детали                              | 0                        |                       |                   |               |                   |
| 🖓 030 Цементация              | Норма расхода материала                    | 0                        |                       |                   |               |                   |
|                               | EH                                         | 1                        | *                     |                   |               |                   |
|                               | КИМ                                        | 0                        | *<br>*                |                   |               |                   |
|                               | Разработал                                 | Миронов К.А.             |                       |                   |               |                   |
|                               | Разработал - Дата                          | 22.09.2010               |                       |                   |               |                   |
|                               | Проверил                                   | Высогорец Я.В.           |                       |                   |               |                   |
|                               | Проверил - Дата                            | 22.09.2010               |                       |                   |               |                   |
|                               | Утвердил                                   | Высогорец Я.В.           |                       |                   |               |                   |
|                               | Утвердил - Дата                            | 22.09.2010               |                       |                   |               |                   |
|                               | Начальник БТК                              |                          |                       |                   |               |                   |
|                               | Начальник БТК - Дата                       |                          |                       |                   |               |                   |
|                               | Н.контр.                                   |                          |                       |                   |               |                   |
| Показывать КТЭ                | Н.контр Дата                               |                          |                       |                   |               |                   |

Рис. 36. Вкладка «Атрибуты»

#### 2.1 Формирование дерева КТЭ

Под инструментальной панелью находится дерево КТЭ (рис. 37). Следующим шагом в формировании новой технологии является заполнение этого дерева.

Для того, чтобы добавить элемент КТЭ, необходимо создать либо открыть файл с технологией. После этого нажать на заголовок дерева КТЭ и нажать правую кнопку мыши (см. рис. 37). В появившемся окне можно выбрать один из трех пунктов: «добавить сочетание конструкторско-технологических элементов» (рис. 38), «добавить КТЭ» (рис. 39), «добавить извещение об изменениях».

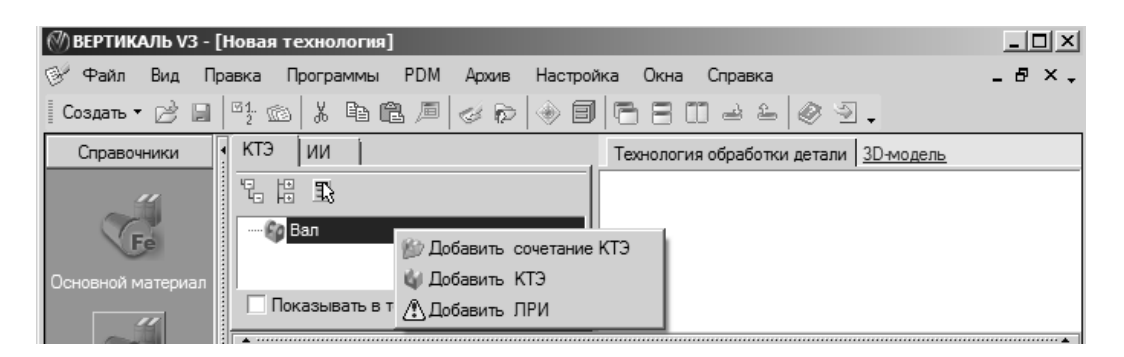

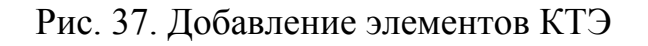

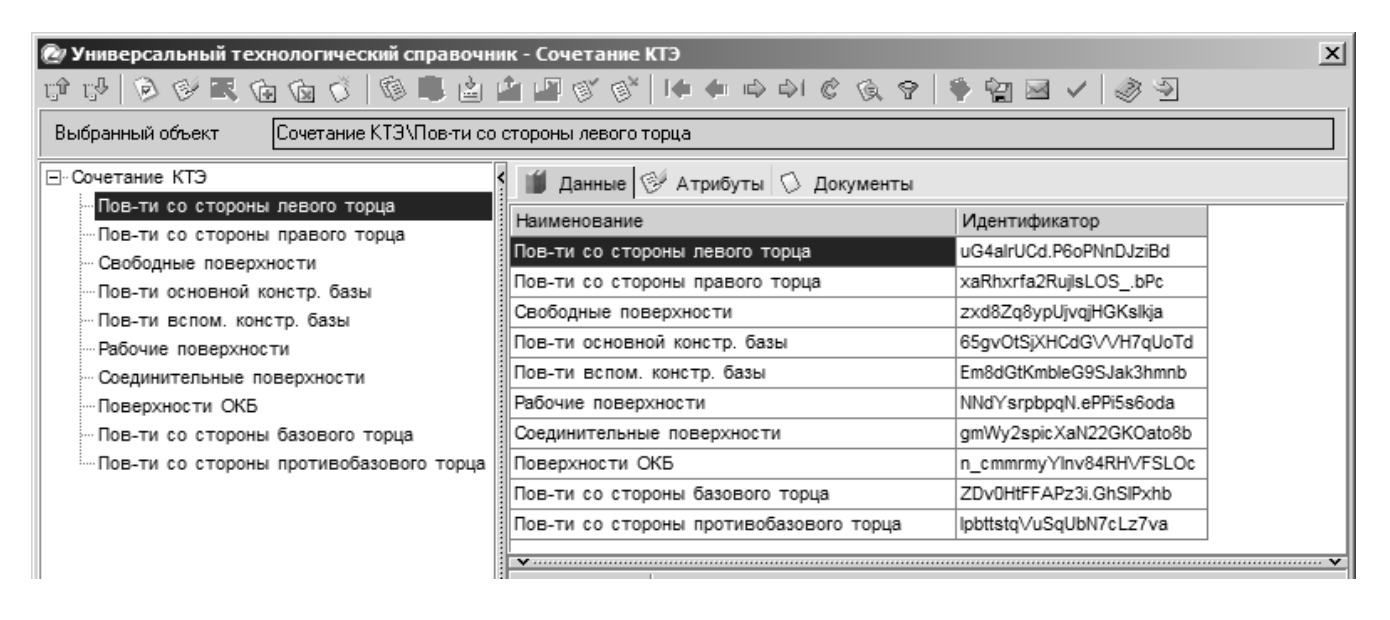

Рис. 38. Добавление элементов КТЭ

Деталь типа «тело вращения», представленную на рис. 19 можно разбить на три цилиндрические поверхности, которые в свою очередь содержат дополнительные поверхности: торцы, отверстия, резьбовые поверхности, шлицы, фаски, канавки для выхода шлифовального круга.

Для рассматриваемой детали сначала формируется структура дерева КТЭ для первого цилиндра: цилиндрическая поверхность, торцевая поверхность, шлицы, фаска, два отверстия с резьбой, канавка для выхода шлифовального круга (рис. 40-49).

| Универсальный технологический справочник - КТЭ                |                                  |                         |  |  |  |  |  |  |  |  |  |  |
|---------------------------------------------------------------|----------------------------------|-------------------------|--|--|--|--|--|--|--|--|--|--|
| C C C V ≥ C C C C C C C C C C C C C C C                       |                                  |                         |  |  |  |  |  |  |  |  |  |  |
| Выбранный объект КТЭ\Плоские поверхности                      |                                  |                         |  |  |  |  |  |  |  |  |  |  |
|                                                               |                                  |                         |  |  |  |  |  |  |  |  |  |  |
| 🖻 💦 Занные 🞯 Атрибуты 🗘 Документы                             |                                  |                         |  |  |  |  |  |  |  |  |  |  |
|                                                               | Вид                              | Идентификатор           |  |  |  |  |  |  |  |  |  |  |
| платик, прилив                                                | Плоские поверхности              | 9eF1LtnlpSbefWOZzc40Pb  |  |  |  |  |  |  |  |  |  |  |
| Многогранник                                                  | Поверхности вращения             | Hf6d\/qaERnknPxPR0qailc |  |  |  |  |  |  |  |  |  |  |
| Направляющая                                                  | Винтовые канавки                 | 4bHmTr\/HSfkqRiKXLmTnlc |  |  |  |  |  |  |  |  |  |  |
| Отверстие многогранное                                        | Шестерни                         | Z17j3qjm6kG_kNLrSjPeRc  |  |  |  |  |  |  |  |  |  |  |
| - Окно                                                        | Резьбы                           | F6NB.s7ICtSz7XQg1aDdHa  |  |  |  |  |  |  |  |  |  |  |
| Лыска(и)                                                      | Червяки                          | gJrO3t9F7XF.nAPelBzYwa  |  |  |  |  |  |  |  |  |  |  |
| Поверхности вращения                                          | Звездочки                        | tYPQAr3qfGxGhoV4ljc1fa  |  |  |  |  |  |  |  |  |  |  |
| Торец                                                         | Шлицы                            | 0_RT9q5SJdc.44UDBO3uxc  |  |  |  |  |  |  |  |  |  |  |
| … Цилиндр                                                     | Рейки                            | yRV.eqROeZVDpKlayZOl1a  |  |  |  |  |  |  |  |  |  |  |
| Конус                                                         | Отверстия, выемки цилиндрические | 5U1QusiQrHlustPfBZq73b  |  |  |  |  |  |  |  |  |  |  |
| - Сферическая поверхность                                     | Фаски, галтели                   | E3pumrr8bSrwWLO9K6qCBc  |  |  |  |  |  |  |  |  |  |  |
| Фасонная поверхность вращения                                 | Кольцевые канавки                | 18TqAsKqEq5eA8QJAZdmid  |  |  |  |  |  |  |  |  |  |  |
| Винтовые канавки Вифления, шкалы Нс. Indit. SoCV/dtll/ZGhPXmb |                                  |                         |  |  |  |  |  |  |  |  |  |  |
| Канавка прямоугольная винтовая                                | Пазы                             | ax0A5tlzvkM.nHRNO.CjEc  |  |  |  |  |  |  |  |  |  |  |
| ··· Канавка трапецеидальная 2-х сторонняя винтовая            |                                  |                         |  |  |  |  |  |  |  |  |  |  |

#### Рис. 39. Добавление элементов КТЭ

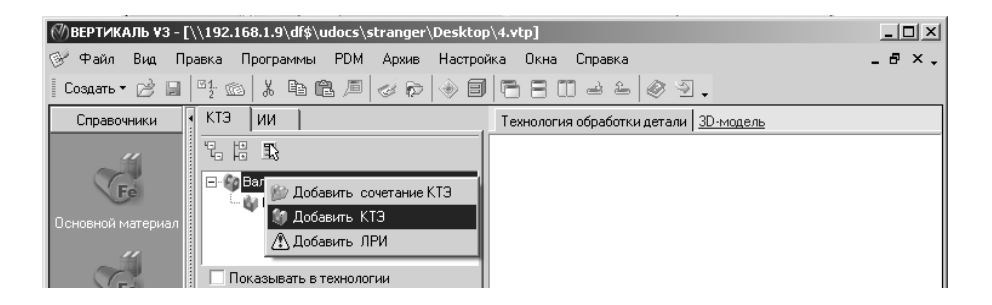

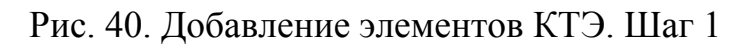

| 🕭 Универсальный технологический справочник - КТЭ 🔀 🔀 🔀 🔀 🔀                        |                 |                                          |               |                 |              |  |  |  |  |  |
|-----------------------------------------------------------------------------------|-----------------|------------------------------------------|---------------|-----------------|--------------|--|--|--|--|--|
| 19 19 19 19 19 19 19 19 19 19 19 19 19 1                                          |                 |                                          |               |                 |              |  |  |  |  |  |
| Выбранный объект КТЗ\Ловерхности вращения\Цилиндр\Цилиндр полуоткрытый наружный 1 |                 |                                          |               |                 |              |  |  |  |  |  |
| -ктэ                                                                              | 🖌 🎁 Данные 🗐    | Изображения 💖 Атрибуты 💭 Документы       |               |                 |              |  |  |  |  |  |
| + Плоские поверхности                                                             | Ссылка на Спра  | Наименование КТЭ                         | Цвет          | Идентификато; > | Описание КТЭ |  |  |  |  |  |
| Поверхности вращения                                                              |                 | Цилиндр открытый наружный                | Синий светлый | Dy10ZqblH1V69   |              |  |  |  |  |  |
| Паринар                                                                           |                 | Цилиндр полуоткрытый наружный 1          | Синий светлый | lbA.0q2LifywAX  | <u> </u>     |  |  |  |  |  |
| Конус                                                                             |                 | Цилиндр полуоткрытый наружный 2          | Черный        | fKs3xsadJcwtO   |              |  |  |  |  |  |
| Сферическая поверхность                                                           |                 | Цилиндр полуоткрытый наружный 3          | Черный        | Kb0dHsKSPYSG    |              |  |  |  |  |  |
| Фасонная поверхность вращен                                                       |                 | Цилиндр закрытый наружный                | Синий светлый | pSbiAJL1foUe1E  |              |  |  |  |  |  |
| <ul> <li>Винтовые канавки</li> </ul>                                              |                 |                                          |               |                 |              |  |  |  |  |  |
| Шестерни                                                                          |                 |                                          |               |                 |              |  |  |  |  |  |
|                                                                                   |                 |                                          |               |                 |              |  |  |  |  |  |
| Нервяки                                                                           |                 |                                          |               |                 |              |  |  |  |  |  |
| ————————————————————————————————————                                              |                 |                                          |               |                 |              |  |  |  |  |  |
| 🕀 Шлицы                                                                           |                 |                                          |               |                 |              |  |  |  |  |  |
| ±∙Рейки                                                                           |                 |                                          |               |                 |              |  |  |  |  |  |
| Отверстия, выемки цилиндрическ                                                    |                 |                                          |               |                 |              |  |  |  |  |  |
| ⊕ Фаски, галтели                                                                  |                 |                                          |               |                 |              |  |  |  |  |  |
| Кольцевые канавки                                                                 |                 |                                          |               |                 |              |  |  |  |  |  |
| Н Рифления, шкалы                                                                 |                 |                                          |               |                 |              |  |  |  |  |  |
| ±-1ia3ы                                                                           |                 |                                          |               |                 |              |  |  |  |  |  |
| V                                                                                 |                 |                                          |               |                 |              |  |  |  |  |  |
|                                                                                   |                 |                                          |               |                 |              |  |  |  |  |  |
|                                                                                   |                 |                                          |               |                 |              |  |  |  |  |  |
|                                                                                   | •               |                                          |               | ÞŠ              | -            |  |  |  |  |  |
|                                                                                   | V               | 051 or                                   | -             |                 | ~            |  |  |  |  |  |
|                                                                                   | Использовать    | OUBER                                    |               |                 |              |  |  |  |  |  |
|                                                                                   |                 |                                          |               |                 |              |  |  |  |  |  |
|                                                                                   |                 |                                          |               |                 |              |  |  |  |  |  |
| - <sup>1</sup> -                                                                  |                 |                                          |               |                 |              |  |  |  |  |  |
|                                                                                   | L               |                                          |               |                 |              |  |  |  |  |  |
|                                                                                   | Объекты фильтра | еции Результаты поиска Избранное В работ | e             |                 |              |  |  |  |  |  |
|                                                                                   |                 |                                          |               |                 |              |  |  |  |  |  |

Рис. 41. Добавление элементов КТЭ. Шаг 2

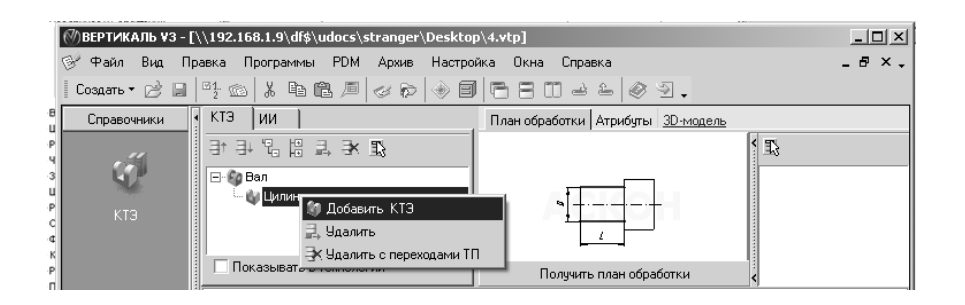

Рис. 42. Добавление элементов КТЭ. Шаг 3

| 🞯 Универсальный технологический с | правочник - КТЭ                                         | x                   |
|-----------------------------------|---------------------------------------------------------|---------------------|
| 00002000                          | 📕 🖄 🏩 🎯 🕼 🔶 🖛 🍁 🏟 🖄 🌚 😫                                 | ≥ ✓ <> >            |
| Выбранный объект КТЭ\Поверхноо    | ти вращения\Торец\Торец открытый наружный               |                     |
| — КТЭ                             | 📁 Данные 🔲 Изображения 🗇 Атрибуты 🗘 Документы           | _                   |
|                                   | Ссылка на Спра Наименование КТЭ                         | Цвет У Описание КТЭ |
| Поверхности вращения              | Торец открытый наружный                                 | Синий               |
| Порец                             | Торец полуоткрытый наружный                             | Синий               |
| — Конус                           | Дно ступенчатого отверстия                              | Черны               |
| Сферическая поверхность           | Дно глухого отверстия                                   | Черны               |
| Фасонная поверхность враг         |                                                         |                     |
| + Винтовые канавки                |                                                         |                     |
| 🚽 Шестерни 🚽                      |                                                         |                     |
| <b>v</b>                          |                                                         |                     |
|                                   |                                                         |                     |
|                                   |                                                         |                     |
|                                   |                                                         |                     |
|                                   | Y                                                       |                     |
|                                   | Использовать Объект                                     |                     |
| a +·-·-·+                         | Цилиндр полуоткрытый наружный 1                         |                     |
|                                   |                                                         |                     |
|                                   |                                                         |                     |
|                                   |                                                         |                     |
|                                   | Объекты фильтрации Результаты поиска Избранное В работе |                     |

Рис. 43. Добавление элементов КТЭ. Шаг 4

| 🙋 Универсальный технологический с   | правочник - КТЭ                                                                                                    | ×        |
|-------------------------------------|----------------------------------------------------------------------------------------------------|----------|
| 0000200                             | ■ 🖻 🖆 🕼 (1) (1) (1) (1) (1) (1) (1) (1) (1) (1)                                                                                                    |          |
| Выбранный объект КТЭ\Шлицы\Шл       | ицевая звольвентная поверхность\Шлицевая звольвентная поверхность полуоткрытая 2                                                                                                    |          |
| [⊟-КТЭ                              | 🍯 Данные 🔲 Изображения 🧭 Атрибуты 🗘 Документы                                                                                                    |          |
| Плоские поверхности                 | Ссылка на пра Наименование КТЭ Цвет Идентификатор Внешний ключ Опистание КТЭ                                                                                                    |          |
| ⊡ поверхности вращения              | Шлицевая звольвентная поверхность открытая Черный INQmGrzkOaoABILBe8Vkgd ISQnnrpHRSrsGq                                                                                                    |          |
| Винтовые канавки                    | Шлицевая эвольвентная поверхность полуоткре Черный stPCeq5MKTPV_AVYLQqbvd I5QnnrpHRSrsGq                                                                                                    | <u> </u> |
| н-шестерни<br>Ш. Розьбы             | Шлицевая звольвентная поверхность полуоткре Черный ВКе7 gYjKMYF2rUzo13 gb I5QnnrpHRSrsGg                                                                                                    |          |
| T POSDUDI                           | Шлицы внутренние, эвольвентные открытые Черный Q3f8.gHA6pqqqXO1P6d8vd ISQnnrpHRSrsGq                                                                                                    |          |
| на звездочки                        | Шлицы внутренние, эвольвентные полуоткрыты Черный GgmPPschYrQhnL1WWaHb ISgnnrpHRSrsGg                                                                                                    |          |
| П-Шлицы                             |                                                                                                    |          |
| Шлицевая прямобочная повер:         |                                                                                                    |          |
| Шлицевая эвольвентная пове:         |                                                                                                    |          |
| Шлицевая треугольная поверх         |                                                                                                    |          |
| — Рейки                             |                                                                                                    |          |
| Отверстия, выемки цилиндрическ      |                                                                                                    |          |
| ⊕ Фаски, галтели                    |                                                                                                    |          |
| 🕀 Кольцевые канавки                 |                                                                                                    |          |
| <ul> <li>Рифления, шкалы</li> </ul> |                                                                                                    |          |
| <u>⊕</u> Пазы                       |                                                                                                    |          |
| ×                                   |                                                                                                    |          |
|                                     |                                                                                                    |          |
| 877779                              |                                                                                                    |          |
|                                     |                                                                                                    |          |
| NEP A                               |                                                                                                    |          |
|                                     | Использовать Объект                                                                                                    | - 1      |
|                                     | Цилиндр полуоткрытый наружный 1                                                                                                    | - 1      |
|                                     |                                                                                                    | - 1      |
| ↓ ↓                                 |                                                                                                    | - 1      |
|                                     |                                                                                                    | - 1      |
| ₩                                   | Объекты фильтрации Грезультаты поиска. Избранное. В работе                                                                                                    |          |
| K                                   | Control Aver based in collection in the second second seco |          |

Рис. 44. Добавление элементов КТЭ. Шаг 5

| 🕜 Универсальный технологический<br>город 🖓 🔊 🐼 🗔 🕞 🖄 | справочник - КТЭ  | * «* <b>  4 4</b> 10 01 0 0 0 9 <b>  5 0</b> 1 | a / @3        |                        |      |
|------------------------------------------------------|-------------------|------------------------------------------------|---------------|------------------------|------|
| Выбранный объект КТЭ\Фаски, га                       | алтели\Фаска\Фаск | ка открытая наружняя                           |               |                        |      |
|                                                      | 🖞 🎁 Данные 🗐      | Изображения 🧭 Атрибуты 🕥 Документы             |               |                        |      |
| Плоские поверхности                                  | Ссылка на Спра.   | .Наименование КТЭ                              | Цвет          | Идентификатор          | Вне≯ |
| ⊞-Поверхности вращения                               |                   | Фаска открытая наружняя                        | Синий светлый | 4sL8QsRsGZ8XGhJtkTlpMc | 87%  |
| н Винтовые канавки                                   |                   | Фаска полуоткрытая наружняя                    | Синий светлый | H8tQVrEdMSfI0IRS1L6Jhb | 87%  |
|                                                      |                   | Фаска открытая внутренняя                      | Синий светлый | ngAWgs0Y03xaWkVZ59AUR  | 87%  |
|                                                      |                   | Фаска полуоткрытая внутренняя                  | Синий светлый | YEGafsR4H5TWnEH4nBi3Hd | 87%  |
| П Звезволки                                          |                   |                                                |               |                        |      |
| на вострочки                                         |                   |                                                |               |                        |      |
| н Рейки                                              |                   |                                                |               |                        |      |
| <ul> <li>Этерстия, выемки цилиндрическ</li> </ul>    |                   |                                                |               |                        |      |
| ⊡ Фаски, галтели                                     |                   |                                                |               |                        |      |
| Фаска                                                |                   |                                                |               |                        |      |
| Галтель                                              |                   |                                                |               |                        |      |
|                                                      |                   |                                                |               |                        |      |
| • Рифления, шкалы                                    |                   |                                                |               |                        |      |
|                                                      |                   |                                                |               |                        |      |
| <b>vv</b>                                            |                   |                                                |               |                        |      |
|                                                      |                   |                                                |               |                        |      |
|                                                      |                   |                                                |               |                        |      |
|                                                      |                   |                                                |               |                        |      |
|                                                      | <b>v</b>          |                                                |               |                        | ^    |
|                                                      | Использовать      | Объект                                         |               |                        |      |
|                                                      | <u> </u>          | илиндр полуоткрытый наружный 1                 |               |                        |      |
|                                                      |                   |                                                |               |                        |      |
|                                                      |                   |                                                |               |                        |      |
| 、                                                    |                   |                                                |               |                        |      |
|                                                      | < Объекты фильтр  | рации Результаты поиска Избранное В работе     |               |                        |      |

Рис. 45. Добавление элементов КТЭ. Шаг 6

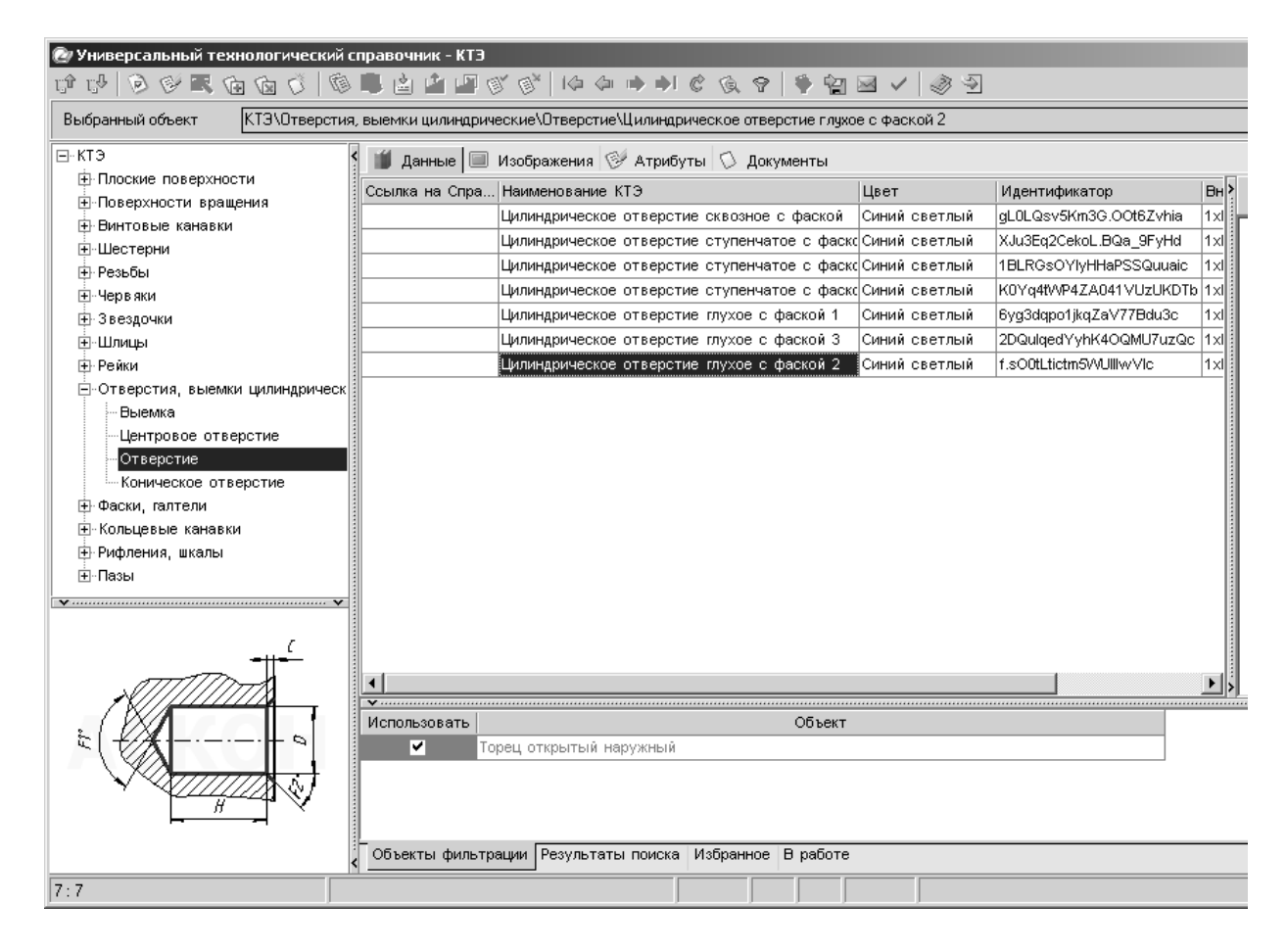

Рис. 46. Добавление элементов КТЭ. Шаг 7

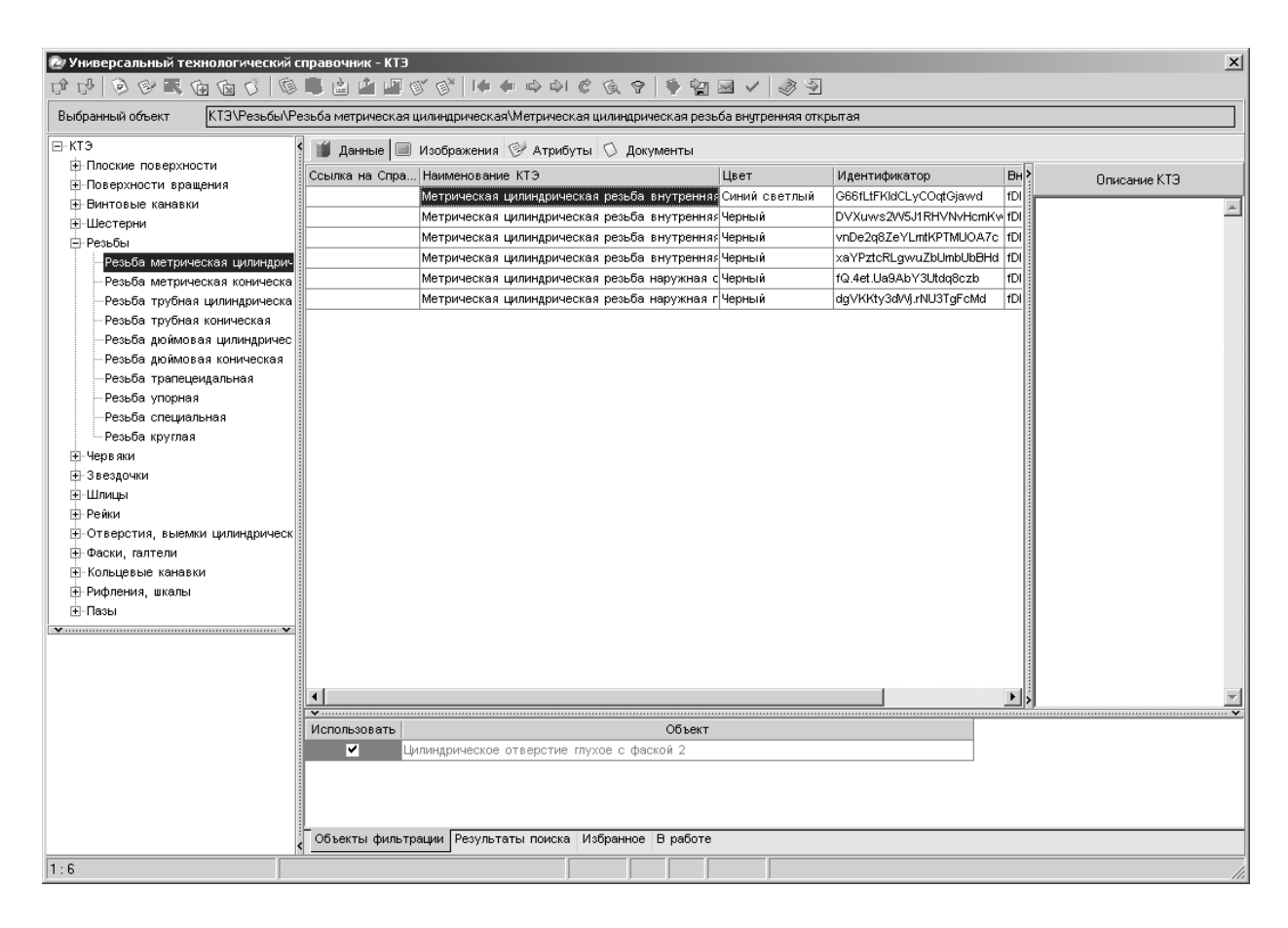

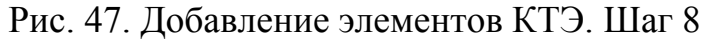

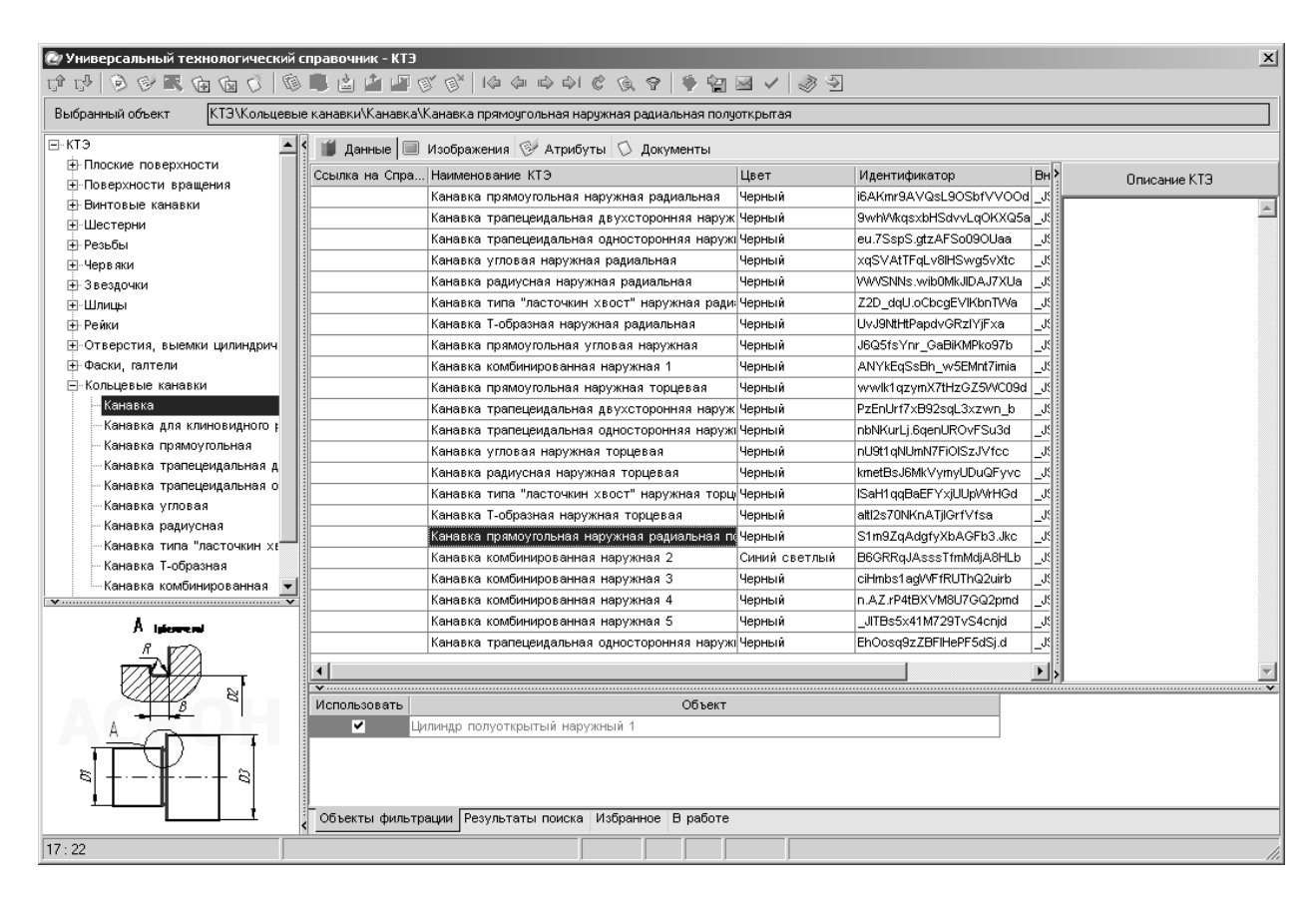

Рис. 48. Добавление элементов КТЭ. Шаг 9

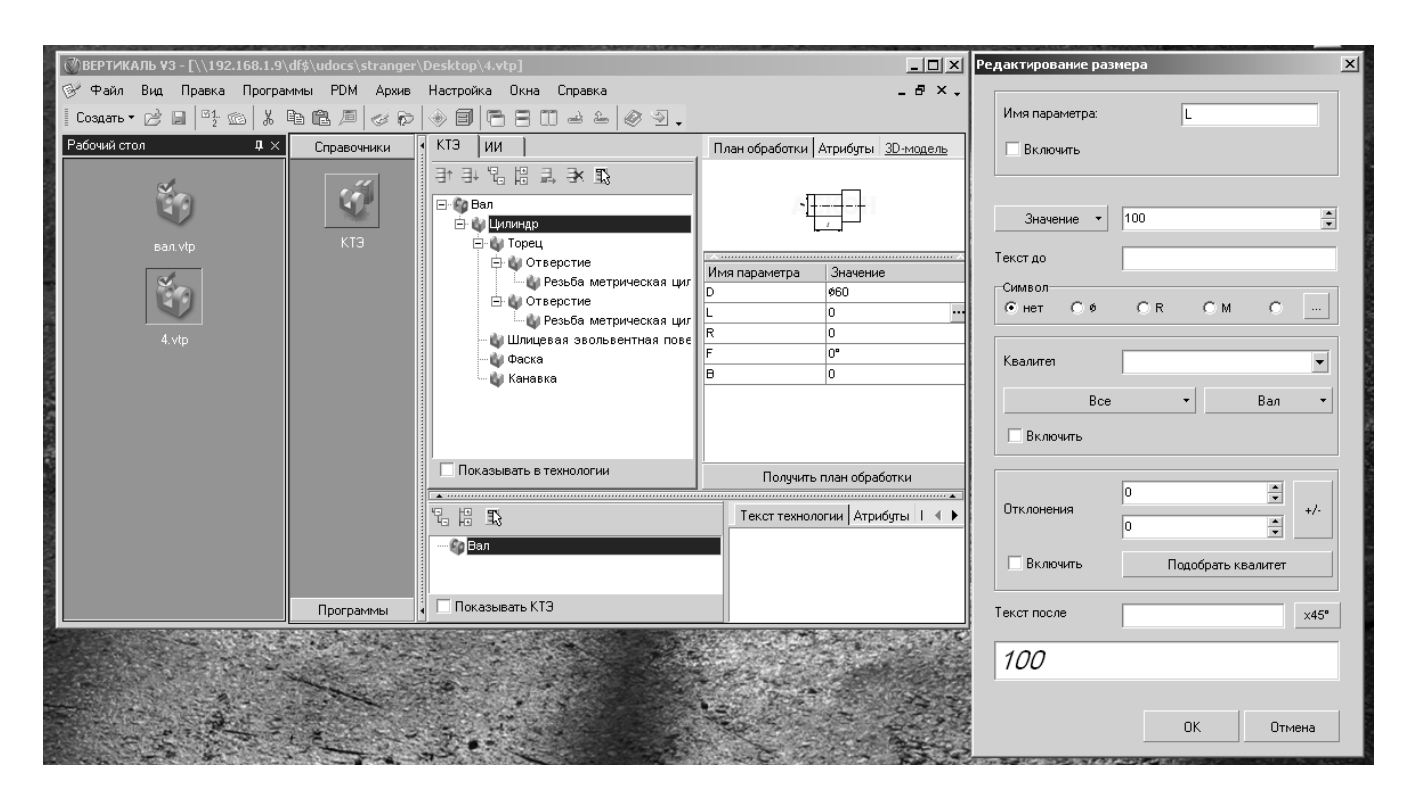

Рис. 49. Добавление элементов КТЭ. Шаг 9. Добавление размеров

В итоге получается дерево КТЭ для первого цилиндрического участка в виде структуры, представленной на рис. 49. Второе отверстие, идентичное первому, получено при помощи операции копировать - вставить (Ctrl + C, Ctrl + V).

После формирования дерева, или во время его формирования, для всех элементов КТЭ заполняются поля с основными размерами (см. рис. 49). Далее в дереве описываются все остальные поверхности (рис. 50). При составлении дерева необходимо придерживаться иерархии (например: резьба находится в отверстии, которое находится на торце, который находится на цилиндре) — это обеспечит лучшую читаемость дерева.

Далее происходит привязка элементов дерева КТЭ к технологии. Это осуществляется двумя способами: либо из дерева КТЭ нажатием кнопки «Получить план обработки» вызывается приложение для выбора маршрута обработки данной поверхности из заложенных в «Вертикаль» (рис. 51), либо технологический переход из дерева ТП вручную переносится с нажатой левой кнопкой мыши (механизм drag and drop) на соответствующий элемент КТЭ (рис. 52).

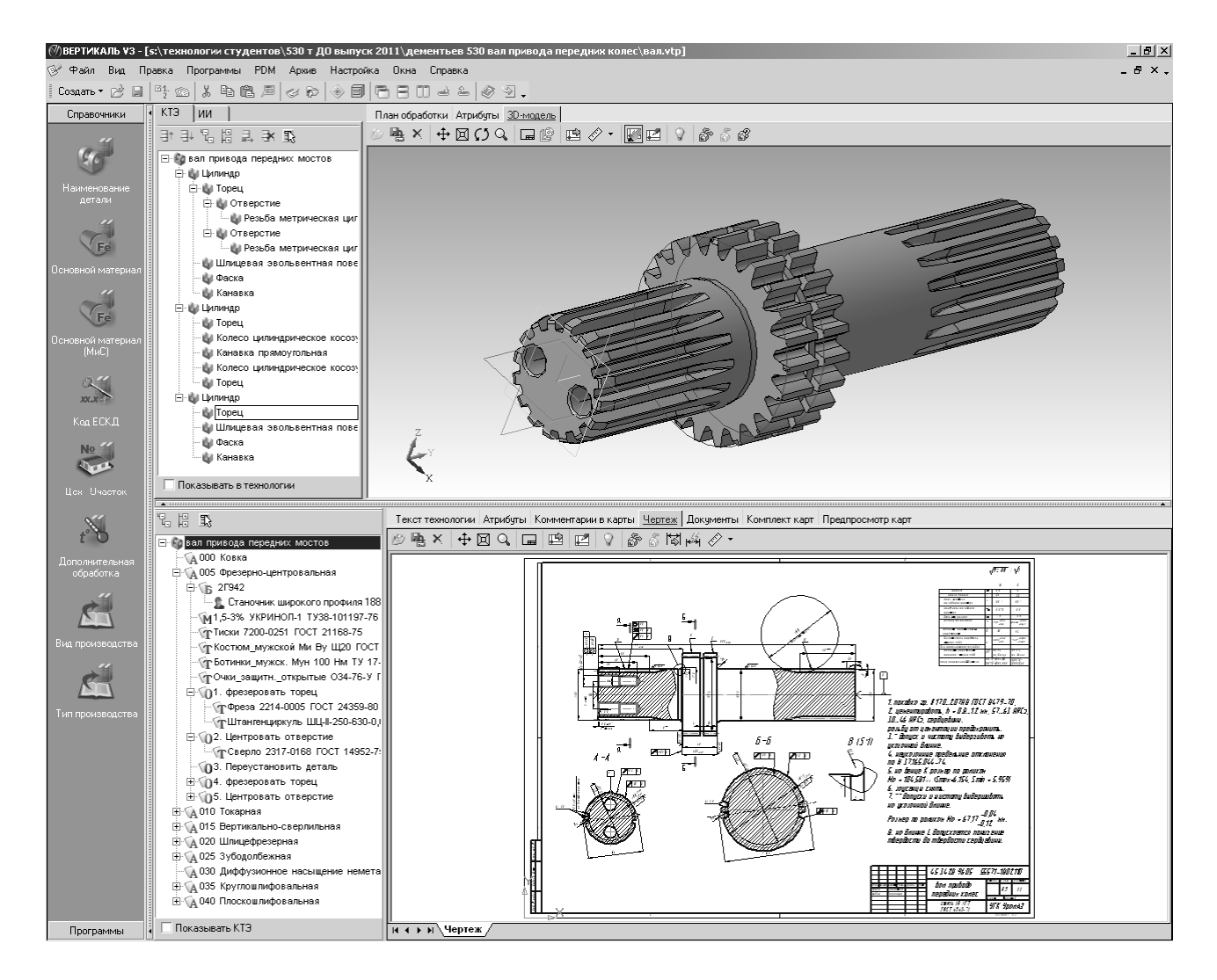

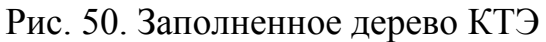

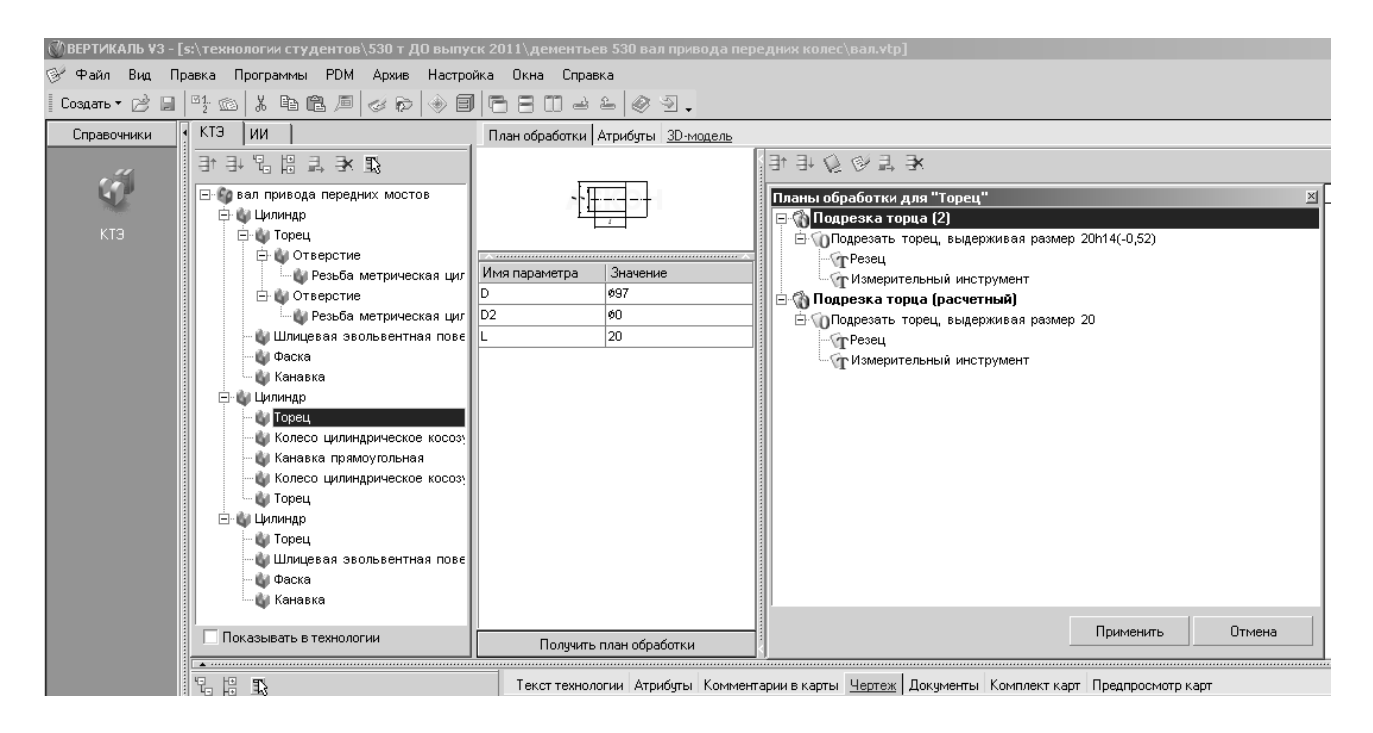

Рис. 51. Выбор маршрута обработки из «Вертикаль»

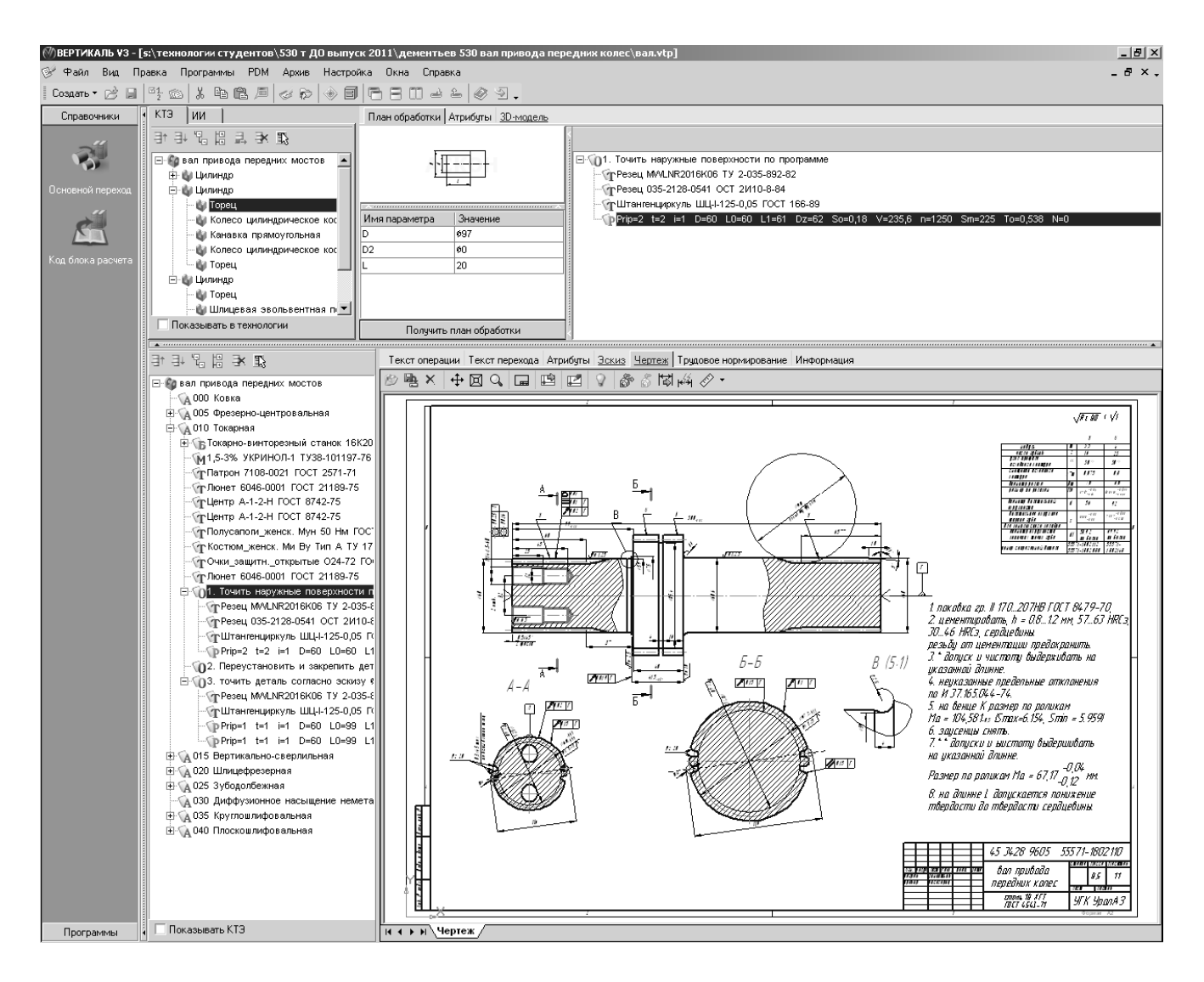

Рис. 52. Привязка основных переходов ТП к элементам дерева КТЭ

2.2 Формирование дерева ТП

После описания структуры КТЭ, формируется дерево, в котором отражается маршрут технологического процесса и технологический состав операций (станок, приспособление, режущий и измерительный инструмент, СОЖ, СИЗ, режимы резания и т.д.) — дерево ТП.

В качестве примера взята работа по курсу САПР ТП студентки Игнатьевой Татьяны, специальность «Технология машиностроения» выпуск 2011 г.

Проектирование любой технологии изготовления детали начинается с чертежа этой детали, который технолог получает, например, из конструкторского бюро.

В данном примере будет рассмотрена технология изготовления детали «Вал ведущей шестерни», чертеж которой представлен на рис. 53. На современных машиностроительных предприятиях вместе с чертежом детали конструктор, как правило, предоставляет технологу трехмерную модель (рис. 54)

После этого заполняется дерево КТЭ (см. раздел 2.1, рис. 55).

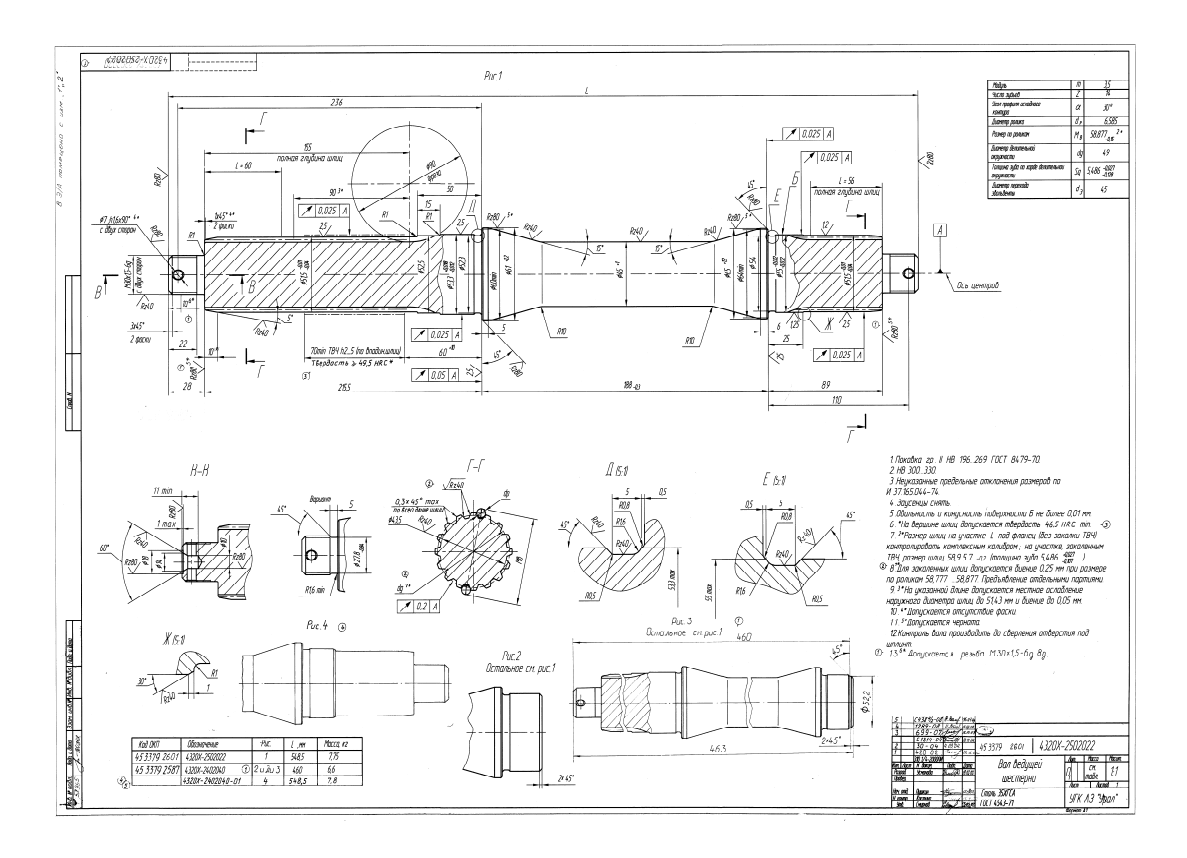

Рис. 53. Чертеж детали

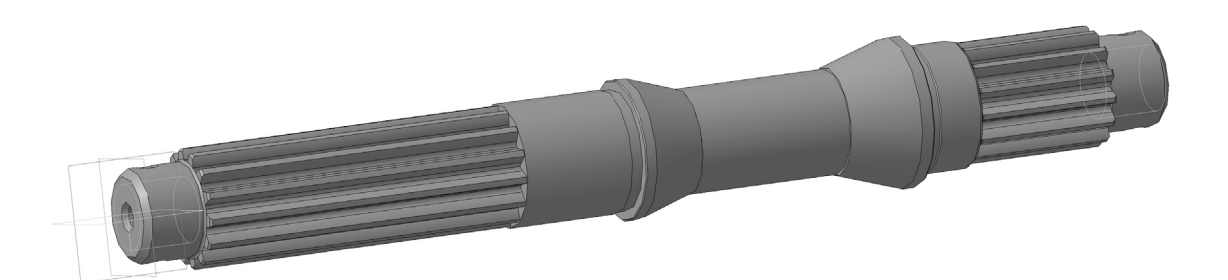

Рис. 54. 3D-модель детали

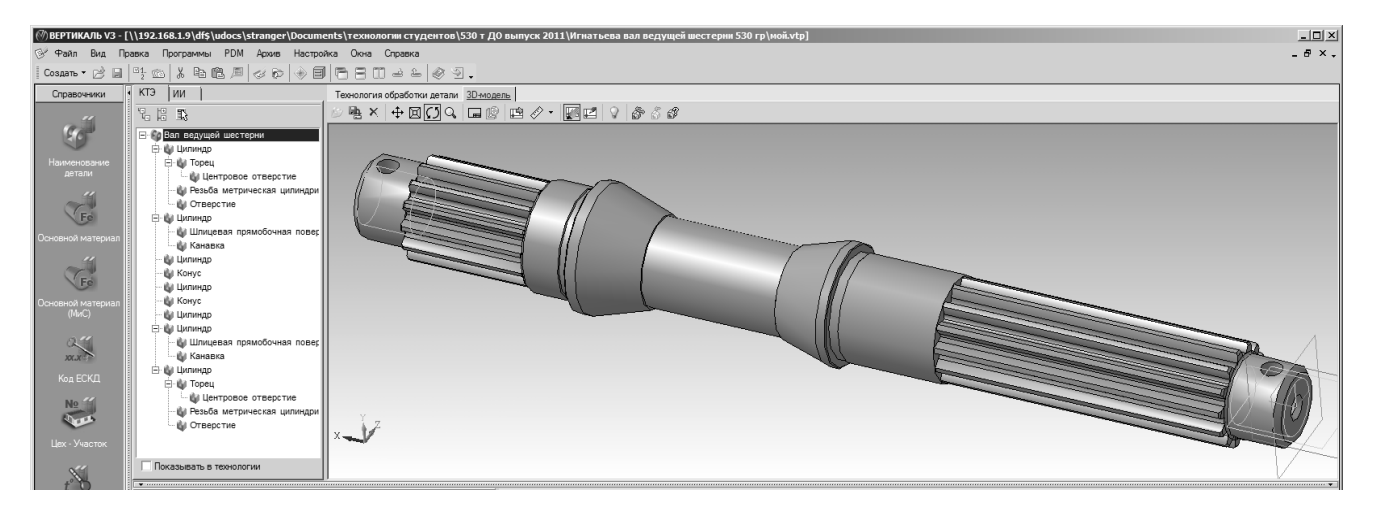

Рис. 55. Заполнение КТЭ, прикрепление к технологии 3D-модели

Для того, чтобы добавить в КТЭ трехмерную модель детали, как это показано на рис. 55, необходимо нажать на вкладку «3D-модель». После этого — нажать на инструментальной панели данной вкладки первую кнопку (с желтой открывающейся папкой) и указать расположение файла с трехмерной моделью на компьютере. Остальные элементы инструментальной панели вкладки «3D-модель» предназначены для управления, редактирования и др. операций с моделью (рис. 56)..

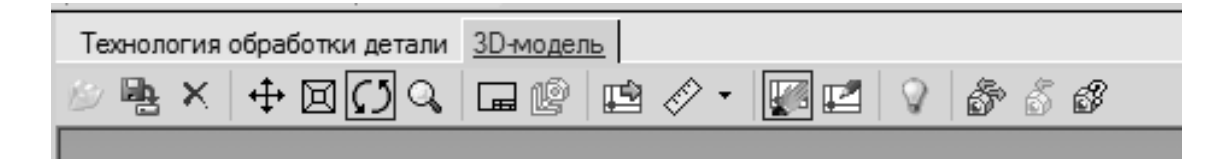

Рис. 56. Инструментальная панель вкладки «3D-модель»

После того, как сформировано дерево КТЭ, добавлена «3D-модель», заполнены атрибуты текущей технологии, формируется маршрут технологического процесса изготовления детали.

Для формирования маршрута следует нажать правой кнопкой мыши на заголовке дерева ТП (рис. 57) и выбрать единственный доступный пункт меню — «добавить операцию». При нажатии откроется универсальный технологический справочник (УТС) (рис. 58). Работа с УТС будет рассмотрена в данном методическом пособии ниже.

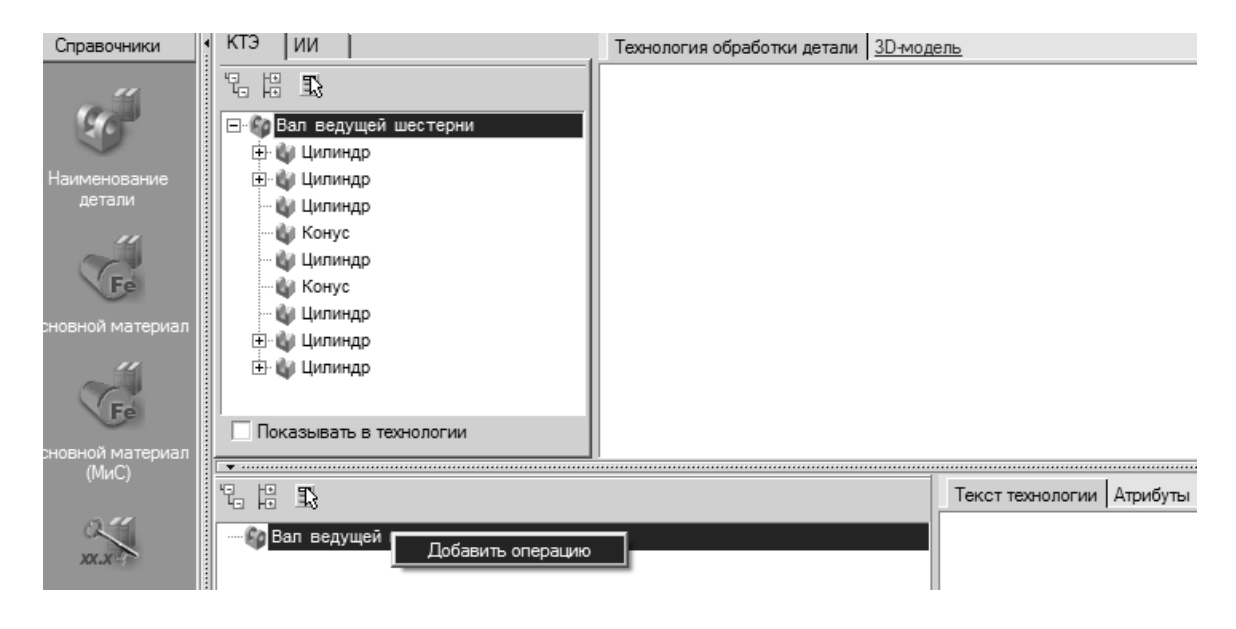

Рис. 57. Добавление элементов дерева ТП

Первая операция в любом технологическом процессе изготовления детали — заготовительная. В качестве заготовок для валов рекомендуется использовать поковки либо прокат, в данном примере оптимальный вид заготовки — поковка (рис. 59).

| / Универсальный  | технологический справочник - Опера        | эции                                  |                      |                                                      |                         |
|------------------|-------------------------------------------|---------------------------------------|----------------------|------------------------------------------------------|-------------------------|
| E 🕲 🖉 🔩          | 0 1 1 0 1 0 1 0 0 0                       | ĭ ©*   <b>I</b> ⊕ ⊕ ⊫                 | ) I C Q 9 🛉 🗑 🖬      | I ✓ @ ④                                              |                         |
| Зыбранный объект | Операции/Прокат                           |                                       |                      |                                                      |                         |
| <u> </u>         | 🖃 Операции                                | 🕈 🎁 Данные 🗇                          | Атрибуты 🗘 Документы |                                                      |                         |
| Справочники      | Прокат                                    | Цвет                                  | Класс ВЕРТИКАЛИ      | Вид работ                                            | Идентификатор           |
|                  | Н. Питье метаплов и сплавов               | Черный                                | public_oper          | Прокат                                               | GulgfsiHlw7lc2QbpJ3\/Qa |
| A                | П. Обработка давлением                    | Черный                                | public_oper          | Испытания                                            | FXezGtiV5LzWHfQ0bCmSAd  |
|                  | Вазделительные                            | Черный                                | public_oper          | Литье металлов и сплавов                             | 4pZO\/qjnUNNv_YKi.ZqUbd |
|                  | Формообразующие                           | Черный                                | sht_oper             | Обработка давлением                                  | rM6dSregobWLHCQxxT79Qd  |
| д производства   | Прочие операции                           | Красный                               | mex_oper             | Обработка резанием                                   | AgsifqWs0\/RH0NJQjKzHya |
| 8                | <ul> <li>Обработка резанием</li> </ul>    | Черный                                | public_oper          | Операции общего назначения                           | uwxtzrHyFBOmDkRQWUSj9b  |
|                  | Прочие операции                           | Черный                                | public_oper          | Пайка                                                | EbsgzrxGsUmcbWGyTGqQjb  |
|                  | Токарная                                  | Черный                                | public_oper          | Перемещение                                          | yB1Alr4XE5tAONR2Hx3oXa  |
| помогательные    | - Сверлильная                             | Черный                                | pok_oper             | Получение покрытий органических (лакокрасочных)      | vPfx9scYB4Sc67QGPoa7va  |
| переходы         | - Расточная                               | Красный                               | sbr_oper             | Сборка                                               | 97Jvvq7aVLv9ktONCM9ard  |
|                  | … Шлифовальная                            | Черный                                | svr_oper             | Сварка                                               | 0kX\/Ersl615m7fKEMNO39c |
| Sec. 1           | Отделочная                                | Черный                                | trm_oper             | Термическая обработка                                | 0h6d_rtt2f.h7DROuX9q3b  |
|                  | … Программная                             | Черный                                | pok_oper             | Получение покрытий (металлических и неметаллических) | 5ewthlvLgBKcOd4.SNA5vb  |
| Борулование      | — Зубообрабатывающая                      | Черный                                | public_oper          | Технический контроль                                 | zb3QYtQ1cBGLXqgAMGzd    |
| орудование       | <ul> <li>Резьбонарезная</li> </ul>        | Черный                                | public_oper          |                                                      | XT9krOFjcmTAP6Xp24YR.d  |
| ~"               | Фрезерная                                 |                                       |                      |                                                      |                         |
|                  | Отрезная                                  |                                       |                      |                                                      |                         |
|                  | Строгальная                               |                                       |                      |                                                      |                         |
| Основные         | Спротяжная                                |                                       |                      |                                                      |                         |
| переходы         | Пайка                                     |                                       |                      |                                                      |                         |
| 04               | т палка<br>Н. Перемещение                 |                                       |                      |                                                      |                         |
| U                | Получение покрытий органических           |                                       |                      |                                                      |                         |
|                  | П Оборка                                  |                                       |                      |                                                      |                         |
| Трофессии        | Сварка                                    |                                       |                      |                                                      |                         |
|                  | <ul> <li>Термическая обработка</li> </ul> |                                       |                      |                                                      |                         |
| N₂               | Получение покрытий (металличес            |                                       |                      |                                                      |                         |
|                  | Тахницеский контооль                      | · · · · · · · · · · · · · · · · · · · |                      |                                                      |                         |

Рис. 58. Выбор операций из УТС

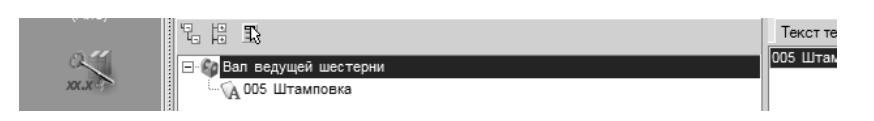

Рис. 59. Формирование дерева ТП. Выбор заготовительной операции

По умолчанию «Вертикаль» присваивает первой операции номер «005», однако для заготовительной операции рекомендуется использовать номер «000». Данная корректировка производится с помощью операции: «Основное меню - Настройка – Автонумерация» (рис. 60).

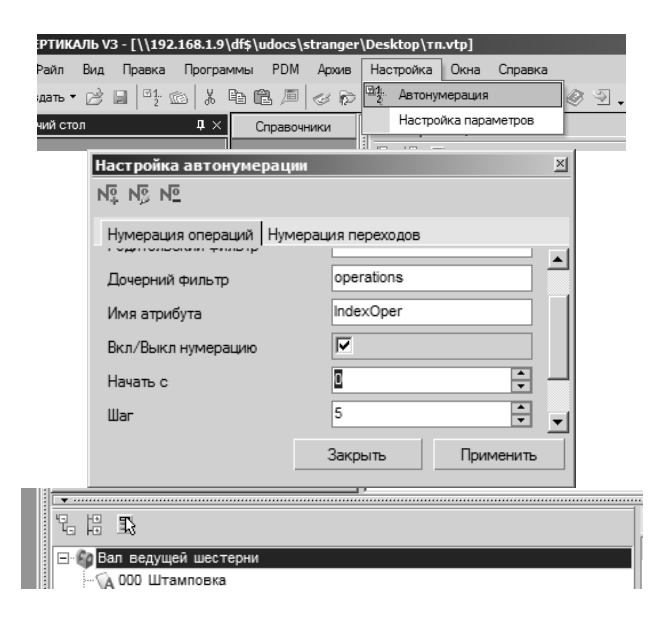

Рис. 60. Корректировка номера первой операции

Далее аналогично выбираются следующие операции по тех. процессу (рис. 61).

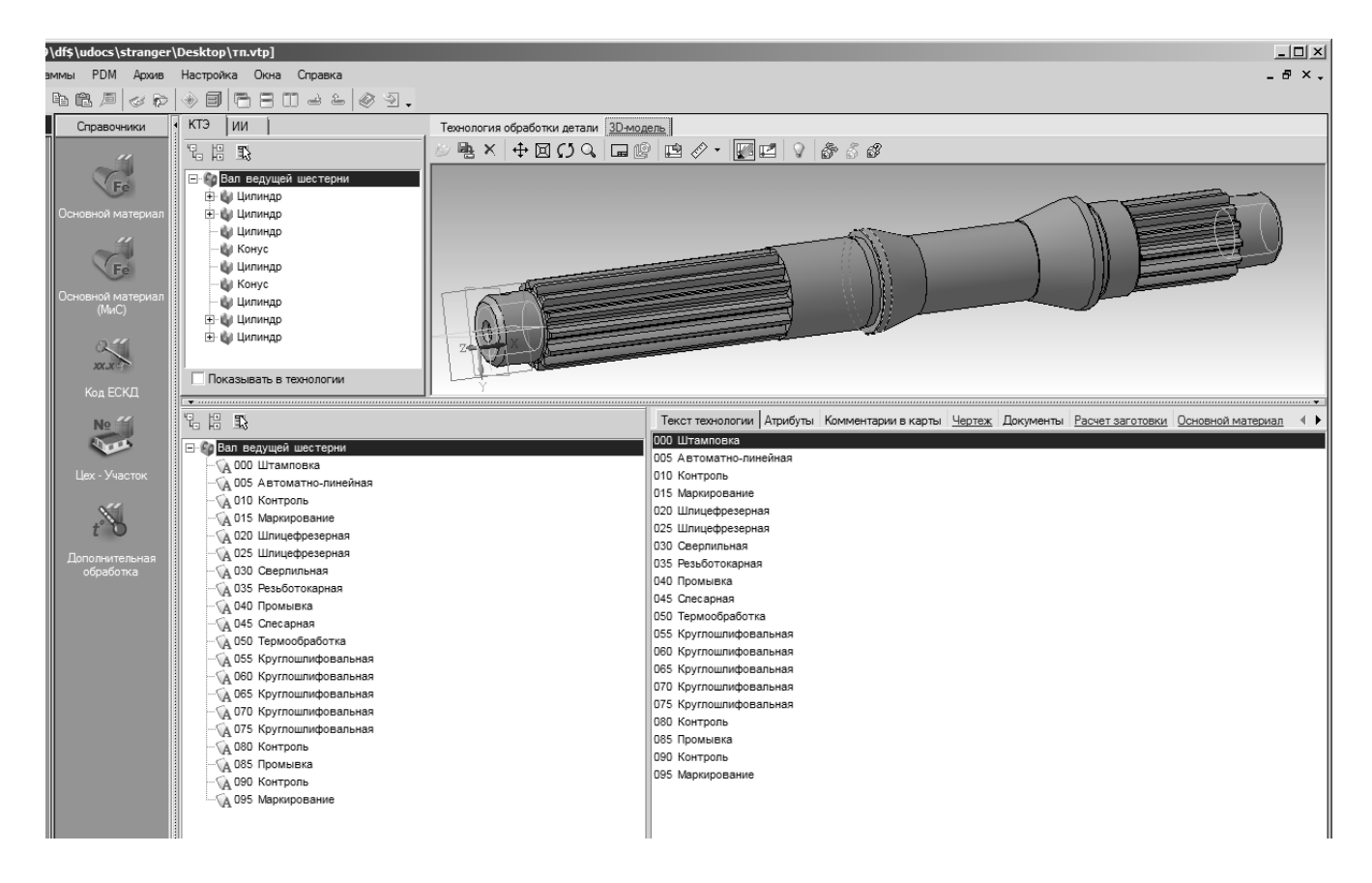

Рис. 61. Формирование маршрута ТП

После формирования маршрута ТП каждая операция описывается более детально — выбираются элементы системы СПИД, СОЖ, СИЗ и др. Однако перед этим для удобства работы следует добавить в технологию чертеж детали.

Для этого необходимо нажать на вкладку «чертеж» (расположена правее дерева ТП, рис. 62), нажать на инструментальной панели данной вкладки первую кнопку (с желтой открывающейся папкой) и указать расположение файла с чертежом на компьютере. Остальные элементы инструментальной панели вкладки «чертеж» предназначены для управления, редактирования и др. операций с моделью. Добавлять можно файлы форматов «\*.cdw — компас-чертеж, \*.frw компасфрагмент, \*.bmp, \*.jpg, \*.emf — растровые изображения».

Для добавления элементов технологических операций следует нажать правой кнопкой на редактируемую операцию в дереве ТП. Справа появится контекстное меню с технологическими элементами (рис. 63).

Из данного меню необходимо выбрать станок, текст основного перехода / основных переходов, вспомогательные переходы, режущий инструмент, измерительный инструмент, приспособления, СИЗ, СОЖ (рис. 64-67).

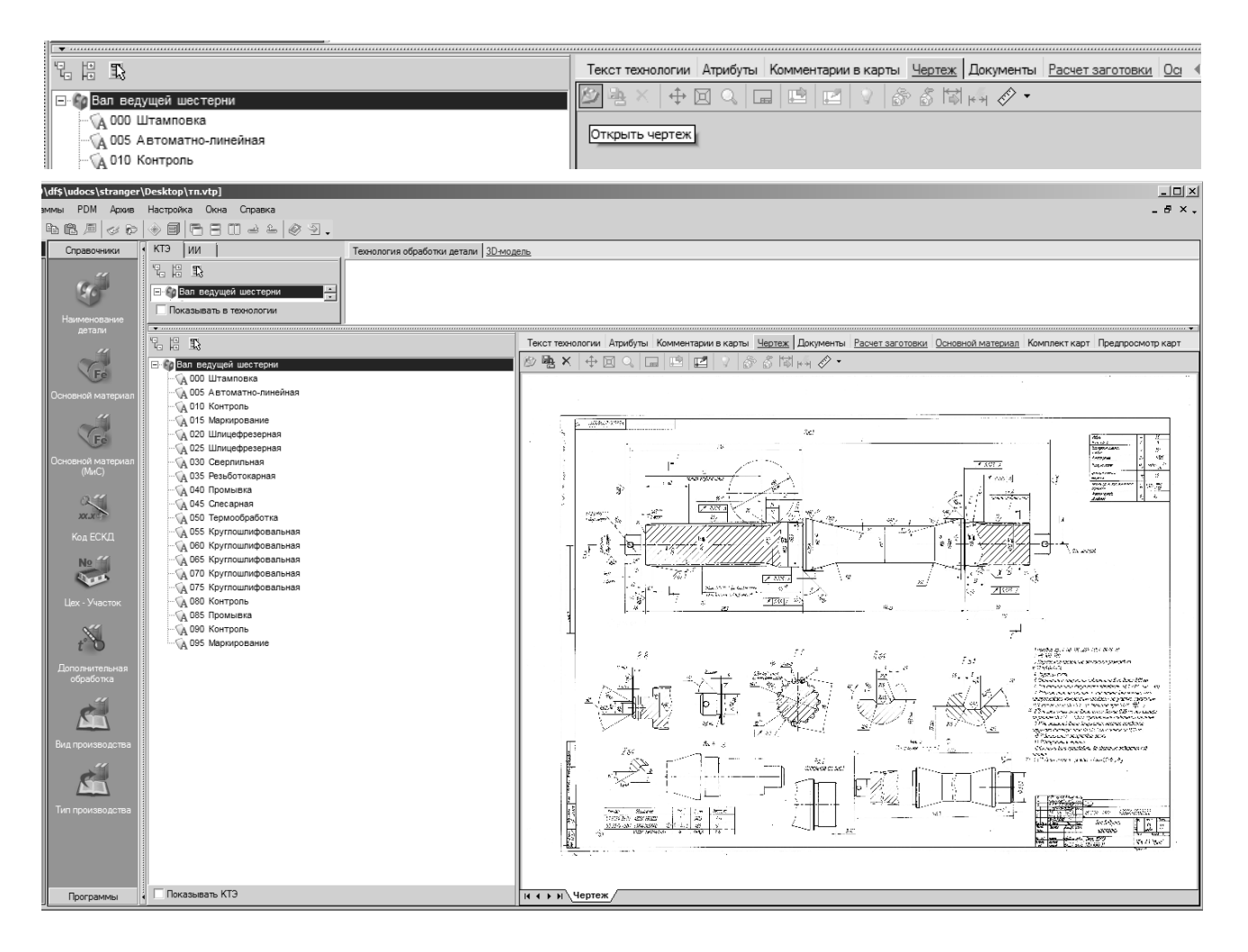

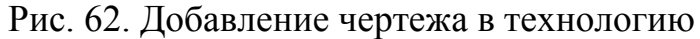

| <b>T</b>                                                                                                    |                          |                                                                                                    |                                                                                                    |                                         |                                                                  |                              |
|----------------------------------------------------------------------------------------------------|--------------------------|----------------------------------------------------------------------------------------------------|----------------------------------------------------------------------------------------------------|-----------------------------------------|------------------------------------------------------------------|------------------------------|
| 』★ 13 2 4 1                                                                                                    |                          |                                                                                                    | Текст операции                                                                                                    | Атрибуты Трудово                        | е нормирование                                                   | Коммен                       |
| <ul> <li></li></ul>                                                                                                    | Добавить<br>X Удалить    | <ul> <li>Станок</li> <li>Основной переход</li> <li>Основной переход с оснасткой</li> <li>Вспомогательный переход</li> <li>Режущий инструмент</li> <li>Вспомогательный инструмент</li> <li>Измерительный инструмент</li> <li>Измерительный инструмент</li> <li>Средства защиты</li> </ul> | Текст операции //<br>Номер операции<br>Обозначение тех. /<br>> типового ТП<br>ация<br>перации<br>ржание опера<br>ерации<br>р ИОТ<br>а базировани | Атрибуты   Трудово<br>док.<br>1<br>ации | е нормирование<br>005<br>Автоматно-лия<br>4269<br>ОРЕR.LIST=rmRI | Коммен<br>нейная<br>03spuz7D |
| <ul> <li>ОбО Круглошлифоваль</li> <li>Об5 Круглошлифоваль</li> <li>О70 Круглошлифоваль</li> <li>О75 Круглошлифоваль</li> <li>О75 Круглошлифоваль</li> <li>О80 Контроль</li> <li>О85 Промывка</li> <li>О90 Контроль</li> <li>О95 Маркирование</li> </ul> | ная<br>ная<br>ная<br>ная | <ul> <li>Грузозахватные приспособлени:</li> <li>Слесарный инструмент</li> <li>СОЖ</li> <li>СОЖ (МиС)</li> <li>Вспомогательный материал</li> <li>Вспомогательный материал (Ми</li> <li>У Инструкцию/Комментарий</li> </ul>                                                                | <ul> <li>пификатор схо</li> <li>иль и размер</li> <li>юобработка</li> <li>эр цеха</li> <li>с) енование цех</li> <li>эр участка</li> </ul>        | емы базирования<br>жы                   |                                                                  |                              |

Рис. 63. Формирование технологической операции

| Универсальный<br>🖓 🖗 🕼 🕄 | технологический справочник - Режущий и | нструмент<br>  ФФФФ               | ংশ্⊡ ✓ <i>ঐ</i> ও                    | _                      |                 |        |             |            | x       |
|--------------------------|----------------------------------------|-----------------------------------|--------------------------------------|------------------------|-----------------|--------|-------------|------------|---------|
| ыбранный объект          | Режущий инструмент\Сверло\Сверло спир  | альное\Сверло ВК8 ГОСТ 17276-71\2 | 301-2592                             |                        |                 |        |             |            |         |
| <u>#</u>                 | Режущий инструмент                     | 🔺 👹 Данные 🔗 Атрибуты             | 🗘 Документы                          |                        |                 |        |             |            |         |
| Справочники              | 🕀 Зенкер                               | Обозначение                       | Идентификатор                        | Внешний ключ           | Длина режущей ч | D (MM) | Конус Морзе | Исполнение | Стой. 🔺 |
|                          | ±. Зенковка                            | 2301-2581                         | 0g6u\/swCNzwRgdTQDKjx4b              | F5KQatRkHypIM7lokXWb   | 40              | 6      | 1           | 1          | 30      |
|                          |                                        | 2301-2582                         | gXES7sIfZtit.qR6Iv4ccb               | F5KQatRkHypIM7lokXWb   | 42              | 6,1    | 1           | 1          | 30      |
|                          |                                        | 2301-2583                         | rBn12sEv0PrlXGO5MJK\/Hd              | F5KQatRkHypIM7lokXWb   | 42              | 6,2    | 1           | 1          | 30      |
|                          | Поверно центровое                      | 2301-2584                         | zqn.arMuJsZFxr\/OcqKlOd              | F5KQatRkHypIM7lokXWb   | 42              | 6,3    | 1           | 1          | 30      |
| помогательный            | Сверло перовое                         | 2301-2585                         | RwfPQqZEgmYESKRnL.tUGc               | F5KQatRkHypIM7lokXWb   | 42              | 6,4    | 1           | 1          | 30      |
| neipymeni                |                                        | 2301-2586                         | jpRkasgEW9Am8hNhwRrCHa               | F5KQatRkHypIM7lokXWb   | 42              | 6,5    | 1           | 1          | 30      |
| ~ "                      | Сверло Р18 ГОСТ 886-77                 | 2301-2587                         | fQ.jSrmBna61E lgptSoRc               | F5KQatR. kHypIM7lokXWb | 42              | 6.6    | 1           | 1          | 30      |
| 145                      | Сверло Р18 ГОСТ 8034-76                | 2301-2588                         | YtKDEsS2q1uW6OW.AJfXc                | F5KQatR. kHypIM7lokXWb | 42              | 6.7    | 1           | 1          | 30      |
|                          | - Сверло Р9 ГОСТ 2092-77               | 2301-2589                         | x7DJ4sa8qSNur6J7btnRrd               | F5KQatR. kHypIM7lokXWb | 45              | 6,8    | 1           | 1          | 30      |
| борудование              | — Сверло Р9 ГОСТ 4010-77               | 2301-2589                         | gUI1zgw3Skfc53NcDfdbFd               | F5KQatR. kHypIM7lokXWb | 45              | 6,8    | 1           | 1          | 30      |
|                          | — Сверло Р18 ГОСТ 10902-77             | 2301-2591                         | An50\/swNZo2HQOKINDIDJd              | F5KQatR, kHvpIM7lokXWb | 45              | 7      | 1           | 1          | 30      |
| 3                        | Сверло P6M5 ГОСТ 12121-77              | 2301-2592                         | OV11Crl5ligS5blMi KVGb               | F5KQatR, kHvpIM7lokXWb | 45              | 7.1    | 1           | 1          | 30      |
|                          | — Сверло Р6М5 ГОСТ 12122-77            | 2301-2593                         | Pd7lxsZRk/tXdFOPN31Hcd               | F5KQatR, kHvpIM7lokXWb | 45              | 7.2    | 1           | 1          | 30      |
| 0                        | — Сверло ВК8 ГОСТ 17273-71             | 2301-2594                         | 5√dqcsqOiel.XqUka12 Sc               | F5KQatR, kHypIM7lokXWb | 45              | 7.3    | 1           | 1          | 30      |
| основные переходы        | ··· Сверло ВК8 ГОСТ 17274-71           | 2301-2595                         | fcYoJrTZbU8YBpV9OiMzta               | F5KQatR, kHypIM7lokXWb | 45              | 7.4    | 1           | 1          | 30      |
| noperior at              | Сверло ВК8 ГОСТ 17275-71               | 2301-2596                         | Bm0ZGrmXoMRSahl sHwyl5b              | E5KQatR kHypIM7lokXWb  | 45              | 7.5    | 1           | 1          | 30      |
|                          | - Сверло ВК8 ГОСТ 17276-71             | 2301-2597                         | i//8Xitdd7QXDTzUkdDoC7c              | E5KOatR kHypM7lokXWb   | 52              | 7.6    | 1           | 1          | 30      |
|                          | Сверло Р6М5 ГОСТ 19543-74              | 2301-2598                         | ST.Io\/sEcTCoK/WiGEuvotbd            | E5KOatR_kHypM7lokXWb   | 52              | 7.7    | 1           | 1          | 30      |
|                          | - Сверло P6M5 ГОСТ 19544-74            | 2301-2599                         | X72UbapU5Gex9tl YuAarfe              | E5KOatR_kHypM7lokXWb   | 52              | 7.8    | 1           | 1          | 30      |
|                          | Сверло Р6М5 ГОСТ 19545-74              | 2301-2601                         | VrrEntKO6Nt pRMNDAfBwc               | F5KOatR_kHypIM7lokXWb  | 52              | 8      | 1           | 1          | 30      |
|                          | Сверло Р6М5 ГОСТ 19546-74              | 2301-2602                         | 2dSXHr1oil OdwaHy 4MBTc              | E5KOatR_kHypIM7lokXWb  | 52              | 81     | 1           | 1          | 30      |
|                          | Сверло Р6м5 ГОСТ 19547-74              | 2301-2603                         | eADe tNr\/ekeed.I\/1XhQ0a            | E5KOatR_kHypM7lokXWb   | 52              | 8.2    | 1           | 1          | 30      |
|                          | CBepro P18 FOCT 20694-75               | 2301-2604                         | n8v4GtE84TLI9Rbi Idåvbkia            | F5KOatR_kHypIM7lokXWb  | 52              | 8.3    | 1           | 1          | 30      |
|                          | • Сверло P18 ГОСТ 20695-75             | 2301-2004                         | 0H2VTei1aKBN#M1HupZid                | E5KOatR_kHypM7lokVWb   | 52              | 8.4    | 1           | 1          | 30      |
|                          |                                        | 2301-2003                         | CMDOVeN55uOlkHi heykli za            | F5KOatR_kHypM7lokYWb   | 52              | 8.5    | 1           | 1          | 30      |
|                          |                                        | 2301-2000                         | TDoblegDV & Swelly SolSybyb          | EEKOatR kHypM7lok/VMb  | 52              | 0,0    | 1           | 1          | 20      |
|                          | K K 1                                  | 2301-2007                         | TDSNCQFT A6W4ID30I0XIWD              | гэкаанктурилоклио      | 55              | 0,0    | <u> </u>    | <u> '</u>  | 30 •    |
|                          |                                        | <b>v</b>                          |                                      |                        |                 |        |             |            |         |
|                          |                                        | Использовать                      | Объект                               |                        |                 |        |             |            |         |
|                          |                                        | ✓ 2Г175 №Введ                     | итеинв. №                            |                        |                 |        |             |            |         |
|                          |                                        | Kpyr 3 FOCT                       | 7417-75 / Сталь 12Х2Н4А ГОСТ 4543-71 |                        |                 |        |             |            |         |
|                          |                                        | Сверлильная                       |                                      |                        |                 |        |             |            |         |
|                          |                                        |                                   |                                      |                        |                 |        |             |            |         |
|                          |                                        | Объекты фильтрации Резул          | ытаты поиска Избранное В работе      |                        |                 |        |             |            |         |
|                          |                                        | <                                 |                                      |                        |                 |        |             |            |         |
| 40                       |                                        |                                   |                                      |                        |                 |        |             |            | 1       |

Рис. 64. Выбор режущего инструмента из справочника

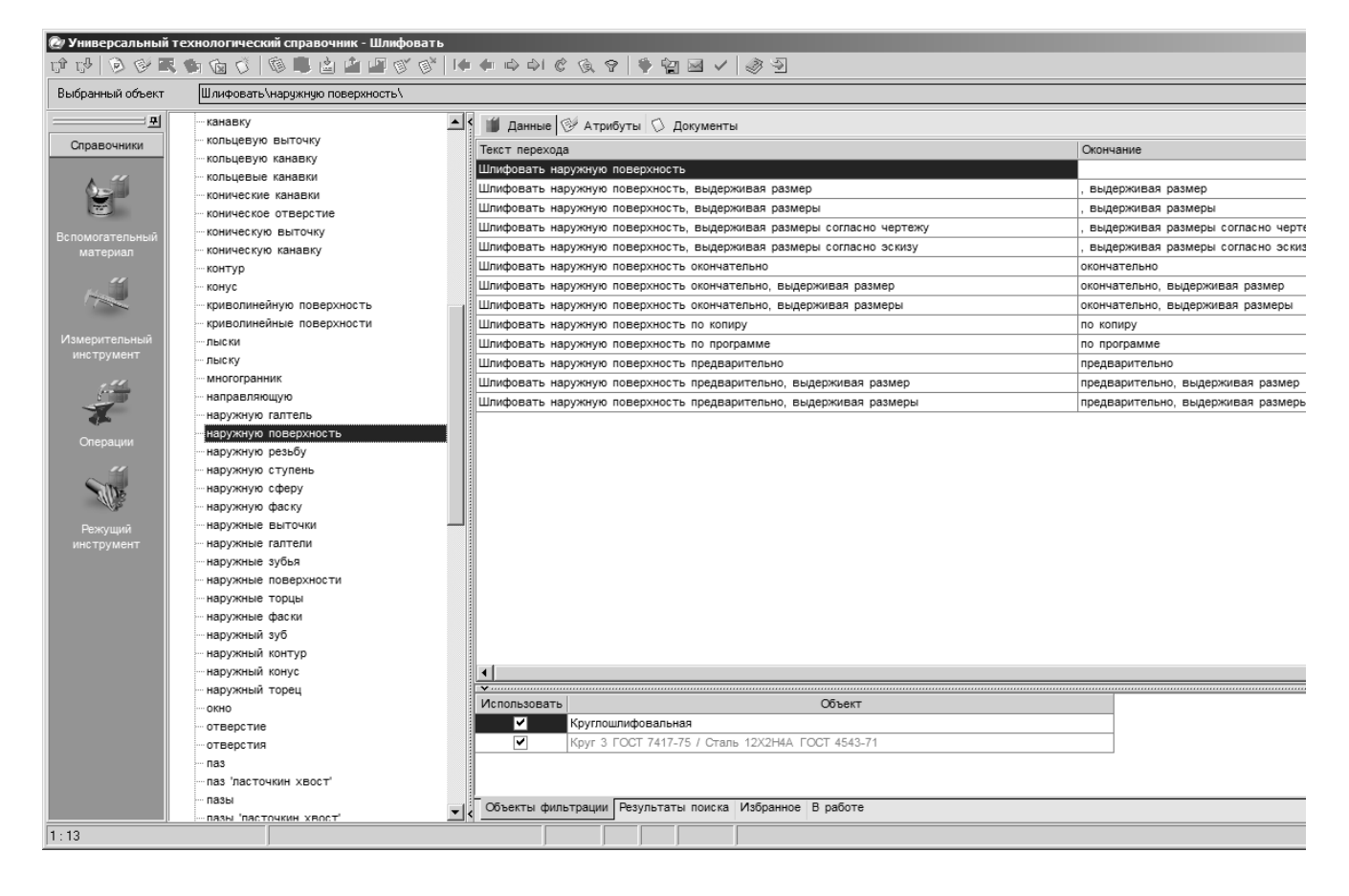

Рис. 65. Выбор текста основного перехода из справочника

| 0 1990               |                      |                                          |                     |         |                    |                          |                        |   |
|----------------------|----------------------|------------------------------------------|---------------------|---------|--------------------|--------------------------|------------------------|---|
| Универсальный технол | югический справочни  | к - СОЖ                                  |                     |         |                    |                          |                        |   |
| 00000000000          | b 🐧 🔍 🖉 🖬 🖉          | ≝ III II II II II II II II II II II II I | ?   ♥ 😭 🖬 ✔   🦑     | 3       |                    |                          |                        |   |
| Выбранный объект СО. | Ж\Эмульсии из эмульс | ола\1,5-3% УКРИНОЛ-1                     |                     |         |                    |                          |                        |   |
|                      |                      | 🕯 🔟 Данные 🎯 Атрибуты 🗇 Документ         | гы                  |         |                    |                          |                        |   |
| Эмульсии из эмульсол | 18                   | сож                                      | Обозначение         | Код СОЖ | Расход СОЖ (л/мин) | Идентификатор            | Внешний ключ           |   |
| СОж                  | are                  | 1,5-3% УКРИНОЛ-1                         | Ty38-101197-76      | 1       |                    | f4b\/4sm2w10xEdMvvIBBNc  | IO78At.ev6iNmHGEMOkPUd | 1 |
| CONC                 |                      | 3-5% УКРИНОЛ-1                           | TY38-101197-76      | 1       |                    | j_PlZt3n4cYnkXMB7YsX6b   | IO78At.ev6iNmHGEMOkPUd | 1 |
|                      |                      | 7-10% УКРИНОЛ-1                          | TY38-101197-76      | 1       |                    | cunD4rGZcKK22PTu.M8\/od  | IO78At.ev6iNmHGEMOkPUd | 1 |
|                      |                      | 16-20% УКРИНОЛ-1                         | TY38-101197-76      | 1       |                    | eHcYSsXQ22ruArMrE3Lt5b   | IO78At.ev6iNmHGEMOkPUd | 1 |
|                      |                      | 3-5% АКВОЛ-2                             | TY38-YCCP-201220-75 | 1       |                    | GYzn_qeB4JimCbTZyw.jRc   | IO78At.ev6iNmHGEMOkPUd | 1 |
|                      |                      | 7-10% АКВОЛ-2                            | TY38-YCCP-201220-75 | 1       |                    | i9L.btsLyKALsCSqrQ81Gd   | IO78At.ev6iNmHGEMOkPUd | 1 |
|                      |                      | 5-10% MXII-459                           | Ty38-101581-75      | 1       |                    | z0IM8q9NV/6uhJ_UV/Pb7pcd | IO78At.ev6iNmHGEMOkPUd | 1 |
|                      |                      | 5-10% P3-COXK8                           | Ty38-101258-74      | 1       |                    | wPrNHtmNPqQpH6GN0tb1cc   | IO78At.ev6iNmHGEMOkPUd | 1 |
|                      |                      | 3-5% НГЛ-205                             | TY38-1-242-69       | 1       |                    | _WDsetYoGerEa6TE4QU3vc   | IO78At.ev6iNmHGEMOkPUd | 1 |
|                      |                      | 5% СДМУ-2                                | MPTy38-1-258-67     | 1       |                    | HxBqkrCai_q2CPQP1vnClb   | IO78At.ev6iNmHGEMOkPUd | 1 |
|                      |                      | 5% 3-2                                   | FOCT 1975-75        | 1       |                    | hAds3rSCWhYqANK2KdDBkb   | IO78At.ev6iNmHGEMOkPUd | 1 |
|                      |                      | 10% 3-2                                  | FOCT 1975-75        | 1       |                    | J2nYZs7hahoy\/wMvx2vZ0c  | IO78At.ev6iNmHGEMOkPUd | 1 |
|                      |                      | 5% 3T-2                                  | FOCT 1975-75        | 1       |                    | TQfipqU4IV_YA6NvkvNNca   | IO78At.ev6iNmHGEMOkPUd | 1 |
|                      |                      | 10% JT-2                                 | FOCT 1975-75        | 1       |                    | MKFARrmwnU4gaKUX5hA6bb   | IO78At.ev6iNmHGEMOkPUd | 1 |
|                      |                      | 5% ЭГК                                   | FOCT 1975-75        | 1       |                    | OF4Kzr7r99aZieNZk5P4ob   | IO78At.ev6iNmHGEMOkPUd | 1 |
|                      |                      | 10% JLK                                  | FOCT 1975-75        | 1       |                    | _8fjQs9ZsMyS2VMZFIYI2b   | IO78At.ev6iNmHGEMOkPUd | 1 |
|                      |                      | 5-7% T                                   | FOCT 1975-75        | 1       |                    | y9yf6qhlP.z4saMZZdpe7b   | IO78At.ev6iNmHGEMOkPUd | 1 |
|                      |                      | 7-10% HCK-5                              | FOCT 1975-75        | 1       |                    | f4rtwqx7Fam42mlibXRXmb   | IO78At.ev6iNmHGEMOkPUd | 1 |
|                      |                      | 5-10% MXII-453                           | FOCT 1975-75        | 1       |                    | vsCrNqUSeilic_N9Gj4zJc   | IO78At.ev6iNmHGEMOkPUd | 1 |
|                      |                      | 5-10% ИХП-118Э                           | FOCT 1975-75        | 1       |                    | z_BkircHVE_9HAHOMqXEWc   | IO78At.ev6iNmHGEMOkPUd | 1 |
|                      |                      | 5% 3MYC                                  | TV38-1-242-69       | 1       |                    | eUJSgtgb1EMYRDQKM8OPJa   | IO78At.ev6iNmHGEMOkPUd |   |
|                      |                      | P.0                                      |                     |         |                    |                          |                        |   |

## Рис. 66. Выбор СОЖ из справочника

1680

| Режущий    | 월 VE 및 VE 11 (11 (11 (11 (11 (11 (11 (11 (11 (11                | Текст операции Атрибуты Инфо  | рмация <u>Эскиз</u> <u>Чертеж</u> |
|------------|-----------------------------------------------------------------|-------------------------------|-----------------------------------|
| инструмент | – Вал ведущей шестерни                                          | Номер инструмента             | 0                                 |
|            | ООО Штамповка                                                   | Наименование                  | Сверло                            |
|            | ⊕ M 005 Автоматно-линейная                                      |                               |                                   |
|            |                                                                 | Обозначение                   | 2301-0001                         |
|            | 🖗 015 Маркирование                                              | ГОСТ или ТУ                   | FOCT 10903-77                     |
|            | □ Q 020 Шлицефрезерная                                          | Груповой код РИ               |                                   |
|            |                                                                 |                               | D10                               |
|            | Приснособление уи-2519                                          | Марка материала режущей части | P16                               |
|            | П калнор комплексири из тосо                                    | Количество переточек          | 5                                 |
|            | Стрикольцо шлицевое 17Му-6551/30                                | Стойкость, мин                | 30                                |
|            |                                                                 |                               |                                   |
|            |                                                                 | Норма расхода, шт.            |                                   |
|            |                                                                 | ID                            | RI.TYPESIZE=JMWTnrUte8U97.TxaQ5   |
|            | Постюм_мужской Ми Ву Щ20 ГОСТ 12.4.038-78                       | Количество                    | 1                                 |
|            | Ут Полусапоги_мужск. Мун 200 Нм ГОСТ 12.4.164-85                | 146                           |                                   |
|            | т Очки_защитноткрытые Об-72 ГОСТ 12.4.013-85                    | VVX                           | <u> </u>                          |
|            | ⊡r\UI. Фрезеровать шлицы 50 944                                 | Wy                            | 0                                 |
|            | Пореза 2525-0001 1001 0057-00<br>Пореза 2525-0001 1001 0057-00  | Wz                            | 0 .                               |
|            | 🖃 🖓 030 Сверлильная                                             | K                             | 0                                 |
|            | Вертикально-сверлильный станок 2Г175                            | корректируемыи размер         | <u> </u>                          |
|            | ···· 🕜 Штангенциркуль ШЦ-111-500-0,1                            | Номер корректора              |                                   |
|            | ····ÝT Штангенциркуль ШЦ 11-250-0,1 Г                           |                               |                                   |
|            | П приспособление Су-110                                         |                               |                                   |
|            | ур приспособление 17Пк-1962                                     |                               |                                   |
|            | Костюм_мужской ми ву щ20 ГОСТ 12.4.038-78                       |                               |                                   |
|            | ППОЛУСАНОГИ_МУЖСК. МУН 200 НМ ГОСТ 12.4.104-05                  |                               |                                   |
|            | П. Сверлить отверстие диаметром 07 длиной 30                    |                               |                                   |
|            | Сверло 2301-0001 ГОСТ 10903-77                                  |                               |                                   |
|            | Prip=3 t=3 i=1 L=30 L1=1,5 So=0,1 V=9,4 n=500 Sm=50 To=         |                               |                                   |
|            | □ √ 035 Резьботокарная                                          |                               |                                   |
|            |                                                                 |                               |                                   |
|            |                                                                 |                               |                                   |
|            | УГ Центр Бл-16029 ГОСТ 8742-75                                  |                               |                                   |
|            | Презыбовое кольцо Мв-10170(ПР)                                  |                               |                                   |
|            | Erv[Pessel Aliza-3                                              |                               |                                   |
|            | Постанов во Манио Манио Манио (НЕ)                              |                               |                                   |
|            |                                                                 |                               |                                   |
|            |                                                                 |                               |                                   |
|            | Костюм_мужской Ми Ву Щ20 ГОСТ 12.4.038-78                       |                               |                                   |
|            |                                                                 |                               |                                   |
|            |                                                                 |                               |                                   |
|            | ⊡ 1. Нарезать резьбу, выдерживая размеры диаметром D=030 длинно |                               |                                   |
|            | ····\/[ Peseu 2660-0501 FOCT 18876-73                           | J                             |                                   |
| Программы  | Показывать КТЭ                                                  |                               |                                   |

## Рис. 67. Сформированный технологический процесс

После того, как все необходимые элементы операций выбраны, в них добавляются операционные эскизы. Для того, чтобы добавить эскиз в операцию, необходимо выбрать эту операцию в дереве ТП (любой элемент операции) и нажать на вкладку «эскиз» панели вкладок левее дерева ТП. Далее необходимо нажать кнопку «открыть эскиз» (рис. 68) и указать расположение файла с эскизом на компьютере. Остальные элементы инструментальной панели вкладки «эскиз» предназначены для управления, редактирования и др. операций с эскизом. Добавлять можно файлы форматов «\*.cdw — компас-чертеж, \*.frw компас-фрагмент, \*.bmp, \*.jpg, \*.emf — растровые изображения».

При добавлении нескольких эскизов на одну технологическую операцию (при нескольких основных переходах в операции) они размещаются внизу в виде вкладок (рис. 69).

После того, как деревья КТЭ и ТП сформированы, добавлены чертеж, 3-D модель и операционные эскизы, заполнены атрибуты технологии, выбран материал детали, осуществляется связь дерева КТЭ и дерева ТП. Для этого основные переходы их дерева ТП переносятся с помощью функции «drag and drop» на элементы (поверхности) дерева КТЭ, которые обрабатываются при выполнении данных технологических переходов.

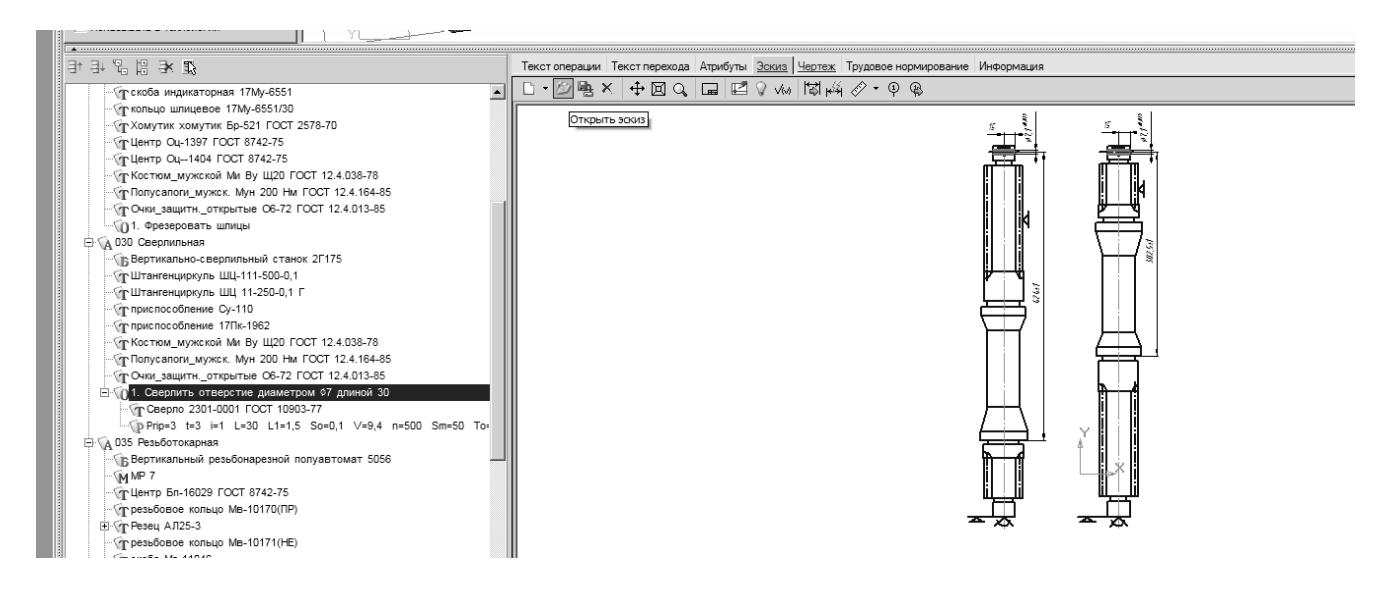

Рис. 68. Добавление эскизов

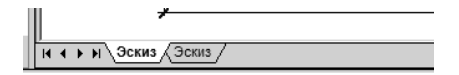

Рис. 69. Отображение нескольких эскизов в операции

2.3 Формирование технологической документации

Следующим шагом при составлении технологии является формирование технологической документации. Для того, чтобы сформировать комплект карт на разработанную технологию, необходимо встать на верхний уровень дерева ТП (на рис. 67 надпись «Вал ведущей шестерни») и выбрать вкладку «Комплект карт» ( рис. 70).

|     | Текст технологии | Атрибуты | Комментарии в карты | Чертеж | Документы | Расчет заготовки | Основной материал | Комплект карт | Предпросмотр карт |
|-----|------------------|----------|---------------------|--------|-----------|------------------|-------------------|---------------|-------------------|
|     | 🖉 gu gh gh 😵 🦉   | 4 ~ @    |                     |        |           |                  |                   |               |                   |
| - 1 |                  |          |                     |        |           |                  |                   |               |                   |

тл гор. (ГОСТ 3.1105-84 Форма 2)

Рис. 70. Вкладка «Комплект карт»

На данной вкладке присутствует группа кнопок. Первая из них (изображен «зеленый плюс») называется «добавить шаблон» (рис. 71) и отвечает за выбор шаблонов технологических карт из группы согласно ГОСТ (рис. 72).

Выбранные шаблоны отображаются в окне под инструментами вкладки «комплект карт» (рис. 73).

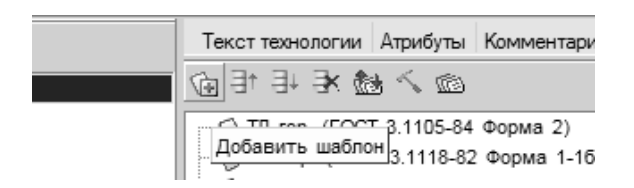

Рис. 71. Кнопка «Добавить шаблон»

| ) Универсальный технологический<br>🕯 🐶 🖻 🖻 属 庙 🔞 🗘 🕅         | справочник - Карты отчетов ВЕРТИКАЛЬ<br>🗎 🖄 🍰 🖉 🗭 🔗   🆛 🖛 🗭 斗 🦿 | Q 9 9 9 20 .     | / 3 3         | _              |       |                           | <u>.</u> |
|--------------------------------------------------------------|-----------------------------------------------------------------|------------------|---------------|----------------|-------|---------------------------|----------|
| Выбранный объект Карты отчетов                               | ВЕРТИКАЛЬ\ВМ (ГОСТ 3.1123-84 форма 2-26)                        |                  |               |                |       |                           |          |
| Карты отчетов ВЕРТИКАЛЬ                                      | 🖞 🔟 Данные 🞯 Атрибуты 🛇 Документы                               |                  |               |                |       |                           |          |
| ВМ (ГОСТ 3.1123-84 форма 2-2<br>ВМ рост (ГОСТ 2.1118 82 форм | Шаблон                                                          | Код сортировки   | Шаблон операц | . ГОСТ         | Форма | GUID                      | ł        |
|                                                              | ВМ (ГОСТ 3.1123-84 форма 2-26)                                  | 9                | 0             | 3.1123-84      | 2-26  | 64_2AtVnb7STZlo5hQCrvb    |          |
| BO (FOCT 3 1118 82 (books 2 1                                | ВМ верт (ГОСТ 3.1118-82 форма 4-36)                             | 10               | 0             | 3.1118-82      | 4-36  | vLJL1d7nkgOtjzSn_eNmvb    |          |
| BO (FOCT 3 1122-84 @opma 3-3                                 | ВМ верт (ГОСТ 3.1123-84 форма 1-1а)                             | 11               | 0             | 3.1123-84      | 1-1a  | pjHZoNGHf4SRW/jiiaN0aa    |          |
|                                                              | ВО (ГОСТ 3.1118-82 Форма 2-16)                                  | 12               | 0             | 3.1118-82      | 2-16  | UDW_1IsrmIU0nLKwd1m2aa    |          |
| - BO(BO5) (FOCT 3.1122-84 Φop)                               | ВО (ГОСТ 3.1122-84 Форма 3-3а)                                  | 13               | 0             | 3.1122-84      | 3-3a  | ZU7ICn9nfZJpTwjlZ6sd      |          |
|                                                              | ВО верт (ГОСТ 3.1118-82 форма 4-36)                             | 14               | 0             | 3.1118-82      | 4-36  | QHR1ZFXroKR1wwsMVoysQ     |          |
| ВСН (ВУН)                                                    | ВО(ВОБ) (ГОСТ 3.1122-84 Форма 2)                                | 15               | 0             | 3.1122-84      | 2     | 6XpxwKArkwRs3RAHN_pbQc    |          |
| ВТД (ГОСТ 3.1106-74 Форма 1-                                 | ВОП (ГОСТ 3.1502-85 Форма 1)                                    | 16               | 0             | 3.1502-85      | 1     | OAQ7wQCXjbP5xkTmBakxQc    |          |
| - BTД (ГОСТ 3.1122-84 Форма 5-                               | ВСН (ВУН)                                                       | 17               | 0             | 3.1123-84      | 5. 5a | f.ZIQvzTkPH/006ApSpgaa    |          |
| ВТП гор. (ГОСТ 3.1121-84 Форм                                | ВТД (ГОСТ 3.1106-74 Форма 1-1а)                                 | 18               | 0             | 3.1106-74      | 1-1a  | s6ErxkGrmTUZAUNdK2RWQc    |          |
| - ВТП гор. (ГОСТ 3.1121-84 Форм                              | ВТД (ГОСТ 3.1122-84 Форма 5-5a)                                 | 19               | 0             | 3.1122-84      | 5-5a  | o0YJzX2zesGif2HJUmKvaa    |          |
| Карта измерений                                              | ВТП гор. (ГОСТ 3.1121-84 Форма 2-2а)                            | 20               | 0             | 3.1121-84      | 2-2a  | D8TVN8eriESc843FZPX0aa    |          |
| - Карта TTI РДС (ГОСТ 3.1118-8                               | ВТП гор. (ГОСТ 3.1121-84 Форма 4-4а)                            | 21               | 0             | 3.1121-84      | 4-4a  | BLgH22s5dBTAo8EXSksRvb    |          |
| КК (ГОСТ 3.1105-74 Форма 7-7                                 | Карта измерений                                                 | 22               | 0             | P 50-609-38-88 | 1. 1a | I.z1vr1eUSKmSmFII97vb     |          |
| - КК (ГОСТ 3.1123-84 Форма 7-7                               | Карта ТП РЛС (ГОСТ 3 1118-82 Форма 1)                           | 23               | 0             | 3 1404-86      | 1-1a  | Nrwsbx05kk00IY4x0HB10c    |          |
| — ККИ верт. (ГОСТ 3.1404-86 Фс                               | КК (ГОСТ 3 1105-74 Форма 7-7а)                                  | 24               | 0             | 3 1105-74      | 7-7a  | W5caipBLaUSEBUdRNnd9 d    |          |
| — КН (ГОСТ 3.1404-86 Форма 4-4                               | KK (FOCT 3 1123-84 @opma 7-7a)                                  | 25               | 0             | 3 1123-84      | 7-7a  | OJISVCKiboK7C3ET1NkJ d    |          |
| —КСПП (сварка)                                               | ККИ верт. (ГОСТ 3 1404-86 Форма 5-5а)                           | 26               | 1             | 3 1404         | 5-58  | OisHiAX5b2Pdr2P2k1U6aa    |          |
| КПП (ГОСТ 3.1404-86 Форма 1-                                 | KH (FOCT 3 1404-86 @opma 4-4a)                                  | 27               | 1             | 3 1404-86      | 4-43  | xycsXr6bkCNBEDg.I481p.d   |          |
| —КТП гор. (ГОСТ 3.1121-84 Фор                                | KCTTL (ceapica)                                                 | 28               | 0             | 3 1105-82      | 5.59  | XVBZXurpAR5fSpEZgeAvb     |          |
| КЭ (ГОСТ 3.1105-74 Форма 5-5)                                | KTTL (EOCT 3 1404 % dopute 1 1a)                                | 20               | 0             | 2 1404 96      | 1.10  | TmtW/9/0W/1okH4tleDbMD1.d |          |
| КЭ (ГОСТ 3.1105-84 Форма 7-7                                 | KTTE ran. (FOCT 2.1121.94 (honore 1.1a)                         | 20               | 0             | 2 1121 04      | 1.10  | 270hg1ovo7MOv/ERZEDbiog   |          |
| КЭ (ГОСТ 3.1105-84 Форма 8-8                                 | K111110p: (10013.1121-04 @0pMa 1-1a)                            | 34               | 4             | 3.1121-04      | 1-1a  | an EthElDKO a VORStand    |          |
| MK (FOOT 2 1405 74 Are 2 2                                   | K3 (FOCT 2.1105-74 @0pMa 5-5a)                                  | 22               | 1             | 2 1105-74      | 7.70  |                           |          |
| MK (EOCT 2.1105-74 ΦορΜα 2-2                                 | K3 (FOCT 2.1105-04 ΦύρΜα 7-7α)                                  | 32               | 1             | 2 1102-04      | /-/8  | hive Efectivity of the    |          |
| MK popt (FOCT 2 1119 92 dop                                  | K3 (I CCI 3.1105-64 ФОРМА 6-68)                                 | 33               | 1             | 3.1103-04      | 0-08  | bjxa5jFleoHikTMVqoV.d     |          |
| MK Bept. (FOCT 3.1118-62 @op                                 | Y                                                               | 1 44             |               | 17 King din    | 18    |                           |          |
| MK ron (FOCT 3.1118-82 @opm                                  | Использовать                                                    | Объект           |               |                |       |                           |          |
|                                                              |                                                                 |                  |               |                |       |                           |          |
| МОК (ГОСТ 3.1118-82 Форма 1                                  |                                                                 |                  |               |                |       |                           |          |
| МОК (ГОСТ 3.1118-82 Форма 2                                  |                                                                 |                  |               |                |       |                           |          |
| МОК верт (ГОСТ 3.1118-82 Фо                                  |                                                                 |                  |               |                |       |                           |          |
|                                                              |                                                                 | Spaunos P pasoro |               |                |       |                           |          |

Рис. 72. Формирование набора технологических карт

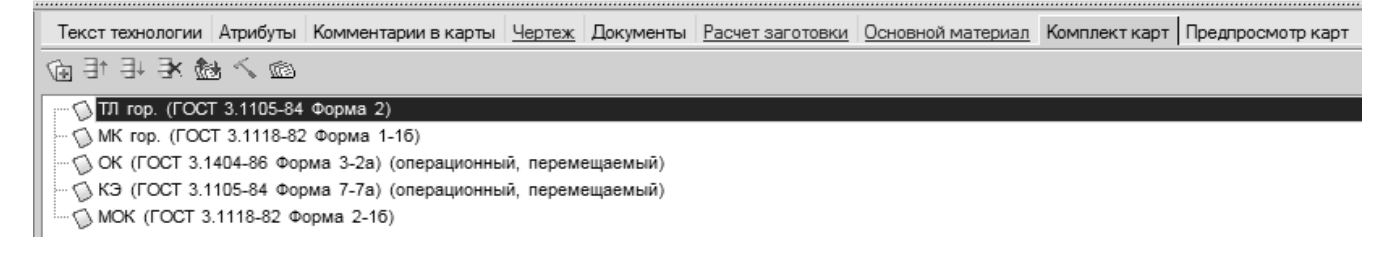

Рис. 73. Сформированный набор документов

Следующие 5 кнопок предназначены для управления технологическими картами. Порядок карт можно формировать и с помощью ручного перетаскивания их внутри списка шаблонов («drag and drop»). После того, как карты выбраны и расположены в нужном порядке, нажимается последняя кнопка панели «Комплект карт» — кнопка «Формировать» (рис. 74) для запуска формирователя карт «Вертикаль».

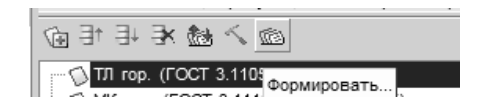

Рис. 74. Кнопка запуска формирователя карт

В открывшемся окне необходимо нажать кнопку «Старт», после окончания операции формирования — закрыть окно подпрограммы формирователя (маленькое в центре, рис. 75).

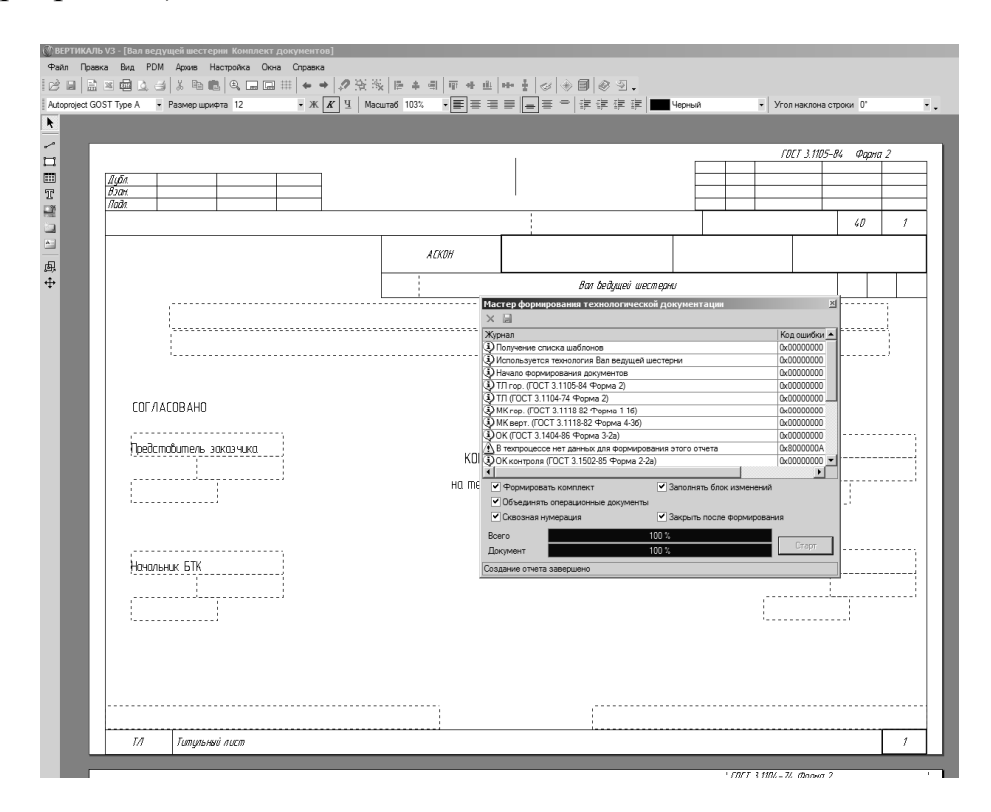

Рис. 75. Подпрограмма формирователя карт

Далее полученные карты редактируются и сохраняются аналогично технологическому процессу. Технологический процесс сохраняется в файле с расширением \*.vtp, комплект карт — \*.vrp. Также может быть полезно экспортировать созданный комплект документов например в формат \*.pdf для прочтения, распечатки и других операций с технологией на компьютере без установленного ПО «Вертикаль» (рис. 76).

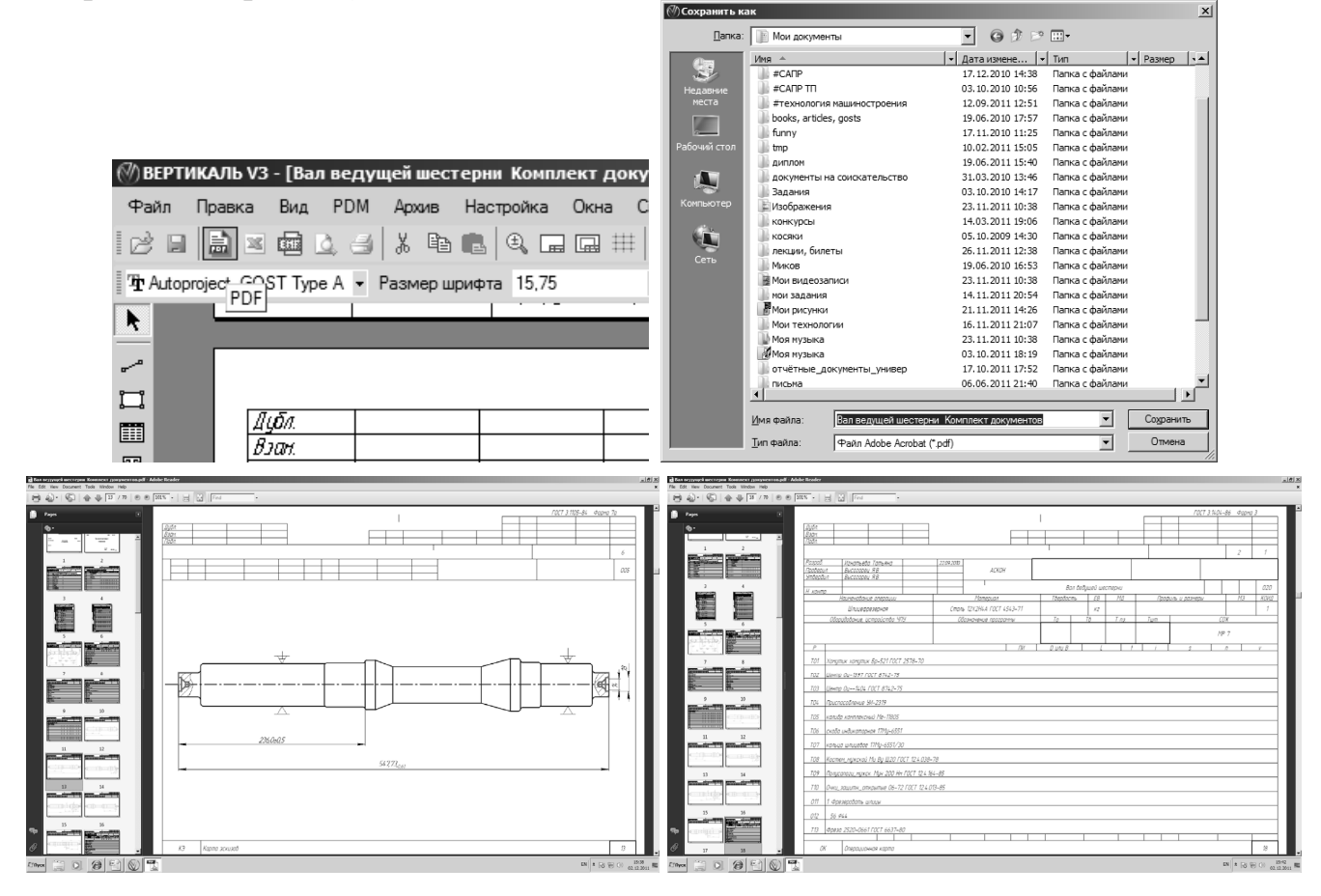

Рис. 76. Экспорт карт в \*.pdf – формат

Готовую технологию изготовления детали в рамках дисциплины «САПР ТП» для студентов специальностей «Технология машиностроения», «Стандартизация и сертификация», «Управление качеством» рекомендуется сдавать в следующем виде: в названии папки с работой необходимо указать группу, фамилию студента, название детали, в самой папке необходимо наличие файлов с чертежом детали (\*.cdw), трехмерной моделью (\*.m3d), отдельной папки с операционными эскизами (\*.frw), файлы технологии и комплект карт (\*.vtp, \*.vrp), файл технологии (\*.pdf) (рис. 76).

#### 3. РАБОТА СО СПРАВОЧНИКОМ (УТС)

Универсальный технологический справочник (УТС) поставляется вместе с ПО «Ветикаль» и фактически является базой данных, к которой обращается «Вер-

тикаль» при выборе режущего инструмента, станков, приспособлений, СИЗ, СОЖ и др. элементов технологических процессов.

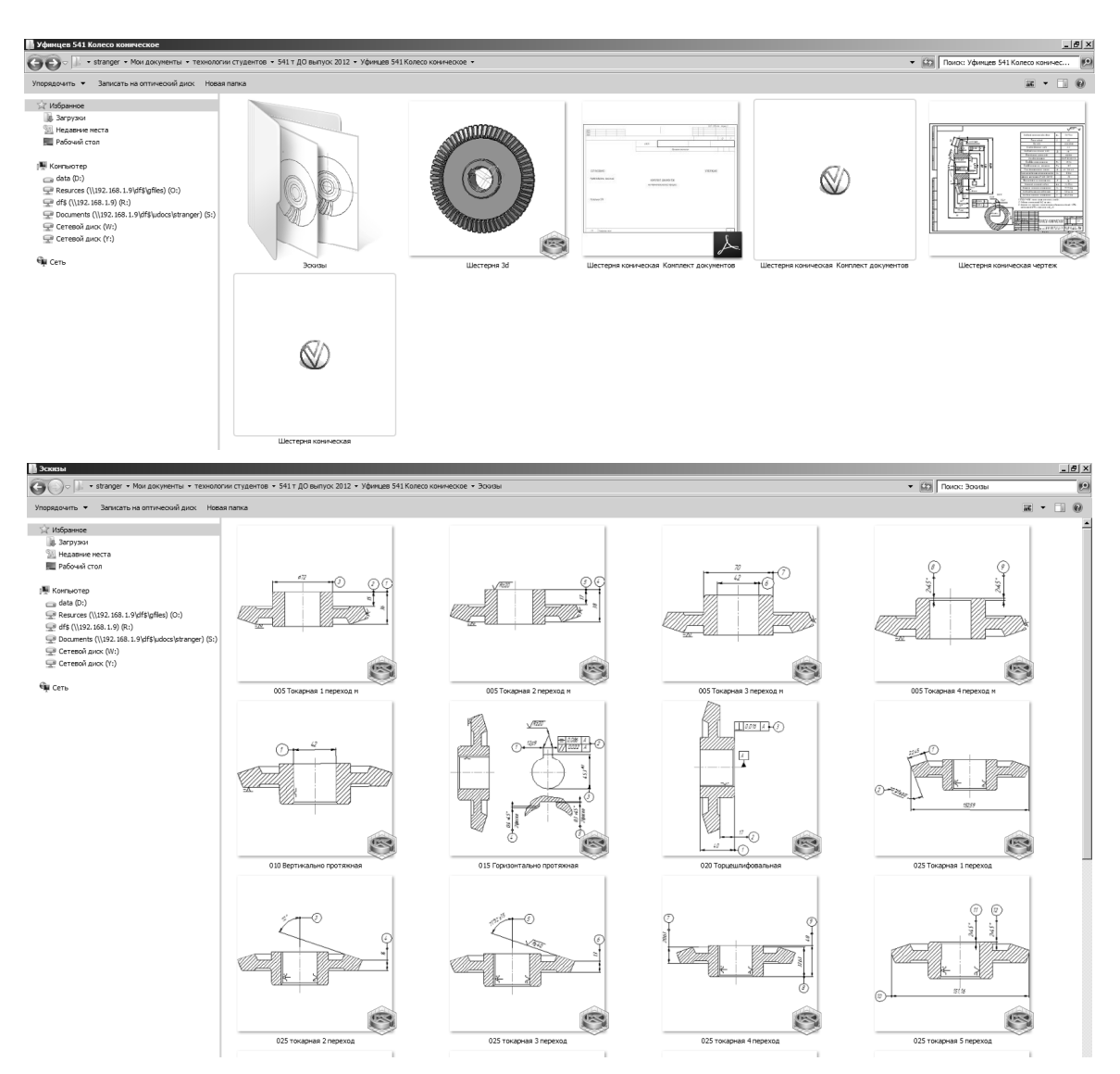

Рис. 76. Технология изготовления детали, готовая к защите

Для запуска УТС необходимо запустить одноименное приложение из меню «Пуск», рабочего стола (если есть ярлык), панели быстрого запуска (если есть ярлык) или папки с установленной программой (например: C:\program files\ACKOH\.....\Универсальный технологический справочник) (рис. 77).

| 🌀 🗇 🖉 🗴 Сеть + 217.19.113.54 + df\$ + Start + Ярльки + Универсальный технологический справочник 3.0 + 🛛 🕇 🕼 Поиок: Универсальный технологический справочник 3.0 + |                                    |                  |                 |        |  |  |  |  |  |
|----------------------------------------------------------------------------------------------------|------------------------------------|------------------|-----------------|--------|--|--|--|--|--|
| Упорядочить 👻 💷 Открыть Записать на оптический диск Новая палка 🛛 🖽 🔹                                                                                             |                                    |                  |                 |        |  |  |  |  |  |
| ☆ Избранное                                                                                                    | Имя ^                              | Дата изменения   | Тип             | Размер |  |  |  |  |  |
| 🕠 Загрузки                                                                                                    | 📗 Администирование                 | 29.08.2009 21:04 | Папка с файлами |        |  |  |  |  |  |
| 🖳 Недавние места                                                                                                    | 📗 Документация                     | 29.08.2009 21:04 | Папка с файлами |        |  |  |  |  |  |
| Рабочий стол                                                                                                    | 📰 Лицензионное соглашение          | 18.02.2009 18:36 | Ярлык           | 1 KB   |  |  |  |  |  |
|                                                                                                    | 🔛 Удалить Универсальный Справочник | 18.02.2009 18:38 | Ярлык           | 2 KB   |  |  |  |  |  |
| adata (D:)                                                                                                    | 🛱 Универсальный справочник         | 18.02.2009 18:36 | Ярлык           | 1 KĐ   |  |  |  |  |  |

Рис. 77. Запуск УТС

При запуске программы необходимо ввести имя пользователя и пароль, по умолчанию — Администратор/111 (рис. 78). После чего на экране появится интерфейс справочника (рис. 79).

| Вход в систему         | < |
|------------------------|---|
| Имя пользователя :     |   |
| Администратор          |   |
| Пароль :               |   |
| ×××                    |   |
| Группа пользователей : |   |
| Администраторы         |   |
| ОК Отмена              |   |

Рис. 78. Ввод пары Логин/Пароль

| Универсальны                          | ă Texnonorweckă ropanowew<br>第1500 Augustu - Augustu - Augustu - Augustu - Augustu - Augustu - Augustu - Augustu - Augustu - Augustu - August | X                                                                               |
|---------------------------------------|----------------------------------------------------------------------------------------------------|---------------------------------------------------------------------------------|
|                                       |                                                                                                    |                                                                                 |
| выоранный объект                      |                                                                                                    |                                                                                 |
| Boyne                                 |                                                                                                    |                                                                                 |
| Appint                                | N. 61 N 201 N 201 N 201 N 201 N 201 N                                                                                                    | 10°.0                                                                           |
| <u> </u>                              |                                                                                                    | 8. 70. 19.                                                                      |
| сед проезводства                      |                                                                                                    |                                                                                 |
| 8                                     |                                                                                                    | 1. 11 C                                                                         |
| неталлобрабатыва<br>ющих станков      |                                                                                                    |                                                                                 |
| t S                                   |                                                                                                    | en or as                                                                        |
| Дополнительная<br>обработка           |                                                                                                    |                                                                                 |
| 6                                     |                                                                                                    | $\mathcal{O}$                                                                   |
| Карты отчетов<br>ВЕРТИКАЛЬ            |                                                                                                    | IN ST.                                                                          |
| ý.                                    |                                                                                                    | 10.10.10                                                                        |
| Код блока расчета<br>режилиов резания |                                                                                                    |                                                                                 |
| 2<br>MAX                              |                                                                                                    | N 0701                                                                          |
| Код детали ЕСКД                       |                                                                                                    |                                                                                 |
| 10 <sup>1</sup>                       |                                                                                                    | 5° 10 6'                                                                        |
| ктэ                                   |                                                                                                    | N NY 27                                                                         |
| ~ 1                                   |                                                                                                    | N BY                                                                            |
|                                       |                                                                                                    | $\mathcal{O}_{\mathcal{A}} \mathcal{O}_{\mathcal{A}} \mathcal{O}_{\mathcal{A}}$ |
| ктэ севроды                           |                                                                                                    |                                                                                 |
| материалы                             |                                                                                                    |                                                                                 |
| Оснастка, обогнар                     |                                                                                                    | $\sim \sim \sim$                                                                |
| Служебные                             |                                                                                                    | N D AY                                                                          |
| Сообщения                             |                                                                                                    | 10 C                                                                            |
| Тр. нормирование                      |                                                                                                    | N V V                                                                           |
| Электронный арх                       |                                                                                                    | $\mathbf{O}$                                                                    |
|                                       |                                                                                                    |                                                                                 |

Рис. 79. Интерфейс УТС

Слева в столбик расположены кнопки справочника: «Другие», «Материалы» и т.д. При нажатии разных кнопок открываются разные наборы инструментов (рис. 80). Для студентов, обучающихся по специальности «Технология машиностроения» в первую очередь будет интересно содержание раздела «Оснастка и оборудования», где собраны металлорежущие и другие станки, режущий и измерительный инструмент, станочные приспособления и др.

Добавление элементов справочника и редактирование существующих

Для добавления элемента в справочник необходимо сначала открыть его, потом найти соответствующий раздел и выбрать группу аналогичных объектов. Например, нам нужно добавить призму в станочные приспособления — для этого

необходимо запустить УТС, нажать кнопку «Оснастка, оборудование», выбрать раздел «Станочные приспособления. После этого необходимо нажать кнопку с зеленым плюсом «Добавить запись», создать например группу «Другие приспособления» (рис. 81), нажать «Применить», далее нажать «Добавить запись» уже находясь на заголовке группы «Другие приспособления», в этой группе добавить запись «Призма» (см. рис.81). Результат — в списке приспособлений появится запись «Призма». Аналогично добавляются металлорежущие станки (рис. 82), режущий и измерительный инструмент и любые другие составляющие технологических операций.

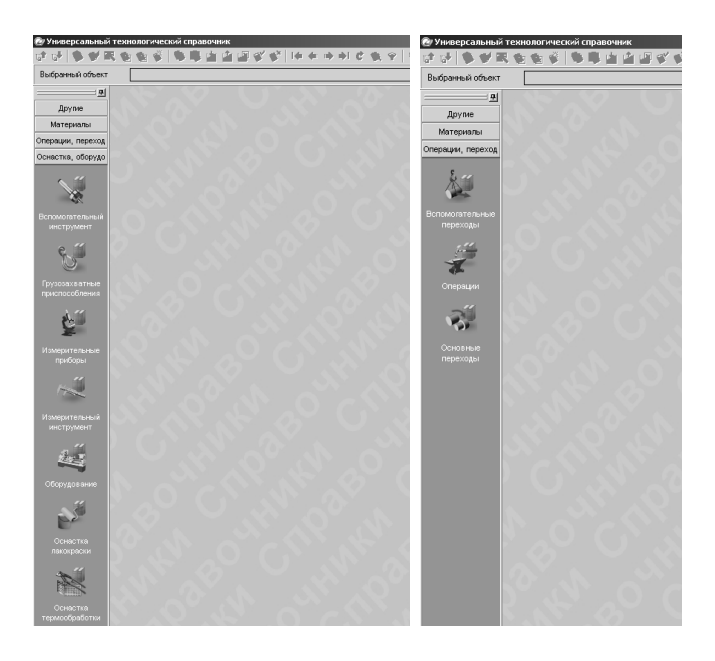

Рис. 80. Кнопки и наборы инструментов УТС

| 🕲 Универсальный технологический справочник - Станочные приспособления 📃 😰 🕺 |                                                |                                          |  |          |  |  |  |
|-----------------------------------------------------------------------------|------------------------------------------------|------------------------------------------|--|----------|--|--|--|
| · · · · · · · · · · · · · · · · · · ·                                       |                                                |                                          |  |          |  |  |  |
| Выбранный объект                                                            | Станочные приспособления\                      |                                          |  |          |  |  |  |
| <u>₽</u>                                                                    | : Станочные приспособления                     | Данные 🞯 Атрибуты 🛇 Документы            |  |          |  |  |  |
| Другие                                                                      |                                                | д приспособления Другие приспособления   |  |          |  |  |  |
| Выбраньяй объект Станочные приспособления\                                  |                                                |                                          |  |          |  |  |  |
| <u>₽</u>                                                                    | - Станочные приспособления                     | ия 👔 🎬 данные (Se Атррібуть) 🛇 Документы |  |          |  |  |  |
| Другие                                                                      | Патроны                                        | приспособления Призма                    |  |          |  |  |  |
| Материалы                                                                   | <ul> <li>Поски</li> <li>Столы</li> </ul>       | ентификатор UISOEqAPcsUT5fnKdjCO.d       |  |          |  |  |  |
| Операции, переход                                                           | :-Головки                                      | ешний ключ Qp6MNsAPaQOQGkokmY8Avb        |  |          |  |  |  |
| Оснастка, оборудо                                                           | Плиты                                          |                                          |  |          |  |  |  |
| 🔺                                                                           | <ul> <li>Нондукторы</li> <li>Люнеты</li> </ul> |                                          |  |          |  |  |  |
| 1                                                                           | • Оправки                                      |                                          |  |          |  |  |  |
| ~2                                                                          | Втулки                                         |                                          |  |          |  |  |  |
| Ручной                                                                      | Центры и хомутики                              |                                          |  |          |  |  |  |
| механизированный                                                            | Приводы приспособлении                         |                                          |  |          |  |  |  |
| инструмент                                                                  | <ul> <li>Детали приспособления</li> </ul>      |                                          |  |          |  |  |  |
| Выбранный объект                                                            | Станочные приспособления\Другие г              | собления\Призма\(отсутствует объект)     |  |          |  |  |  |
|                                                                             |                                                |                                          |  |          |  |  |  |
| Другие                                                                      | Патроны                                        |                                          |  |          |  |  |  |
| Manager                                                                     | :=-Тиски                                       |                                          |  | Описание |  |  |  |
| материалы                                                                   | Столы                                          |                                          |  | <u> </u> |  |  |  |
| Операции, переход                                                           | Половки                                        |                                          |  |          |  |  |  |
| Оснастка, оборудо                                                           | ⊕ Плиты                                        |                                          |  |          |  |  |  |
|                                                                             | н-Кондукторы                                   |                                          |  |          |  |  |  |
|                                                                             | ÷ люнеты<br>П. Оправлии                        |                                          |  |          |  |  |  |
| 25                                                                          | В Втупки                                       |                                          |  |          |  |  |  |
|                                                                             | Элини и хомутики                               |                                          |  |          |  |  |  |
| Ручной механизированный                                                     | Приводы приспособлений                         |                                          |  |          |  |  |  |
| сборочный                                                                   | <ul> <li>Детали приспособлений</li> </ul>      |                                          |  |          |  |  |  |
| инструмент                                                                  | <ul> <li>Другие приспособления</li> </ul>      |                                          |  |          |  |  |  |
| "                                                                           | Призма                                         |                                          |  |          |  |  |  |

Рис. 81. Добавление элемента внутри группы

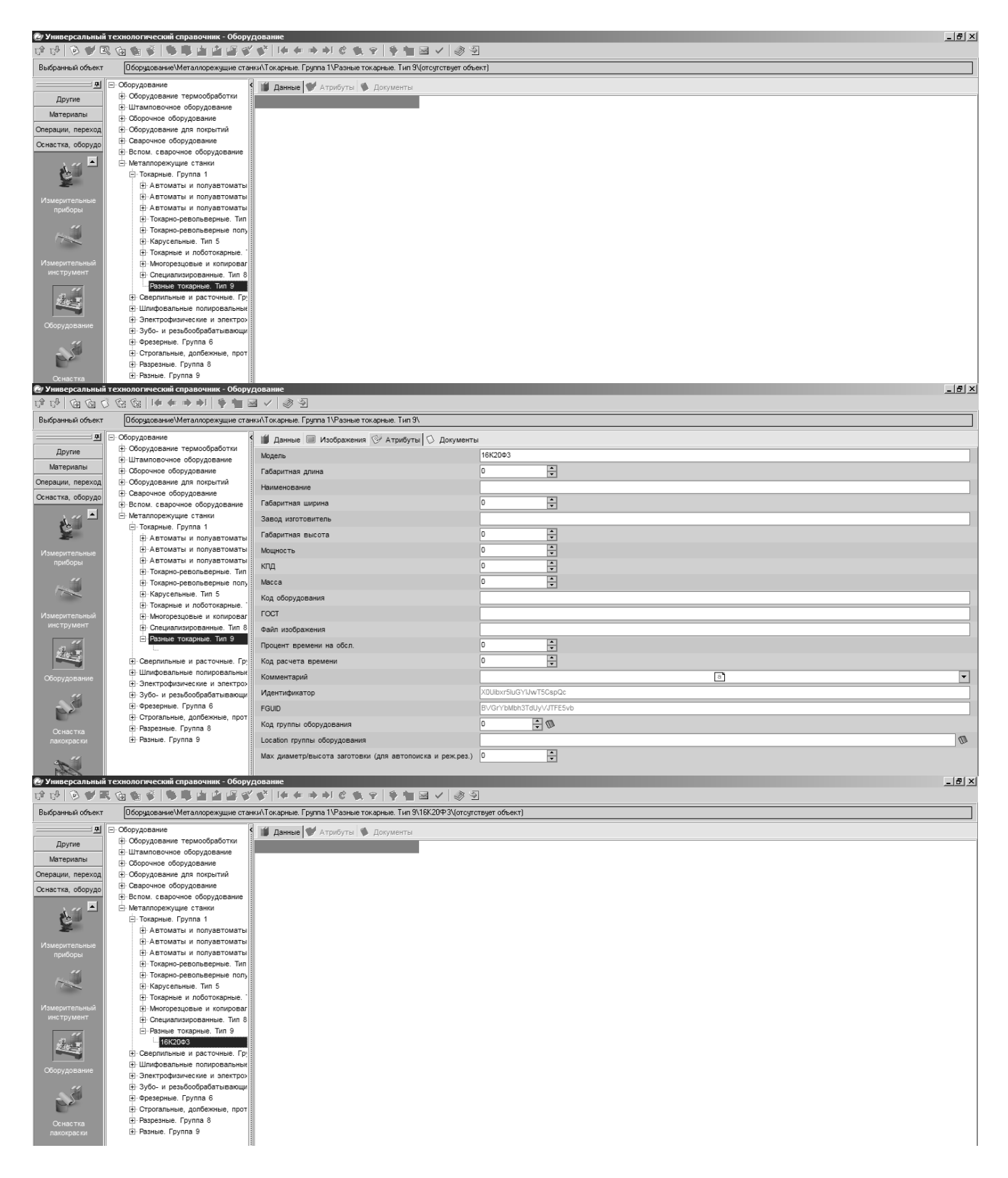

Рис. 82. Добавление металлорежущего станка

При нажатии вкладки «Атрибуты» можно редактировать название и параметры групп, а также непосредственно параметры оснастки, инструмента и т.д. (рис. 83).

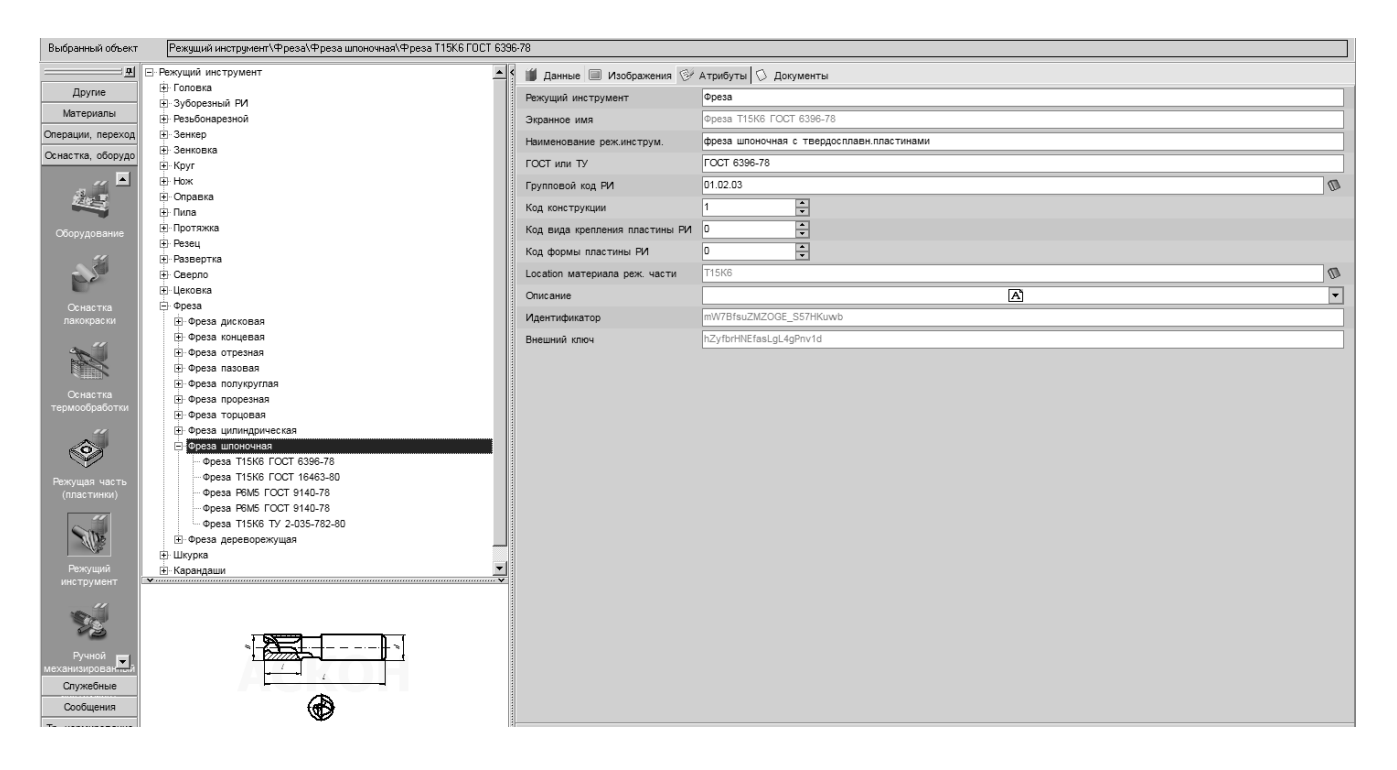

Рис. 83. Редактирование атрибутов режущего инструмента

#### 4. РАБОТА СО СБОРОЧНЫМИ ТЕХНОЛОГИЯМИ

Для создания технологического процесса сборки необходимо после запуска «Вертикаль» выбрать технологический процесс сборки. Дальнейшие действия аналогичны — в дереве технологических процессов описываются сборочные операции с оснасткой, текстами переходов и т.п. (рис. 84).

Аналогично добавляются файлы, чертежей и 3D-моделей.

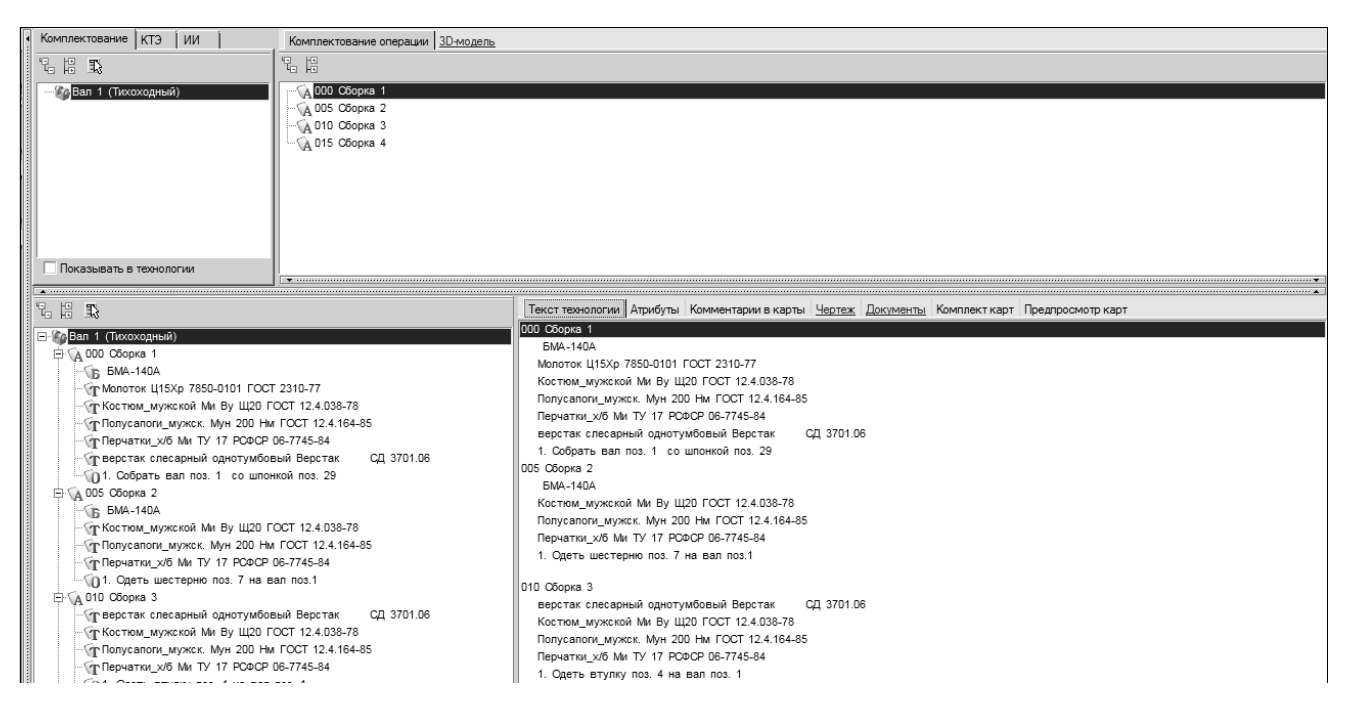

Рис. 84. Технологический процесс сборки

#### 5. РАСЧЕТ РЕЖИМОВ РЕЗАНИЯ

Одной из возможностей ПО «Вертикаль» является автоматический расчет режимов резания и штучного времени в ходе создания технологии изготовления деталей. При этом обязательно должен быть выбран материал детали, материал режущей части инструмента и сам инструмент, металлорежущий станок, указаны основные размеры обрабатываемой части детали (рис. 85-86). Вызов программы расчета режимов резания осуществляется нажатием правой кнопки мыши на тексте основного перехода (точить, сверлить, фрезеровать и т.п.).

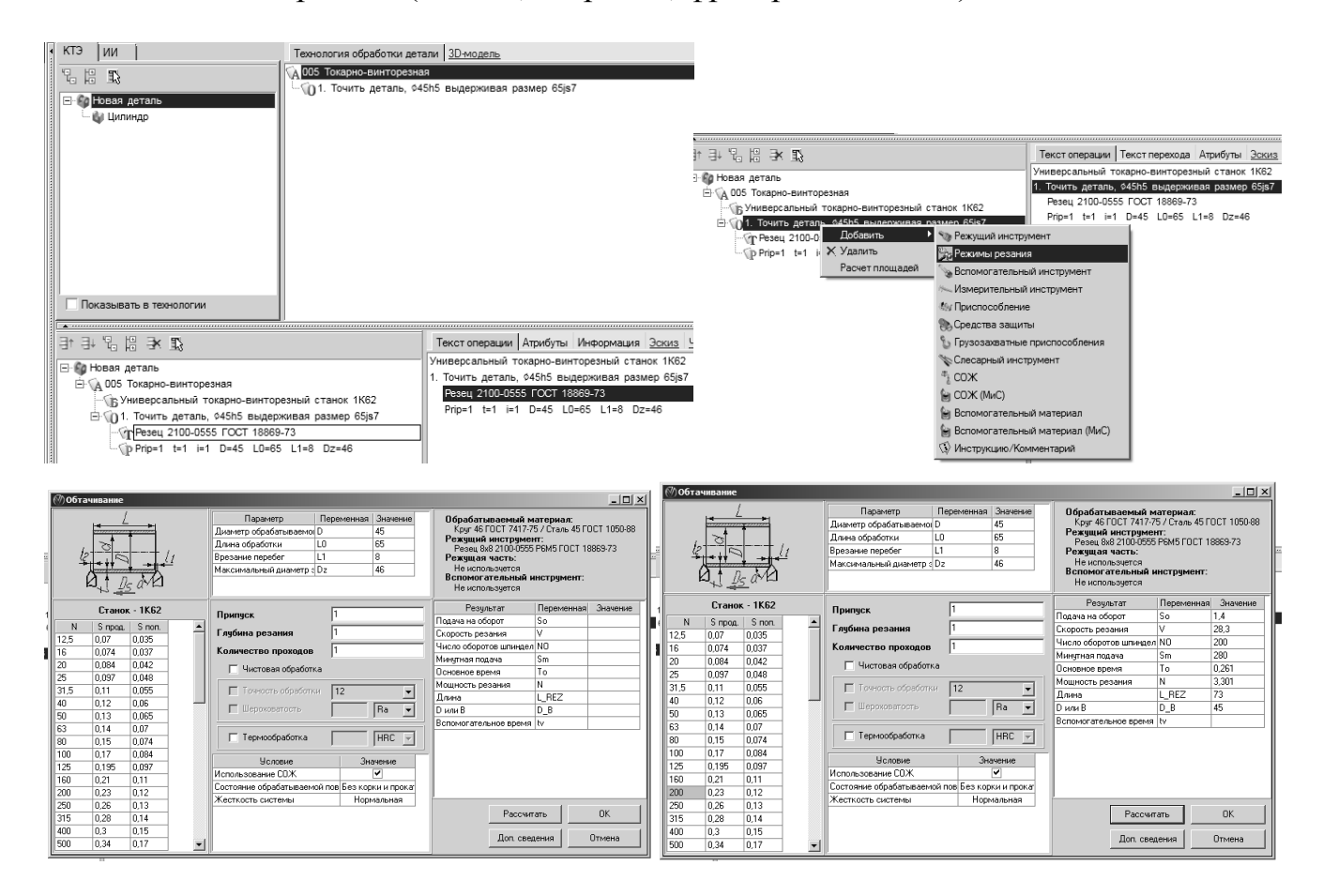

Рис. 85. Запуск программы расчета режимов резания, выбор частоты вращения шпинделя и подач

Видеоролик с демонстрацией расчета режимов резания, а также файл с рассчитанными режимами резания студенты ММФ ЮУрГУ могу найти по адресу: .../Задания студентам/Высогорец/САПР ТП/Режимы резания/.

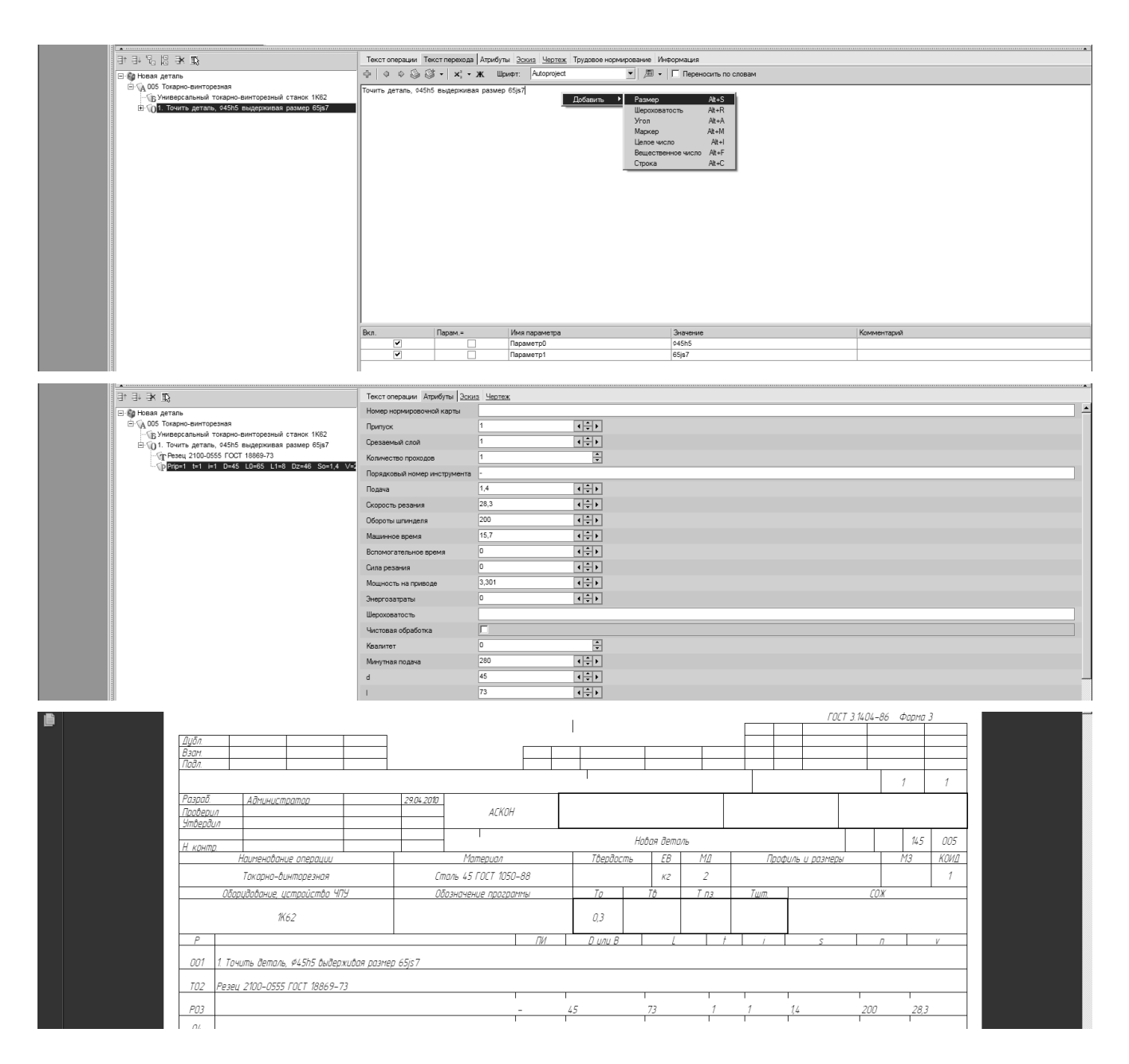

Рис. 86. Редактирование текста перехода и его атрибутов при выполнении расчетов режимов резания, представление расчетов в технологических картах

#### ЗАКЛЮЧЕНИЕ

При использовании комплекса ПО «Компас-3D» и «Вертикаль» в работе студентов, а также на предприятиях объединяются ветви САD, САМ и САЕ, труд технологических и конструкторских бюро приводится «к общему знаменателю».

Конструкторские и технологические работы становятся максимально доступными и прозрачными. Увеличивается скорость проектирования, уровень понимания, качество выполненных работ.

Естественно доработки и создания новых проектов на основе аналогичных, либо типовых ускоряются на порядок, исключается бумажная составляющая, необходимость хранения чертежей и технологий в архивах, библиотеках и т.д. При создании комплексного автоматизированного производства рекомендуется использовать также PLM, PDM-системы, в случае с Аскон — это продукты «Лоцман» и «Гольфстрим».

### БИБЛИОГРАФИЧЕСКИЙ СПИСОК

- 1. Автоматизация производственных процессов в машиностроении: учеб. для втузов / Под ред. Н. М. Капустина. М.: Высшая школа, 2004. 415 с.
- 2. Вертикаль: руководство пользователя. Изд-во Аскон, 2008. 472 с.
- 3. Волчкевич, Л.И. Автоматизация производственных процессов: учеб. пособие / Л.И. Волчкевич. – М.: Машиностроение, 2005. – 380 с.
- 4. Компас-3D V12: руководство пользователя. В 3 т. Т.І. Изд-во Аскон, 2010. 413 с.
- 5. Компас-3D V12: руководство пользователя. В 3 т. Т.П. Изд-во Аскон, 2010. 378 с.
- 6. Компас-3D V12: руководство пользователя. В 3 т. Т.Ш. Изд-во Аскон, 2010. 653 с.
- 7. КОМПАС-Автопроект: практическое руководство пользователя. Изд-во Аскон, 2004. 157 с.
- 8. Ли, К. Основы САПР (CAD/CAM/CAE) / К. Ли. Спб.: Питер, 2004. 560 с.
- 9. Решения Аскон. Технологическая подготовка производства в машиностроении. – Изд-во Аскон, 2011. – 18 с.
- 10. Справочник технолога машиностроителя. В 2-х т. Т.1 / Под ред. А.Г. Косиловой и Р.К Мещерякова. М.: Машиностроение, 2002.
- 11. Универсальный технологический справочник: руководство пользователя. Изд-во Аскон, 2008. 152 с.
- 12.Шандров, Б.В. Автоматизация производства (металлообработка): Учебник для нач. проф. образования / Б.В. Шандров. М.: ИРПО: Издательский центр «Академия», 2002. 256 с.

#### оглавление

| Введение                                                             |
|----------------------------------------------------------------------|
| 1. Интерфейс программы. Основные операции и инструменты              |
| 1.1. Создание, открытие, сохранение документа. Интерфейс программы 4 |
| 1.2. Описание основного инструментария ПО «Вертикаль»                |
| 1.2.1. Основное меню 7                                               |
| 1.2.2. Инструментальная панель 18                                    |
| 2. Формирование новой технологии изготовления детали                 |
| 2.1. Формирование дерева КТЭ 21                                      |
| 2.2. Формирование дерева ТП                                          |
| 2.3. Формирование технологической документации                       |
| 3. Работа со справочником (УТС) 39                                   |
| 4. Работа со сборочными технологиями 44                              |
| 5. Расчет режимов резания 45                                         |
| Заключение                                                           |
| Библиографический список 47                                          |

Техн. редактор А.В. Миних

Издательский центр Южно-Уральского государственного университета

Подписано в печать 02.07.2012. Формат 60×84 1/16. Печать цифровая. Усл. печ. л. 2,79. Тираж 50 экз. Заказ 180/384. Цена С.

Отпечатано в типографии Издательского центра ЮУрГУ. 454080, г. Челябинск, пр. им. В.И. Ленина, 76.